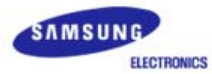

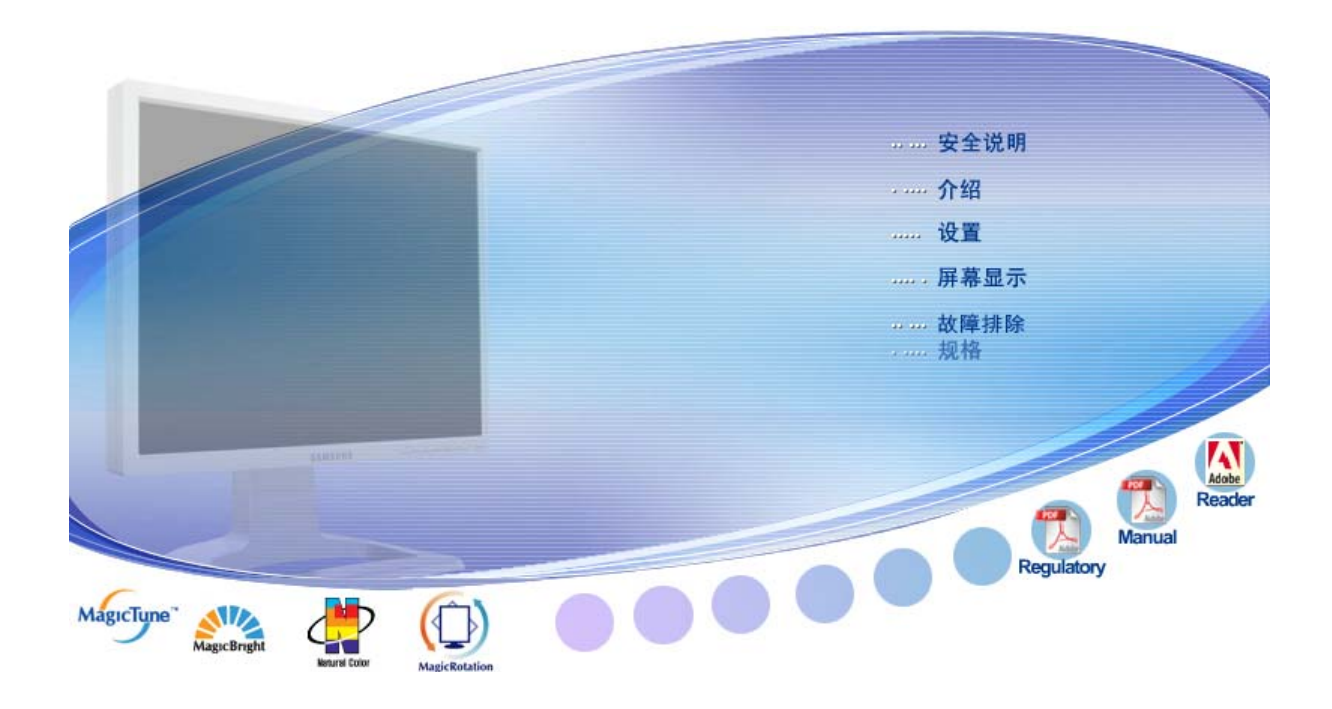

# SyncMaster 204Ts

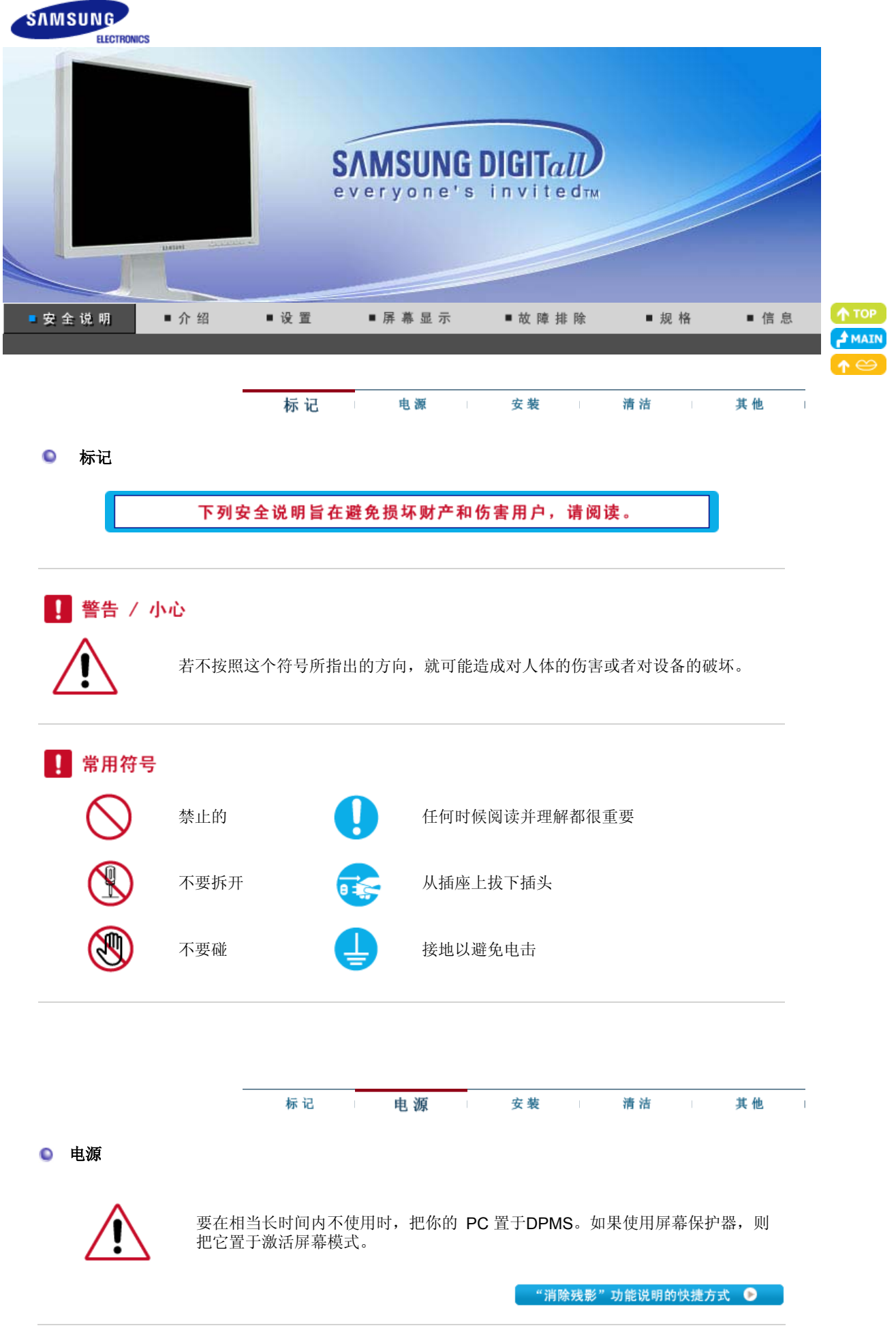

○ 不要使用损坏了的或松动了的插头。

• 这会引起电击或起火

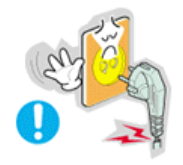

○ 不要去拉电线来试图拔出插头,也不要用湿手去触摸插头。

• 这会引起电击或起火。

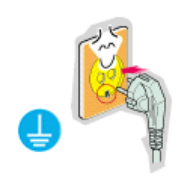

○ 只使用适当接了地的插头和插座。

• 接地不好可能造成电击或设备损伤。

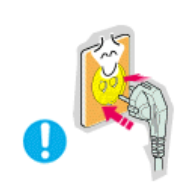

# ○ 将电源插头插紧以防松脱。

• 连接不好可能导致起火。

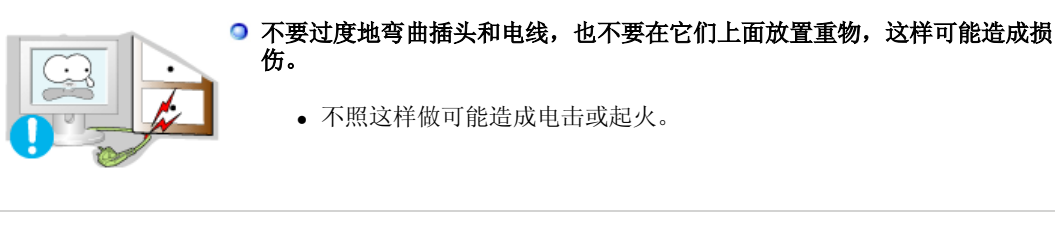

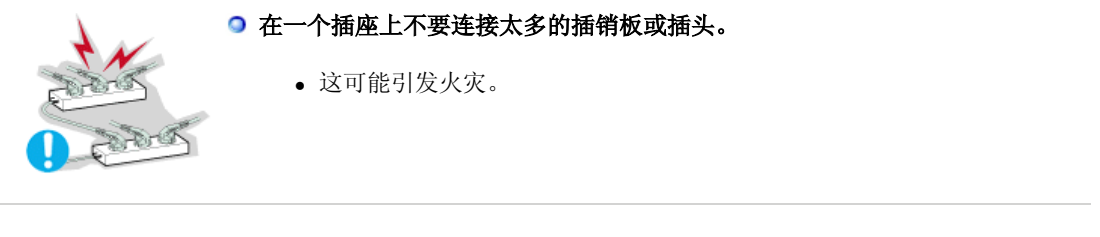

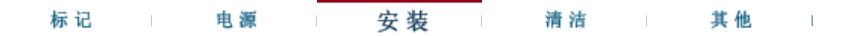

会装

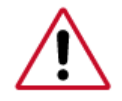

如果要将产品安装到多尘、高温或低温、湿度过高、存在化学物质以及 24 小时连续使用本产品(如机场和车站等)的环境中,请一定与经授权的服务中心联系。

否则,安装不当会对显示器造成严重损坏。

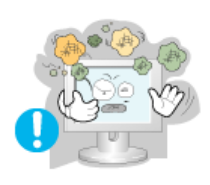

- 把你的显示器放在一个湿度低而且灰尘尽量少的地方。
  - 可能在显示器的内部产生电击或起火。

至搬动显示器时小心不要摔下来。

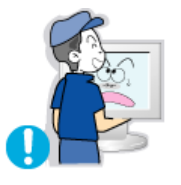

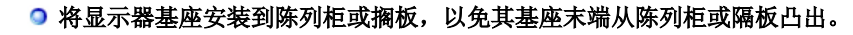

• 本产品坠落可能会导致产品损坏或人身伤害。

• 这会对产品造成损伤或者会伤着人。

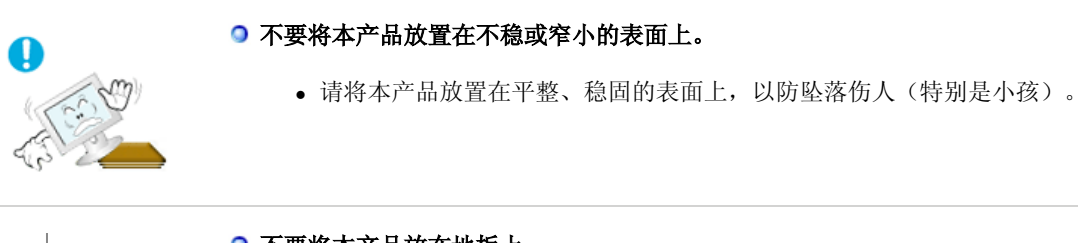

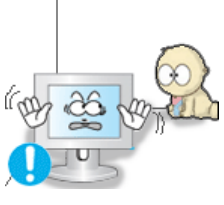

- 不要将本产品放在地板上。
  - 可能有人(特别是小孩)会被绊倒。

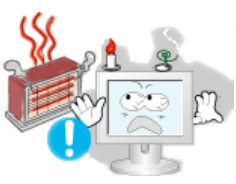

- 不要在本产品附近放置蜡烛、杀虫剂或香烟等任何易燃物品。
  - 否则可能导致起火。

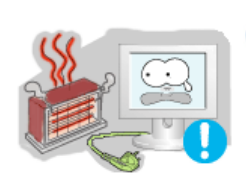

- 不要让任何加热装置靠近电源线。
  - 外皮软化可能导致触电或起火。

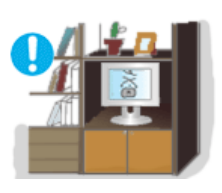

- 不要将本产品安装在书柜或壁橱等通风不良的地方。
  - 任何因素引起的内部温度升高都可能导致起火。

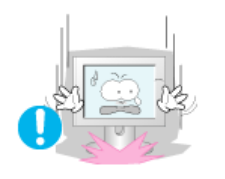

- ♀ 小心地放下显示器。
  - 有可能损坏或破裂。

# Э 请不要把显示器的荧屏朝地面放置。

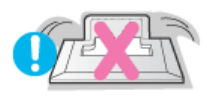

• 液晶显示器(TFT-LCD)的表面可能受到损伤。

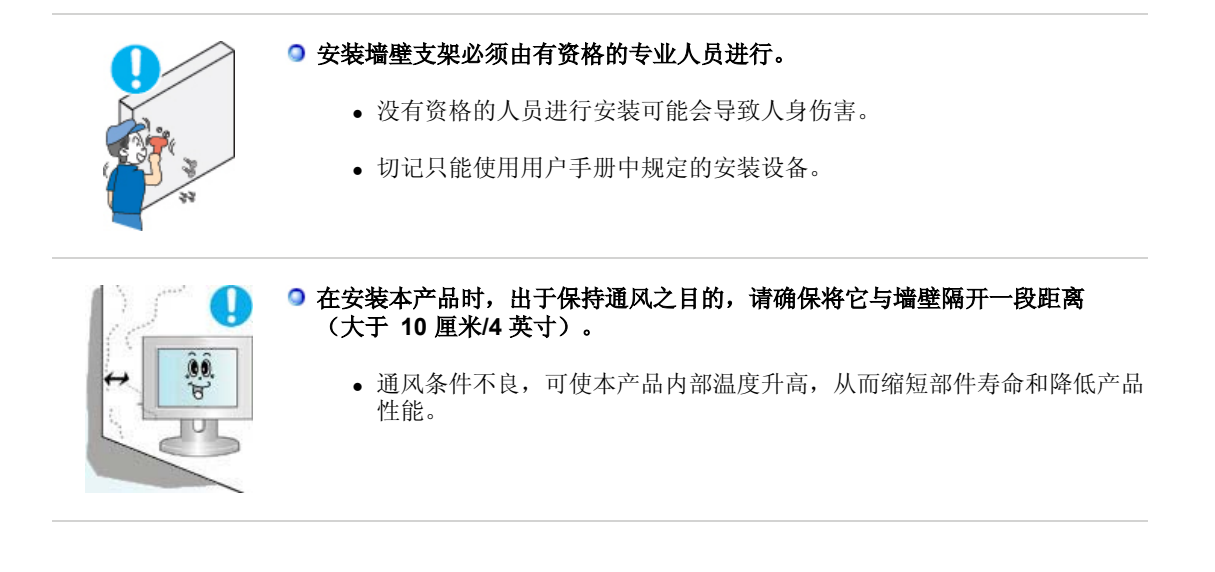

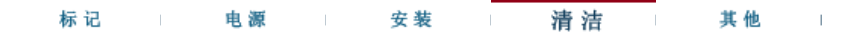

清洁

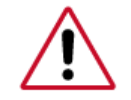

在清洁显示器的机箱或液晶显示器(TFT-LCD)的表面时,要用一块稍稍润湿了的软 纤维布来擦拭。 不要用水来清洁显示器。要用水稀释了的柔和的洗涤剂。

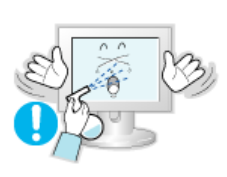

## ◎ 不要直接往显示器上喷洗涤剂。

• 使用我们推荐的洗涤剂,并用光滑的布。

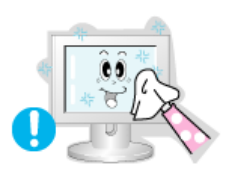

● 使用我们推荐的洗涤剂,并用光滑的布。

如果插头和插脚之间的接头有灰尘或脏了,用一块干布好好地擦干净。

• 脏的接头会造成电击或火灾。

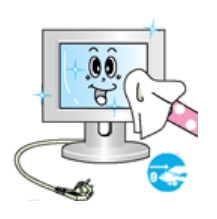

# ● 清洁本产品前请务必拔下电源线。

- 否则可能导致触电或起火。
- 从电源插座中拔出电源线后用柔软的干布擦拭本产品。
  - 千万不要使用蜡、苯、酒精、稀释剂、杀虫剂、空气清新剂、润滑剂或清 洁剂等任何化学品。

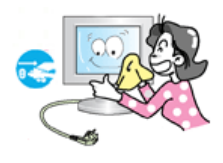

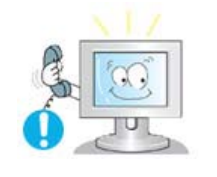

# ᠑ 每年请与维修中心或者客户服务中心联系一次,对产品内部进行清洁。

 产品内部须保持清洁。因时间较长而导致灰尘在产品内部蓄积,可能会引 发故障或失火。

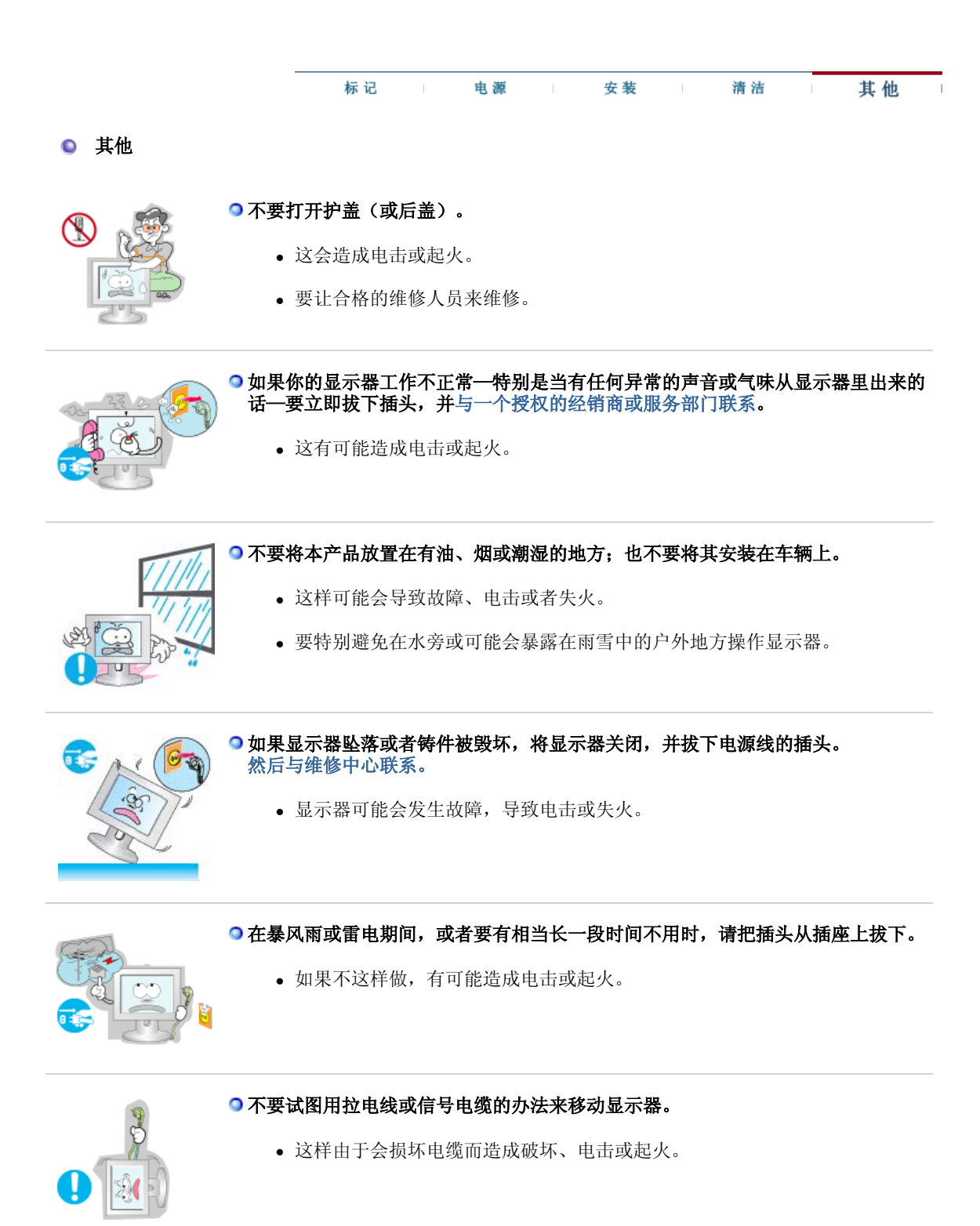

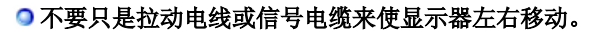

• 这样由于会损坏电线而造成破坏、电击或起火。

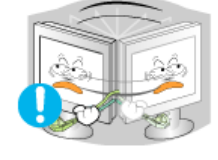

# ○不要盖住显示器机壳上的通风口。

• 通风不好可能会使工作停止甚至会起火。

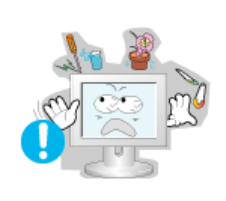

# ○不要在显示器上放置任何重的东西。

- 这有可能造成电击或起火。
- 如果有异物进入显示器,请拔掉电源线插头并联系服务中心。

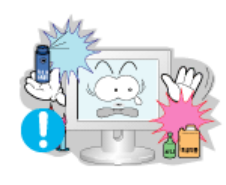

# 不要让本产品接近易燃化学喷雾或易燃物品。

• 这有可能造成爆炸或火灾。

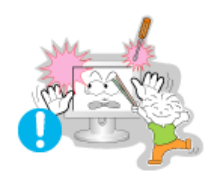

# ○决不要把任何金属的东西插入显示器的开孔中去。

• 这会造成电击、起火或伤害。

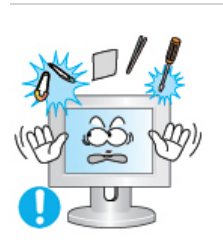

- 切勿将金属物体(如筷子、金属丝和手钻)或易燃物品(如纸张和火柴) 塞入通风 孔、耳机端口或 AV 端口。
  - 这样做可能会引起火灾或导致触电。如果异物或水进入本产品,请立即关闭 电源,将插头从墙上插座拔出,并联系服务中心。

#### ●如果观看某个固定图像的时间过长,则可能会出现画面残留或模糊不清。

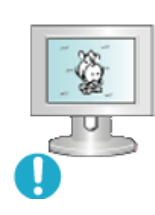

 如果需要从监视器离开过长一段时间,则请改用节电模式,或者将屏幕保护 程序设为一个移动图像。

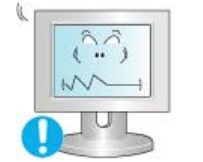

- 将分辨率和频率调整到与显示器型号相适应的水平。
  - 不当的分辨率和频率可能会损伤您的视力。

20 英寸 - 1600 X 1200 @ 60 Hz

○ 长时间近距离地观看显示器可能会导致视力受损。

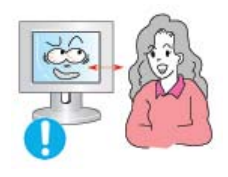

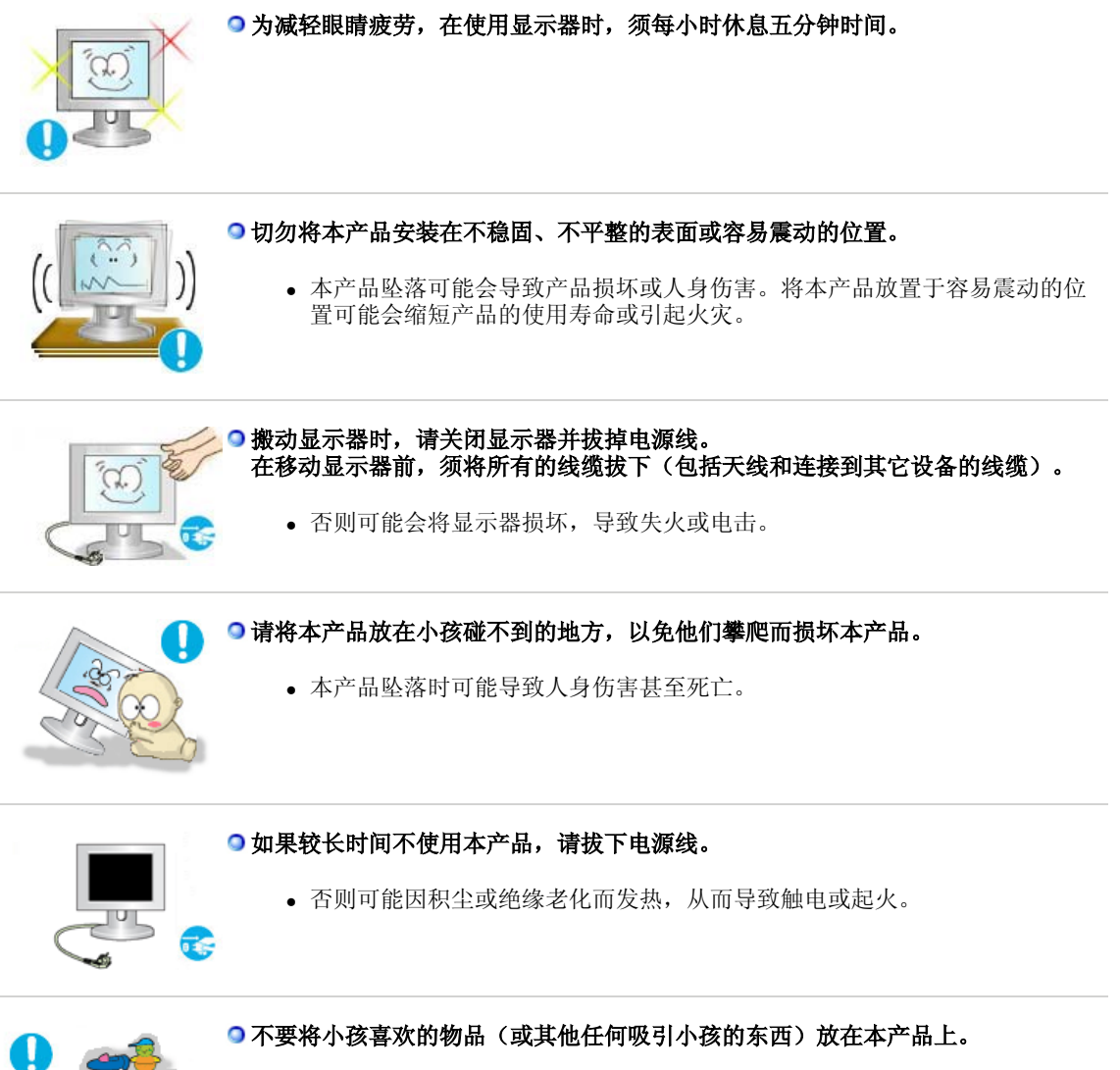

 小孩可能会为了拿到该物品而试图攀爬本产品。本产品可能会坠落而造成人 身伤害,甚至死亡。

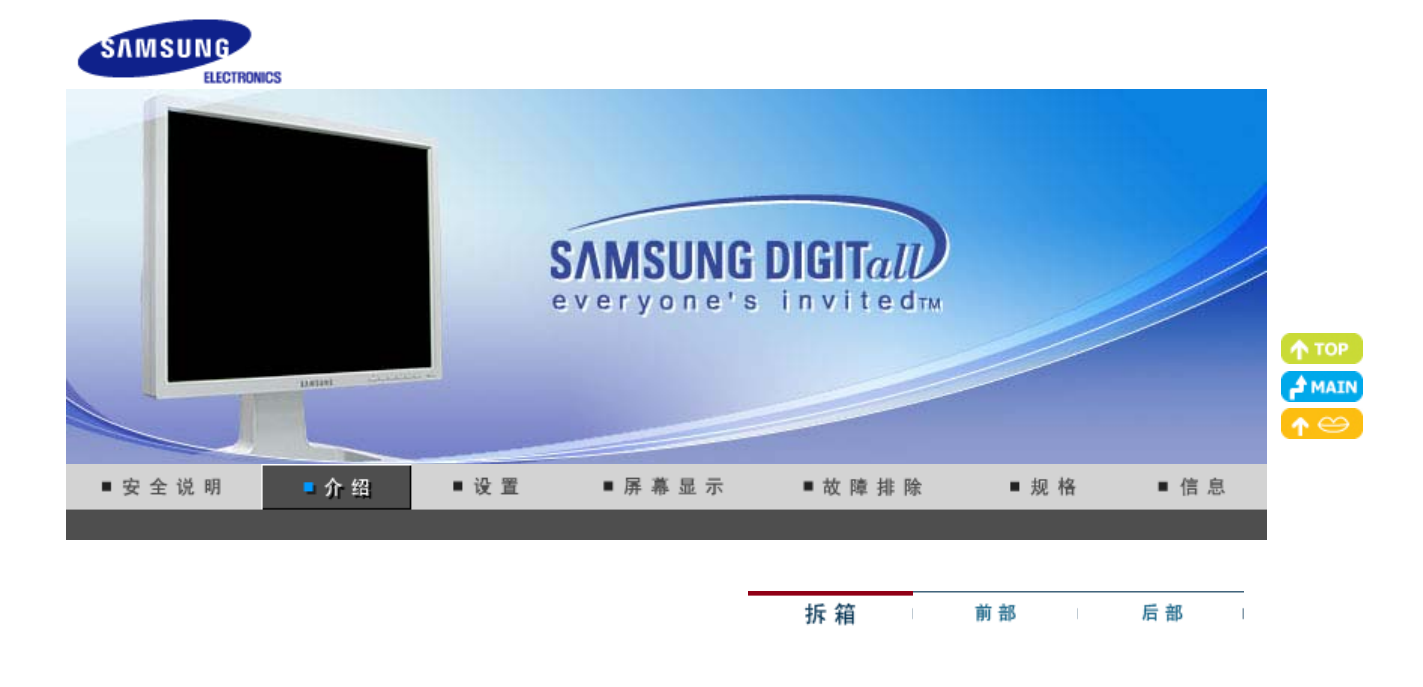

请你一定检查一下与你的显示器在一起的是否还有以下物品。如果缺少任何一项, 请与你的经销商联系。 请联系当地经销商。要购买选配件

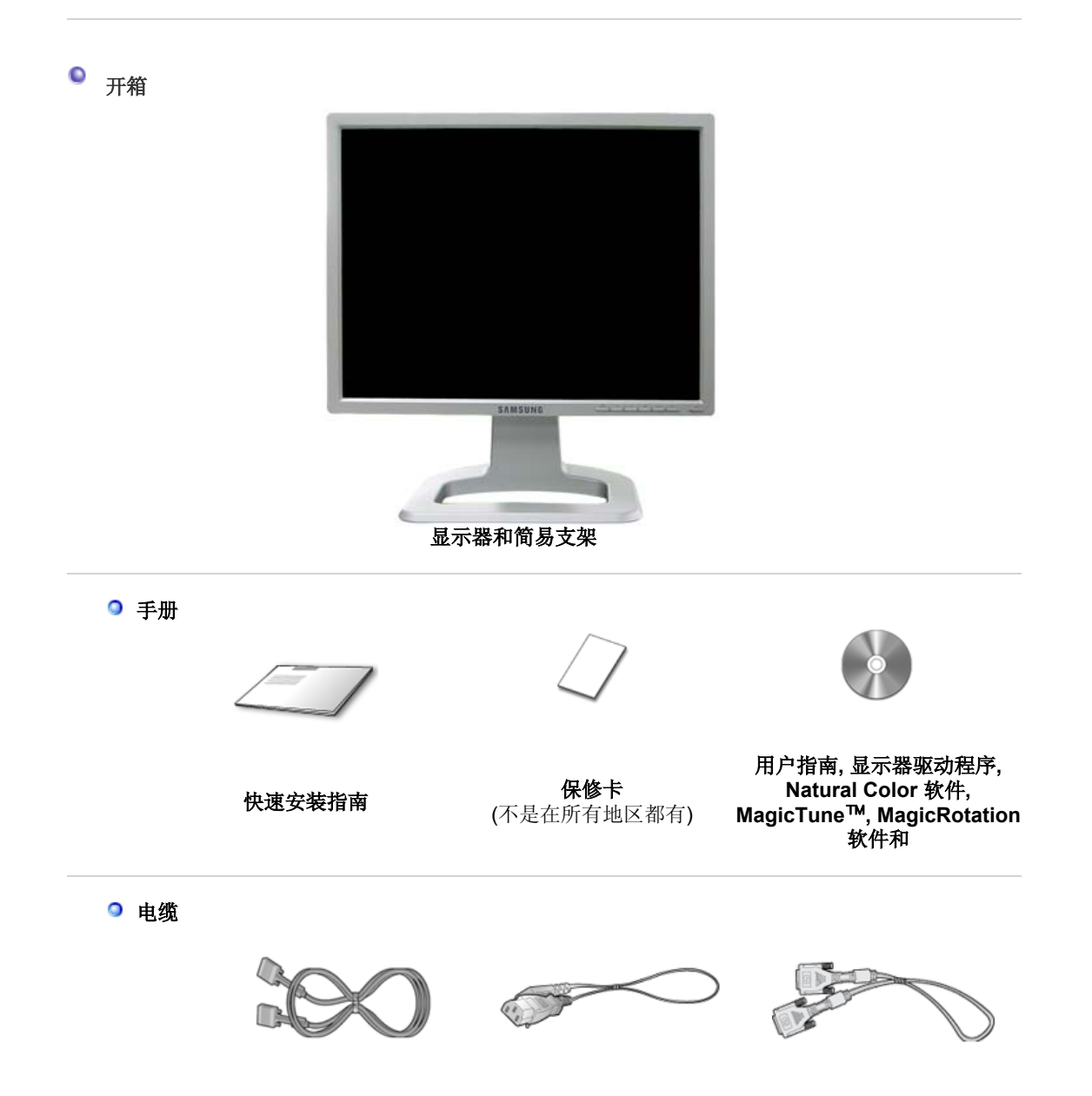

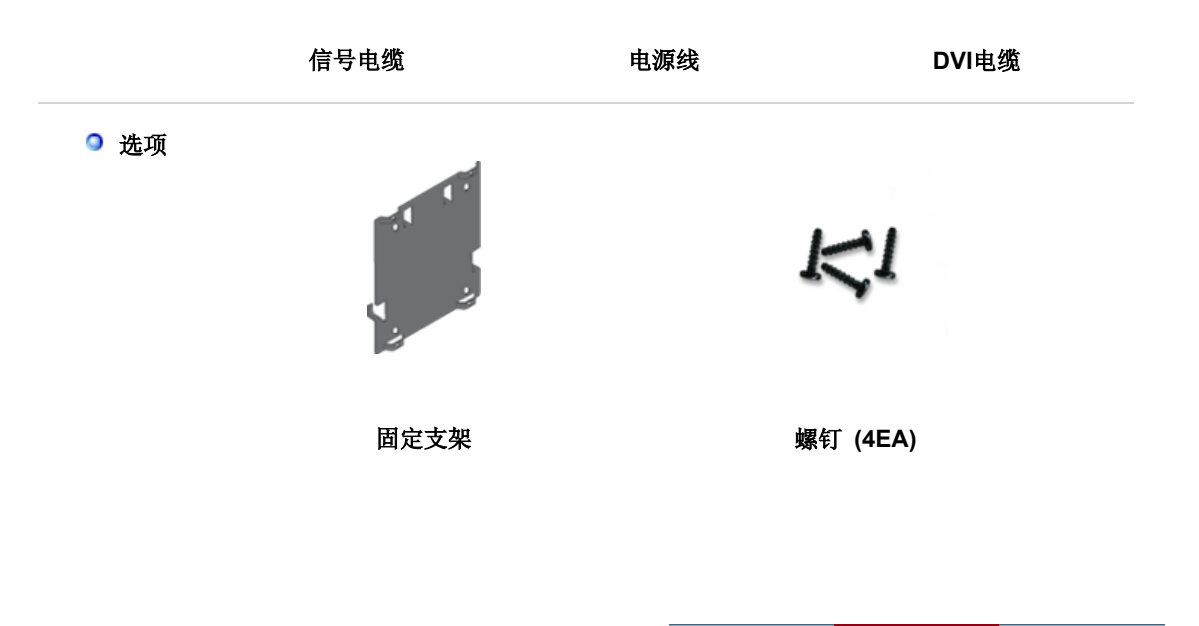

拆箱 前部 后部

◎ 前面板

| SAMSUNG          | 8 |
|------------------|---|
| e auto<br>Source | 7 |

1 MENU 按钮 [35] 打开 OSD 菜单。 也可用于退出 OSD 菜单或返回到上一级菜单。

23调节按钮 [▼/▲] 这些按钮让你选择突出并调整菜单里的一些项目。

模拟/数字(PC):

**4**2

MagicBright 按钮

2

所谓MagicBright,旨在文本、上网、动画等方面给用户提供最理想的显示效果,与现有的监视器相比,更具两倍以上的亮度和对比度。通过调节监视器上的专用按钮,可以轻松地选用符合用户要求的3种不同的亮度和对比度。 1) 个人设定

尽管这些预配置值经过我们工程师精心挑选,但可能还是无法完

|     |                                  | 全适合您的视觉(取决于您的个人偏好)。<br>如果是这样,请使用 OSD(屏幕显示)菜单,对亮度和对比度进<br>行调整。                                                                                             |
|-----|----------------------------------|----------------------------------------------------------------------------------------------------|
|     |                                  | <b>2) 娱乐空间</b> :高亮度<br>用于观看 DVD 或 VCD 等电影。                                                                                                    |
|     |                                  | <b>3) 畅游互联网</b> :中亮度<br>田壬带有文本和图形混合画面。                                                                                                    |
|     |                                  | <ul> <li>4) 文本显示:常规亮度</li> <li>田王立档或考句今很多立木的作品</li> </ul>                                                                                                 |
|     |                                  | >>点击这里以观看动画剪辑。                                                                                                    |
|     | 数字(DVD)/视频<br>/S-Video :<br>模式按钮 | 该显示器在出厂时已经预置了 4 种自动图像设置("动态"、"标<br>准"、"剧场"和"个人设定")。您可以激活"动态"、"标<br>准"、"剧场"或"个人设定"。您可以选择"个人设定",可自<br>动恢复您的个性化图像设置。                                         |
|     |                                  | 1) 动态<br>选择这种模式查看图像比在"标准"模式下查看更清晰。                                                                                                    |
|     |                                  | 2)标准<br>在周围亮度充足时选择这种模式。在这种模式下同样可以清晰地<br>查看图像。.                                                                                                    |
|     |                                  | 3) 剧场<br>在周围亮度较暗时选择这种模式。这种模式可以节电,同时可减<br>轻眼部疲劳。                                                                                                    |
|     |                                  | <ul><li>4) 个人设定</li><li>在您需要根据个人喜好调整图像时选择这种模式。</li><li>&gt;&gt;点击这里以观看动画剪辑。</li></ul>                                                                     |
| 3   | 亮度按钮<br>[¤]                      | 当屏幕上没有 OSD 时,按下按钮可以调节亮度。<br>>>点击这里以观看动画剪辑。                                                                                                    |
| 4   | 输入按钮 [四] /<br>SOURCE 按钮          | 用于选择 OSD 菜单。 /<br>在关闭OSD的时候,推动'SOURCE'按钮,然后选择视频信号。<br>(当按下信号源按钮改变输入模式时,在屏幕的左上角会出现一条消<br>息显示当前模式 — 模拟、数字、视频 和 S-Video 输入信号。)<br>注: 只可在已连接到显示器的外部设备之间更改信号源。 |
| 5   | AUTO 按钮                          | 当按 'AUTO' 按钮时, "自动调整"屏幕出现,如中央的动画屏幕所示。按下就可以自调节到传入计算机信号。粗调、微调和位置的值是自动调节的。 (仅在模拟模式下可用)<br>>>点击这里以观看动画剪辑。                                                     |
| 6   | PIP 按钮                           | <b>(仅在 模拟/数字(PC) 模式下可用)</b><br>在 模拟或 数字模式下,在 PIP(画中画)模式中打开视频屏幕。                                                                                           |
| 7   | 电源按钮 [0]                         | 使用这个按钮来打开或关闭显示器。                                                                                                    |
| 8   | 电源指示灯                            | 这能使您看到系统的整个电源状态。更多信息,请参阅 PowerSaver<br>(节能模式)部分。                                                                                                    |
| 🗸 有 | 关节电功能的进一步信息                      | 息请看手册里说明的节电器。                                                                                                    |

\_\_\_\_\_\_为了节省能源,在不需要它,或长时间不去看它的时候,请把你的显示器关掉。

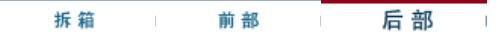

◎ 后面板

(每个显示器的后面板配置有可能不同。)

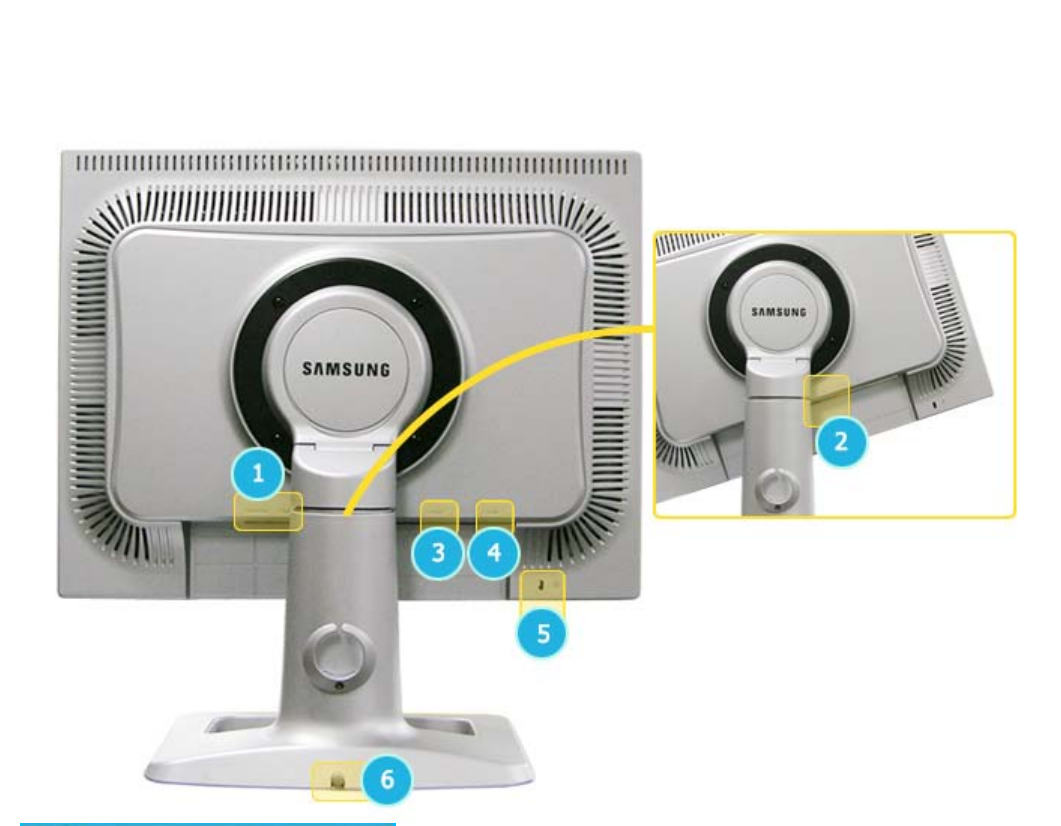

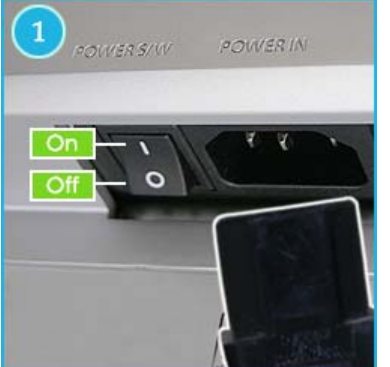

POWER S/W : 开关显示器

POWER IN:将显示器的电源线连接至显示器背面的 POWER IN 插孔。

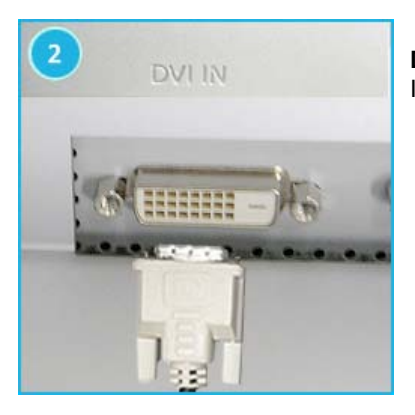

**DVI IN (节目源:数字)**:将 DVI 电缆连接至显示器背面的 DVI IN 端口。

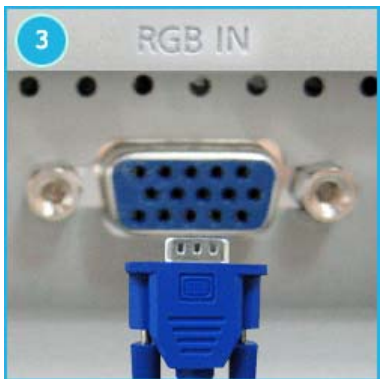

RGB IN (节目源:模拟): 将信号线连接至显示器背面的 15 针 RGB IN 接口。

**VIDEO (节目源:视频)** :外部设备 (视频) 输入端口

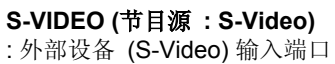

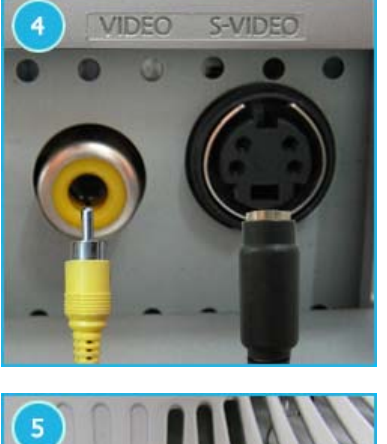

Kensington 防盗锁:Kensington 防盗锁是一种用于防止系统 在公共场所使用时被盗的实用设备。 (此锁必须另行购买。) 关于如何使用防盗锁的信息,请联系经销商。

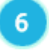

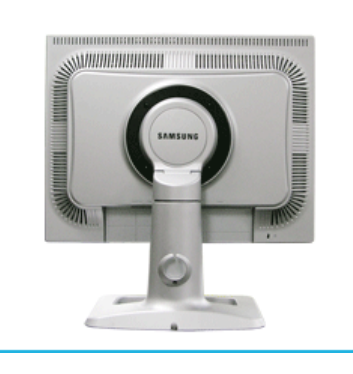

# 支架高度调整

- 按支架的顶部, 然后按支架后部底端的按钮。
- 该按钮可以用来调整支架高度。

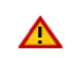

如果使用支架高度的最大值,则支架会由于弹簧弹 性而稍微下降。

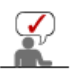

关于电缆连接的进一步信息请看连接你的显示器。

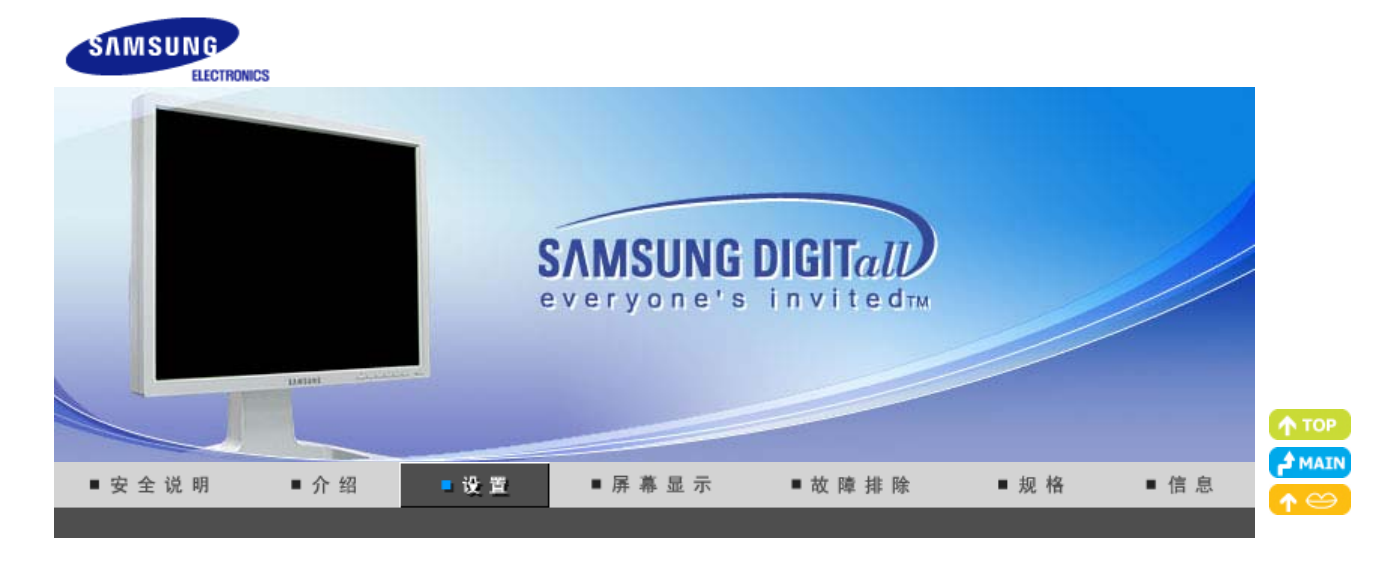

连接显示器 VESA 顺从型安装件 レ安装显示器驱动程序 レ安装显示器驱动程序 Natural Color (自动) (手动)

# 连接显示器

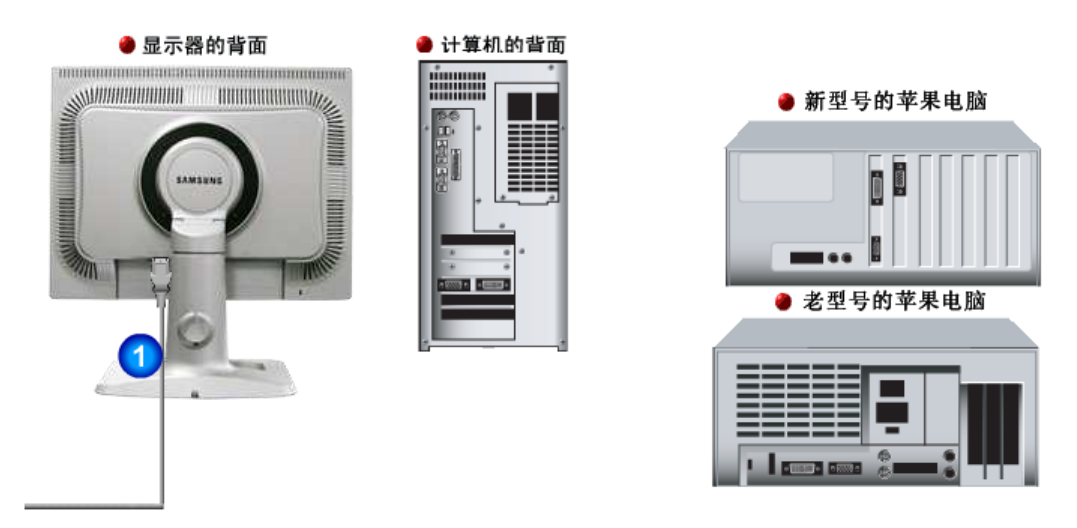

- 1. 将显示器的电源线连接至显示器背面的 POWER IN 插孔。 把显示器的电源线插在附近的一个插座上。
- 2-1. 用模拟D-Sub接口连接到视频卡上。
   将信号线连接至显示器背面的 15 针 RGB IN 接口。
- 2-2. 用交互式数字视频系统(DVI)数字视频接口接在视频卡上。 将 DVI 电缆连接至显示器背面的 DVI IN 端口。 ● ● ● ●
- 2-3. 已经连接到苹果机器上 用D-SUB连接电缆把监视器连接到苹果电脑上。
- 2-4. 如果是老型号的苹果电脑,您需要用特殊的苹果适配器连接到监视器上。
- 3. 打开你的计算机和显示器。如果你的显示器显示出图像,那麽安装就完成了。

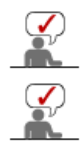

用户可将此显示器连接至如 DVD 播放器、VCR 或可携式摄像机这类输入设备,无需断开 与 PC 之间的连接。

每个显示器的后面板配置有可能不同。

# 1. 连接AV设备

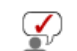

监视器有AV连接端子,连接象DVDs, VCRs、录像带或摄像机这样的AV输入设备。 只要 监视器一打开,您就可以享受音像节目了。

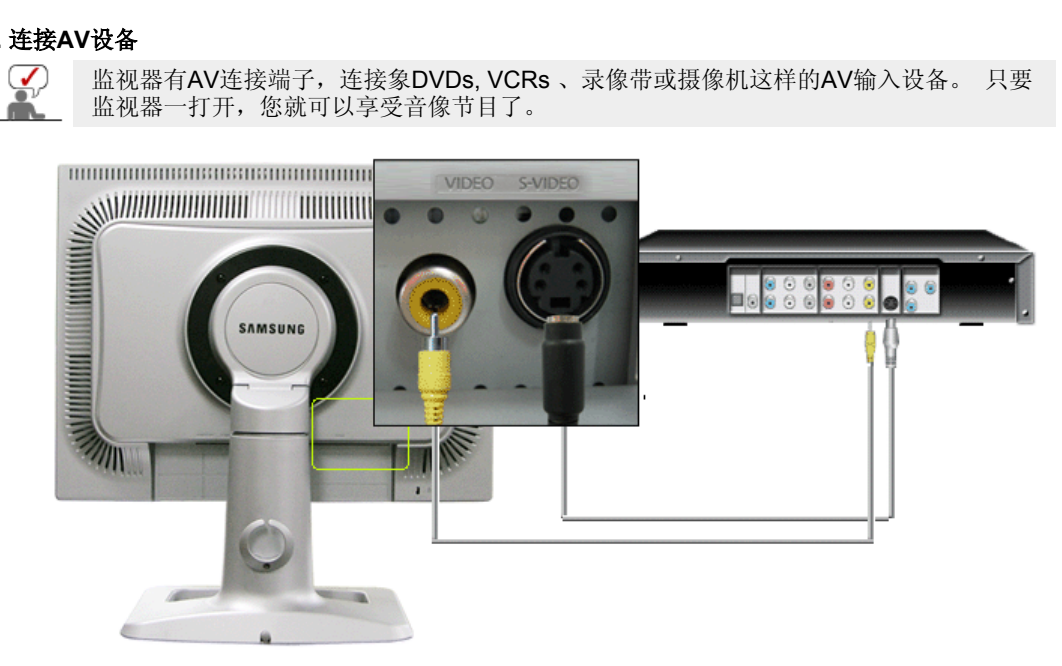

1. 使用 Video 或 S-Video 缆线将输入设备(如 DVD、VCR 或可携式摄像机)连接到显示器的 VIDEO 或 S-VIDEO端口。

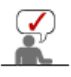

Video、S-Video 缆线可以选购。

- 2. 然后, 启动 DVD、VCR 或可携式摄像机并放入 DVD 光盘或录像带。
- 3. 通过 SOURCE 按钮选择视频或 S-Video。

# 2. 连接Digital DVD

显示器带有连接 DVI 输入设备(如数字 DVD)的 DVI IN 连接端口。

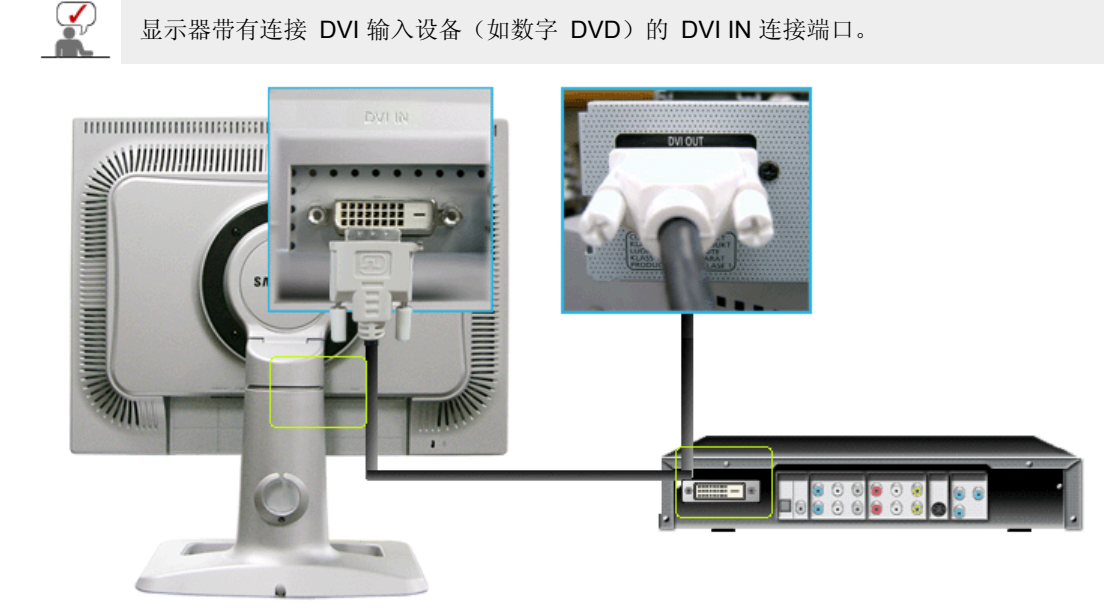

- 1. 数字 DVD 这类输入设备是通过 DVI 电缆连接至显示器的 DVI IN 端口的。
- 2. 然后, 启动 DVD 并放入 DVD 光盘。
- 3. 使用 SOURCE 按钮选择数字。

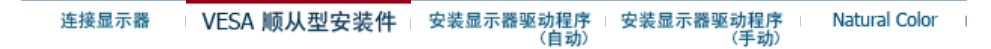

# 使用支架

#### ◎ 取下基座

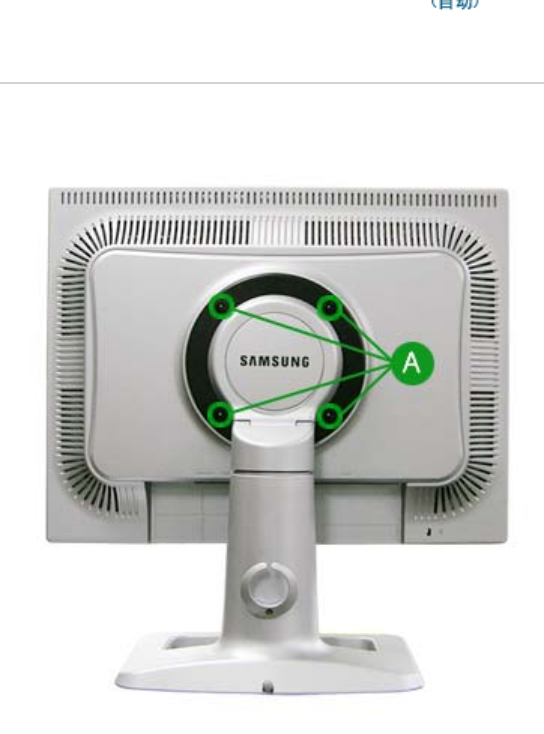

- 1. 请关闭显示器并拔下电源线。
- 2. LCD 显示器面朝下,放置在一个铺有保护屏幕的软垫的平台上。
- 3. 拧下四个螺钉 (A), 然后从 LCD 显示器 上拆下支架。

# ◎ 可旋转支架

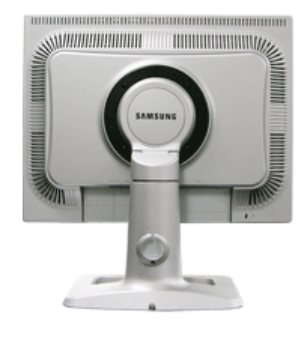

# ◎ 安装基座

本显示器接受一100mm x 100mmVESA-顺从型装配接口垫片。

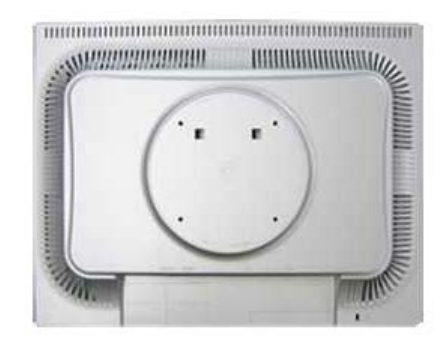

#### A. 显示器和支架

- B. 装配接口焊接盘
- 1. 关闭显示器,拔出电源线插头。
- 2. 使LCD显示器面朝下放在一软垫上,以保护屏幕。
- 3. 取下4只螺丝,并取下LCD显示器的基座。
- 4. 使装配接口焊接盘对准后罩装配焊接盘,并用同臂式基座一同被提供的四只螺丝进行固定。

| 连接显示器    | VESA 顺从型安装件 | 安装显示器驱动程序<br>(自动) | 安装显示器驱动程序<br>(手动) | Natural Color |
|----------|-------------|-------------------|-------------------|---------------|
| お田序 (ちず) |             |                   |                   |               |

# 安装显示器驱动程序 (自动)

 · 当操作系统提示出要显示器驱动程序时,插入显示器所带的光盘。对不同的操作系统来说,驱

 · 动程序的安装会略有不同。按照适合你的操作系统的指示去做。

准备好一张空白盘,将下面给出的互联网网站上的驱动程序文件下载下来。

• 互联网网站: http://www.samsung.com/ (全世界) http://www.samsungmonitor.com.cn/ (中国单独)

#### Windows ME

- 1. 将CD放入CD-ROM驱动器中。
- 2. 点击 "Windows ME Driver"。
- 3. 在型号列表中选择你的显示器的型号,然后点击"OK" 按钮。

| msung Monitor Setup for Windows ME/98/95                                                              |         |
|----------------------------------------------------------------------------------------------------|---------|
| Pick the display adapter which you want to install the m                                              | onitor  |
| S3 Inc. Savage4                                                                                       |         |
|                                                                                                    |         |
| Pick the monitor which you want to install                                                            |         |
| SyncMaster 703DFX/753DFX<br>SyncMaster 753DF(X)/703DF(X)/783DF(X), MagicSyncMa<br>SyncMaster 755DF(X) | nster ( |
|                                                                                                    |         |
|                                                                                                    |         |
|                                                                                                    |         |
|                                                                                                    |         |
|                                                                                                    |         |
| Cancel                                                                                                | DK.     |

4. 在警告窗口中点击 安装 按钮。

| Warning: Select the   | monitor name tha   | at exactly        |
|-----------------------|--------------------|-------------------|
| matches the name pr   | inted on the fron  | t of your monitor |
| or on the back label, | If you select the  | wrong monitor,    |
| restart Windows in th | e "Safe Mode" a    | and use this      |
| CD-ROM again to sel   | lect the correct m | nonitor.          |
|                       | Cancel             | Install           |

5. 显示器驱动器的安装(Monitor Driver Installation)完成。

#### Windows XP/2000

- 1. 将CD放入CD-ROM驱动器中。
- 2. 点击 "Windows XP/2000 Driver"。
- 3. 在型号列表中选择你的显示器的型号,然后点击"OK" 按钮。

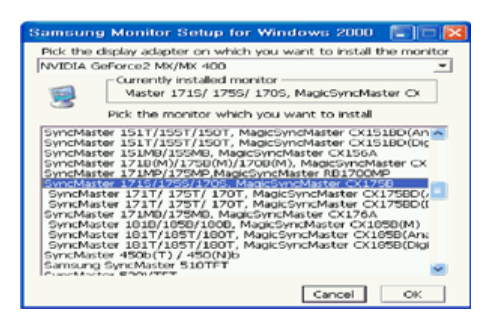

4. 如出现如下的"信息"窗,则选择"继续"按钮,然后"确认"。

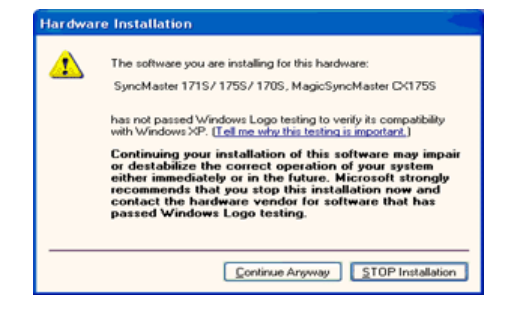

此显示器驱动器已得到MS商标认可,驱动器的安装不会给您的操作系统造成损伤。 您可在三星显示器网站 http://www.samsung.com/中查询获得认证的显示器。

5. 显示器驱动器的安装(Monitor Driver Installation)完成。

 连接显示器
 VESA 顺从型安装件
 安装显示器驱动程序
 Satural Color
 (自动)

 安装显示器驱动程序 (手动)
 Windows XP | Windows 2000 |Windows Me |Windows NT | Linux

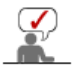

当操作系统提示出要显示器驱动程序时,插入显示器所带的光盘。对不同的操作系统来说,驱 动程序的安装会略有不同。按照适合你的操作系统的指示去做。

准备好一张空白盘,将下面给出的互联网网站上的驱动程序文件下载下来。

• 互联网网站: http://www.samsung.com/ (全世界)

Microsoft<sup>®</sup> Windows<sup>®</sup> XP 操作系统

- 1. 将CD放入CD-ROM驱动器中。
- 2. "开始"—>选择"控制面板 "后,按下"格式及主题" 按钮。

3. 按下"显示"按钮后,选择"设置"条,按下"高级"。

| Appearance and Tremes                                                                                                    |   | Display Properties                                                                                                    |
|----------------------------------------------------------------------------------------------------|---|----------------------------------------------------------------------------------------------------|
| Gel Ext. por facetos poli bab.<br>Gelad = O - Ø Polish ‱ Nolles                                                                                                    | ~ | Themes Desktop Screen Saver Appearance Settings                                                                                                |
| Compared of New      Compared of New      Compared      Compared      Compared |   | Digitar:<br>Physical Play Monitor on 3D Prophet III<br>Screen resolution<br>Less 1024 by 760 pixels<br>Troubleshoot Adgenced<br>OK Cancel Acon |

4. 按下"显示器"条的 "属性" 按钮,选择 "驱动器"条。

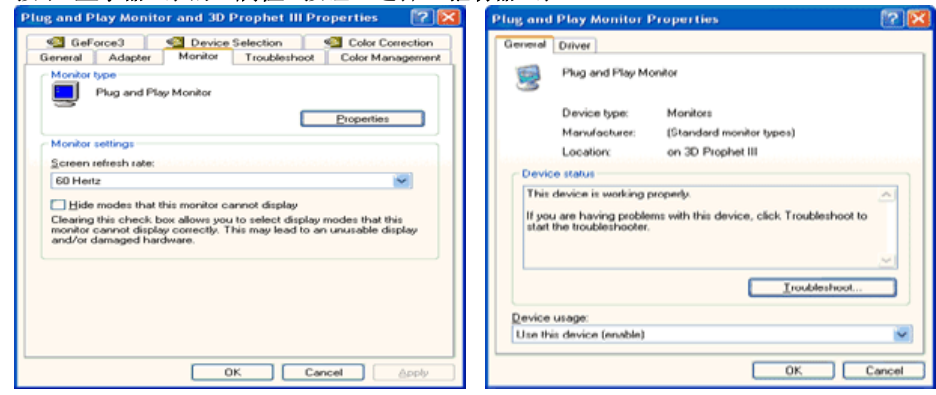

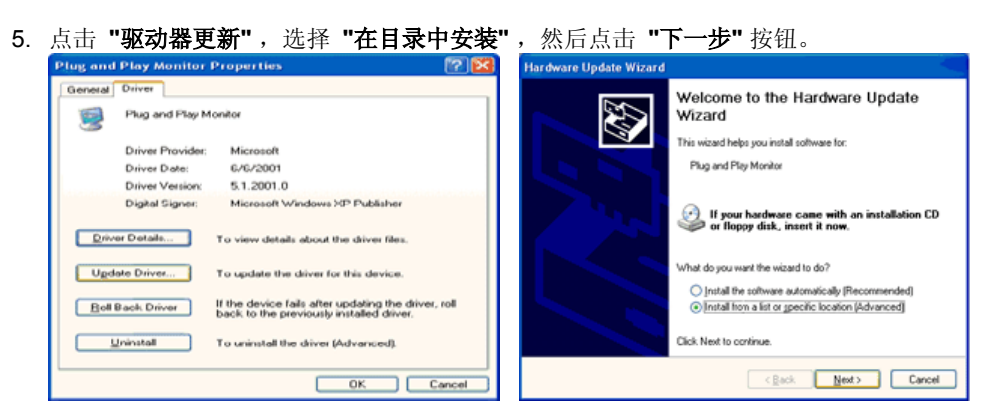

6. 选择 "无需查看。我..", 然后选择 "下一步", 然后点击 "有磁盘"。

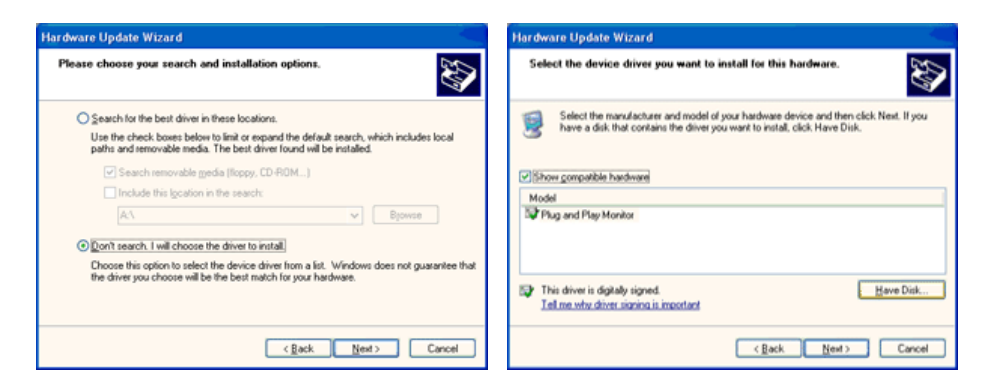

7. 选择"流览器" 按钮, 然后选择A:(D:\Driver), 在模式目录中选择您的显示器型号, 然后点击 "下一步"

| Install F | rom Disk                                                                                                    |              | Hardware Update Wizard                                                                                                    |
|-----------|----------------------------------------------------------------------------------------------------|--------------|----------------------------------------------------------------------------------------------------|
| <u> </u>  | Insert the manufacturer's installation disk, and then<br>make sure that the correct drive is selected below. | OK<br>Cancel | Select the device driver you want to install for this hardware.       Image: Comparison of the containable of your hardware device and then click. Next. If you         Select the manufacturer and model of your hardware device and then click. Next. If your hardware device a distribution of the contains the driver you want to install, click Have Dist.         Model       SyncMaster 1715/ 1785/ 1705, MagicSyncMaster DC1755 |
|           | Copy manufacturer's files from:                                                                              | Browse       | This driver is not digitally signed!     Iel me why driver signing is important     (Back Next> Cancel                                                                                                    |

8. 如出现如下的"信息"窗,则选择"继续"按钮,然后"确认"。

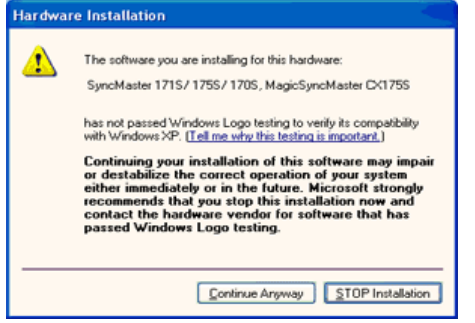

此显示器驱动器已得到MS商标认可,驱动器的安装不会给您的操作系统造成损伤。您可在三 星显示器网站

http://www.samsung.com/.中查询获得认证的显示器。

9. 点击 "关闭" 按钮后 "确认"。

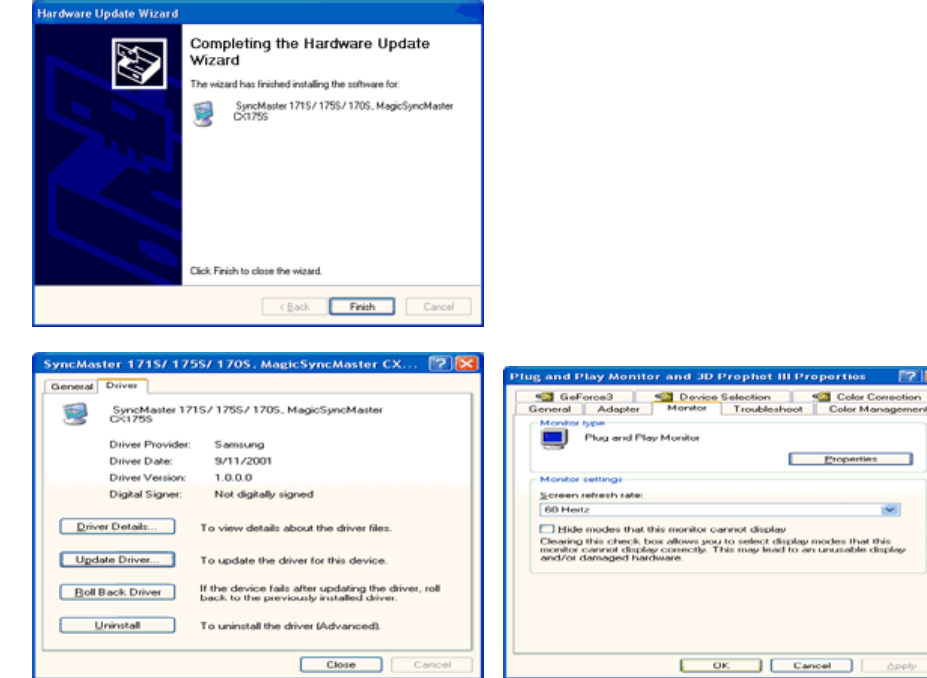

# Microsoft<sup>®</sup> Windows<sup>®</sup> 2000 操作系统

- 如果显示器上出现 "未找到数字签名" 的提示,则请按照下面的程序进行操作。 0
- 1. 放入磁盘后,点击"确认"。
- 2. 选择文件窗中的"流览器"。
- 3. 选择A:(D:\Driver)后,点击"打开"按钮后, "确认"。

安装方法 0

- 1. 点击 "开始"、"设置"、"控制面板"。
- 2. 双击"**显示"** 按钮。
- 3. 选择"设置"条后,点击"高级"。 4. 选择"显示器"。
  - 情况1: 如 "属性" 按钮不能执行,则表明显示器已正常。可中断安装。
  - 情况2: 如 "属性" 按钮可运行,则点击 "属性" 按钮后,继续执行下面程序。
- 5. 在点击"驱动器"后,请点击"驱动器升级"。然后点击"下一步"。
- 6. 在选择"为选择特定的驱动器,查看此装置驱动器目录"后,点击"有磁盘"。
- 7. 点击 "流览器" 按钮后,选择A:(D:\Driver)。
- 8. 点击"打开"按钮后,点击"确认"按钮。
- 9. 选择您的显示器型号后,点击"下一步"按钮,然后再"下一步"。
- 10. 点击"完成"按钮后,点击"关闭"按钮。

如出现"未找到数字签名"的提示,则点击"是"按钮,然后点击"完成"按钮后,"关 闭"。

# Microsoft<sup>®</sup> Windows<sup>®</sup> Millennium 操作系统

- 1. 依次点击"开始","设置"、"控制面板"。
- **2**. 双击 "**显示**" 按钮。
- 3. 选择 "设置" 条后,点击 "高级属性" 按钮。
- 4. 选择 **"显示器"**条。
- 5. 在 "显示器种类" 中, 点击 "变更" 按钮。
- 6. 选择 "指定驱动器位置"按钮。
- 7. 选择特定位置上的 "查看所有驱动器目录" 后,点击 "下一步" 按钮。
- 8. 选择 "**有磁盘**" 按钮。
- 9. 在选择A:\(D:\driver)后,点击 "确认" 按钮。
- 10. 选择 "查看所有装置" 后,选择与您的计算机相连接的显示器并 "确认"。
- 11. 选择 "关闭" 按钮后,继续点击"确认" 按钮,直到"查看属性"对话框消失为止。 (可能会出现警告或其他提示。此时选择与显示器相应项。)

#### Microsoft<sup>®</sup> Windows<sup>®</sup> NT 操作系统

- 依次点击"开始"、"设置"、"控制面板"后,双击"显示"按钮。
   依次点击"开始"、"设置"、"控制面板"后,双击"显示"按钮。
- 3. 在选择所希望的模式(清晰度、色彩数及垂直周波数)后点击确认。
- 4. 点击"预览"后,如画面正常则可点击"适用"按钮。如画面不理想,则可选择"其他模式"(清晰 度、色彩、周波等较小模式)。

参考:如"所有显示模式"中无相应的模式,则参考使用说明书中的"基本显示模式",选择清晰度和垂直 周波数。

### Linux Operating 操作系统

要执行X-Window,应先建立一个属于设置文件的X86Config文件。

- 1. 在执行X86Config文件后,在第一个和第二个画面中点击"确认"。
- 2. 第三个画面是鼠标设置画面。
- 3. 选择与您计算机相应的鼠标。
- 4. 然后是键盘选择画面。
- 5. 设置与您的计算机相应的键盘。
- 6. 然后是显示器设置画面。
- 7. 首先,请选择与您的显示器相对应的水平周波数。(可直接输入周波数。)
- 8. 设置与您的显示器相应的垂直周波数。(可直接输入周波数。)
- 9. 请输入您的显示器的型号。此信息并不影响 X-Window的实际执行。

**10.** 显示器设置完成。 在安装完其他所需硬件后,执行 X-Window。

> 连接显示器 / VESA 顺从型安装件 / 安装显示器驱动程序 / 安装显示器驱动程序 / Natural Color / (自动) (手动)

# **Natural Color**

Satural Color 软件程序

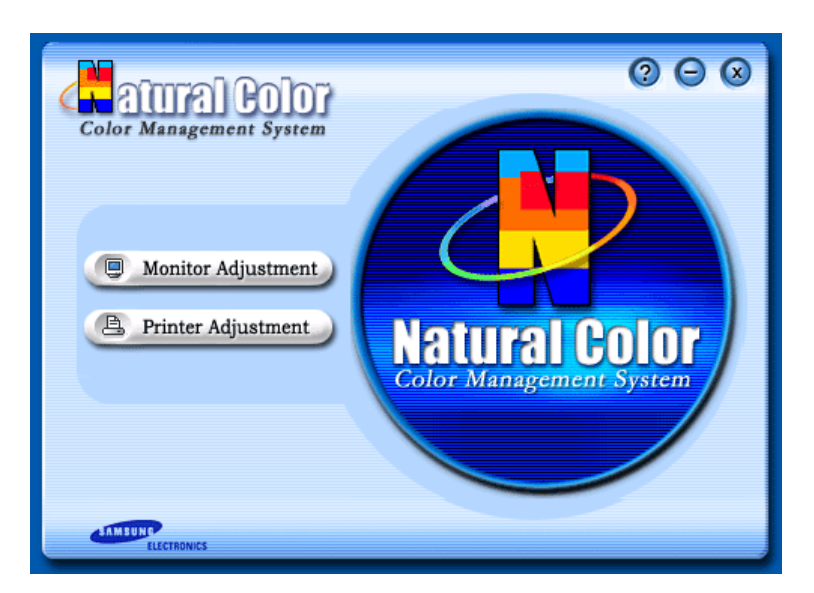

当前使用计算机的问题之一是,用打印机打印出来的图像,或者用扫描仪或数码相机扫描出来的其 他图像的彩色与显示器上看到的不太一样。

Natural Color软件程序正是这个问题的解决办法。它是由三星电子公司与韩国电子和通信研究所 (ETRI) 合作开发的一种彩色管理系统。这个系统只能用在三星显示器上,它使得显示器上的图像彩 色与打印或扫描出来的图像彩色一个样。

欲知更多的信息,请参考软件程序中的帮助 (F1)。

#### 如何安装Natural Color软件

将包含在三星显示器里的光盘插入光盘驱动器。然后就会执行程序安装的起始屏幕。点击起始屏幕 上的Natural Color来安装Natural Color软件。 要用手动安装程序,将包含在三星显示器里的光盘插 入光盘驱动器,点击 Windows 的 [开始] 按钮,然后选择 [执行]。 进入 D:\color\eng\setup.exe,然后按 <输入> 键。 (如果光盘插入的驱动器不是D:\,那就进入可用的驱动器。)

#### 如何删除Natural Color软件程序

在 [开始] 菜单上选择 [调整]/[控制板], 然后双击 [添加/删除程序]。从列表上选择Natural Color, 然 后点击 [添加/删除] 按钮。

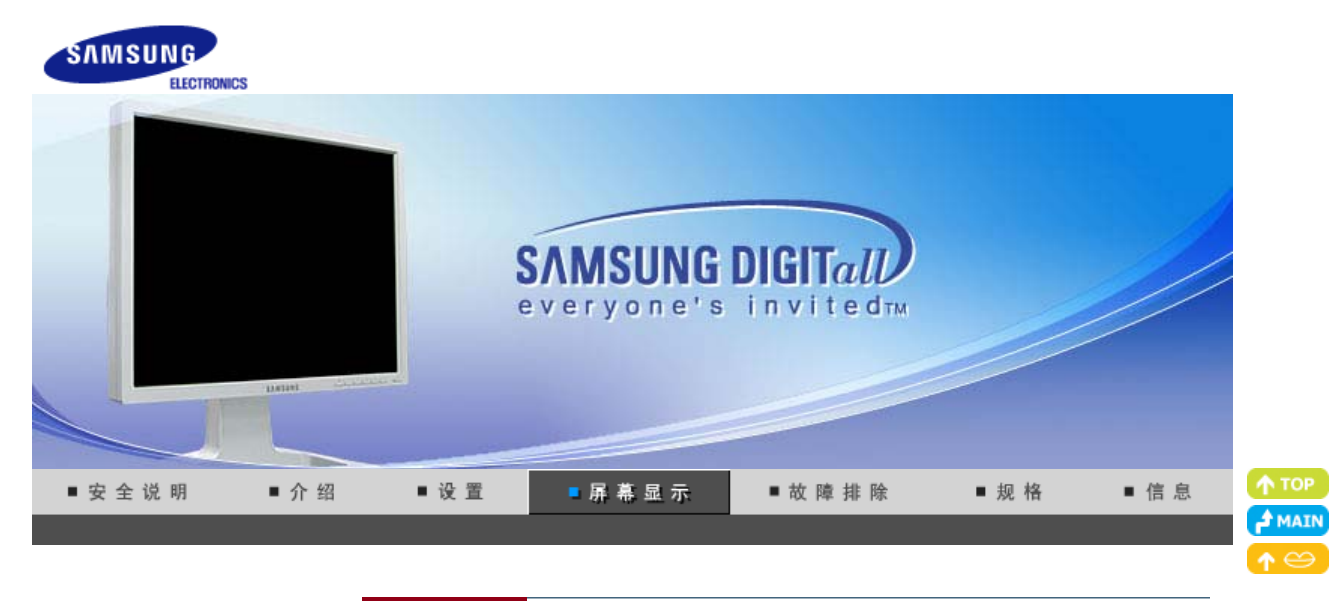

用户控制按钮 直接控制功能 OSD 功能 MagicTune™ (①) MagicRotation

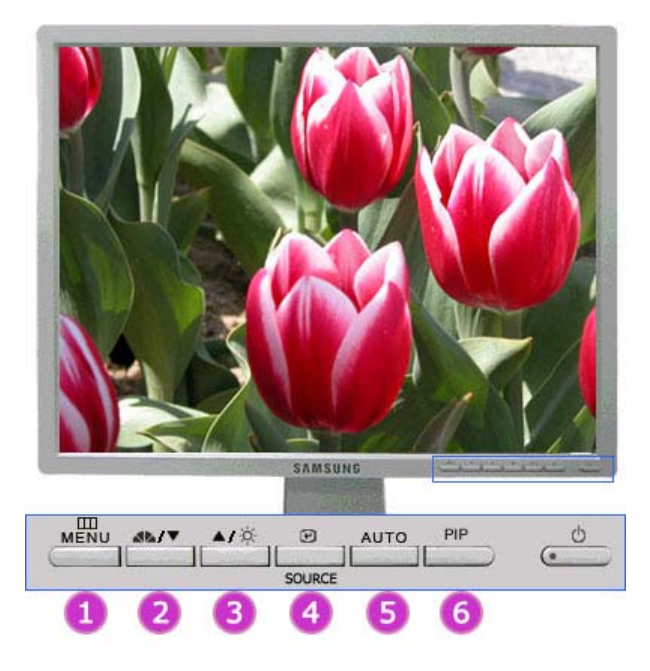

- 1. 打开 OSD 菜单。 也可用于退出 OSD 菜单或返回到上一级菜单。
- 2. 调节菜单中的项目。 / 模拟/数字(PC): MagicBright™ 所谓MagicBright, 旨在文本、上网、动画等方面给用户提供最理想的显示效果, 与现有的监视器相比, 更具两倍以上的亮度和对比度。 然后再次按该按钮, 就可以遍历可用的预配置模式。 (个人设定 → 娱乐空间 → 畅游互联网 → 文本显示)

**数字(DVD)/视频/S-Video:模式** 显示器有四种出厂时预设的自动画面设置。然后再次按该按钮,就可以遍历可用的预配置模式。 (动态 → 标准 → 剧场→ 个人设定)

- 调节菜单中的项目。 / 当屏幕上没有 OSD 时,按下按钮可以调节亮度。
- 以便激活高亮(着重)显示的菜单选项。 / 在 OSD 关闭时选择视频信号。
- 5. 按此按钮自动调节至输入的 模拟 信号。 微调、粗调和位置的数值都可以自动调节。
- 6. 按 画中画 按钮打开/关闭 画中画。

# O AUTO

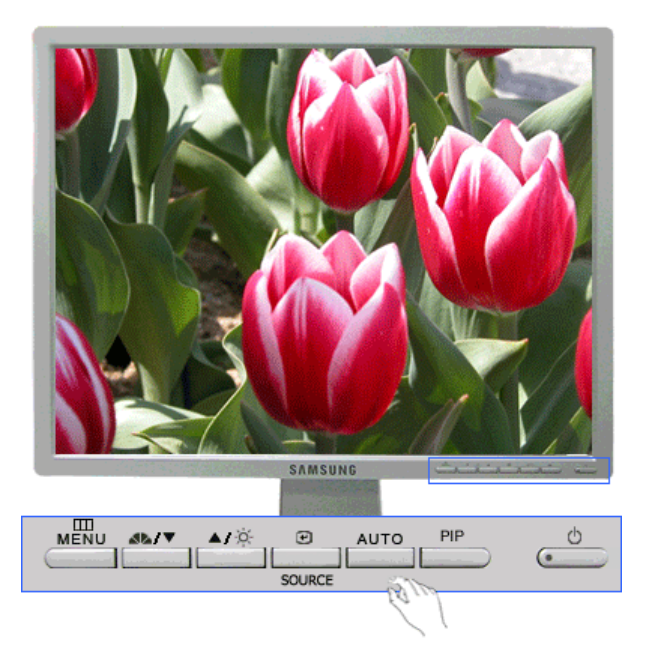

| 菜单   | 说明                                                                          |
|------|-----------------------------------------------------------------------------|
|      | 当按 'AUTO' 按钮时, "自动调整"屏幕出现,如中央的动画屏幕所示。按<br>下就可以自调节到传入计算机信号。粗调、微调和位置的值是自动调节的。 |
|      | (仅在模拟模式下可用)                                                                 |
| AUTO | 为了让自动调整功能更加鲜明,在 AUTO PATTERN 打开时执行'AUTO'(自动)功能。                             |
|      | - 如果自动调整工作不正常,再次按 Auto (自动) 按钮以更精确地调整画 面。                                   |
|      | -如果在控制面板中更改分辨率,则会自动执行 AUTO(自动)功能。                                           |

🖸 锁定

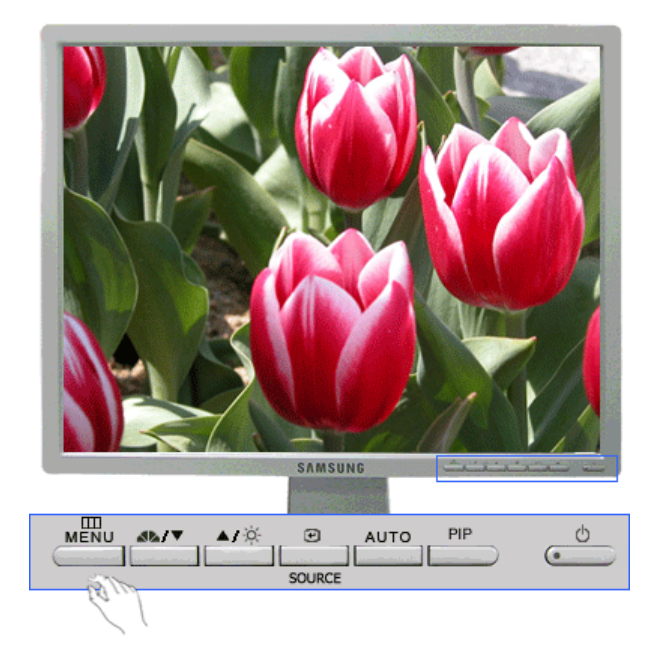

| 菜单 | 说明                                                                                    |
|----|---------------------------------------------------------------------------------------|
| 锁定 | 按住"MENU"按钮超过 5 秒钟,OSD 功能将会被锁定(解除锁定)。即使 您使用 OSD 调整锁定功能,您仍可以调节显示器的 MagicBright、亮度和 对比度。 |

# C MagicBright™

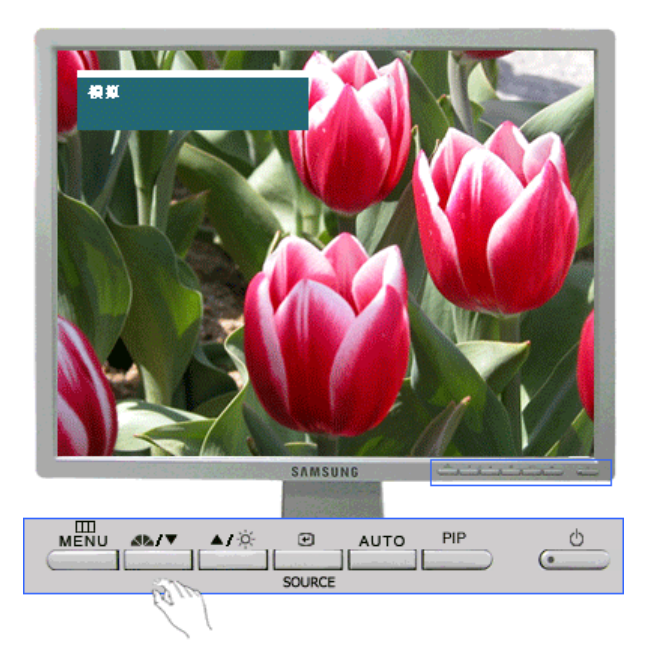

| 菜单                     | 说明                                                                                                    | 播放/停止                               |
|------------------------|----------------------------------------------------------------------------------------------------|-------------------------------------|
| ▲ MagicBright™<br>/ 模式 | 模拟/数字(PC): MagicBright <sup>™</sup><br>所谓MagicBright, 旨在文本、上网、动画等方面给用户提供<br>最理想的显示效果, 与现有的监视器相比, 更具两倍以上的<br>亮度和对比度。<br>然后再次按该按钮, 就可以遍历可用的预配置模式。<br>(个人设定 → 娱乐空间 → 畅游互联网 → 文本显示) | MagicBright <sup>™</sup><br>●<br>模式 |

**数字(DVD)/视频/S-Video:模式** 显示器有四种出厂时预设的自动画面设置。然后再次按该按 钮,就可以遍历可用的预配置模式。 (动态 → 标准 → 剧场→ 个人设定)

# ◎ 亮度

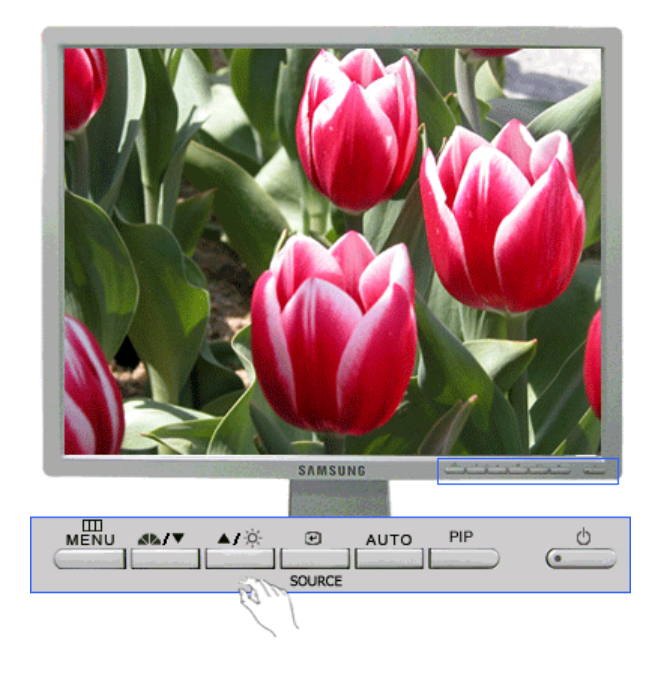

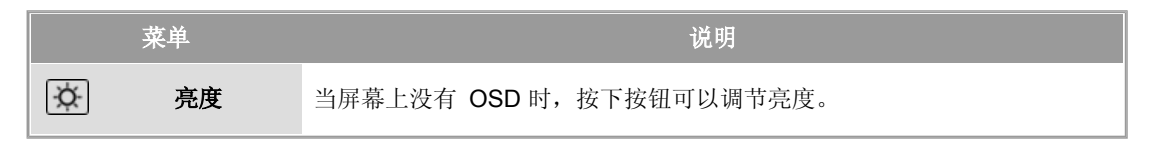

# SOURCE

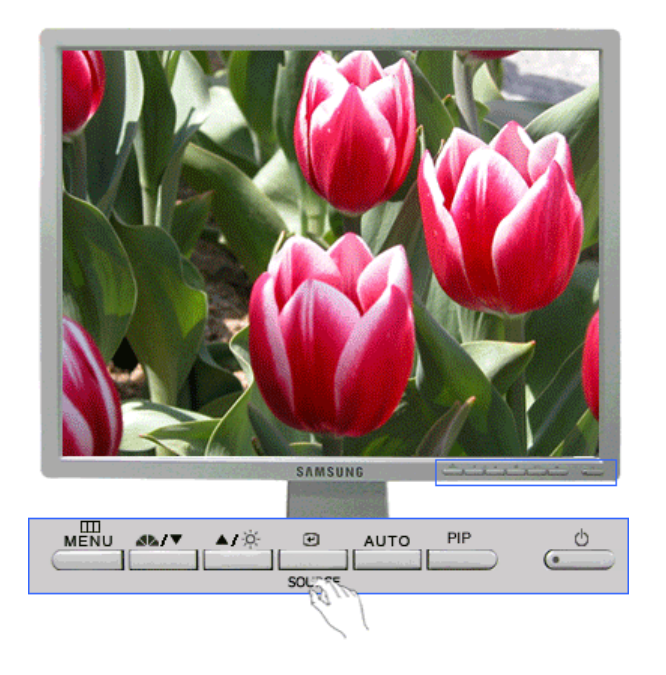

SOURCE

在关闭OSD的时候,推动SOURCE按钮,然后选择视频信号。(当按下信号 源按钮改变输入模式时,在屏幕的左上角会出现一条消息显示当前模式 — 模拟、数字、视频 和 S-Video 输入信号。)注:只可在已连接到显示器的 外部设备之间更改信号源。

O PIP

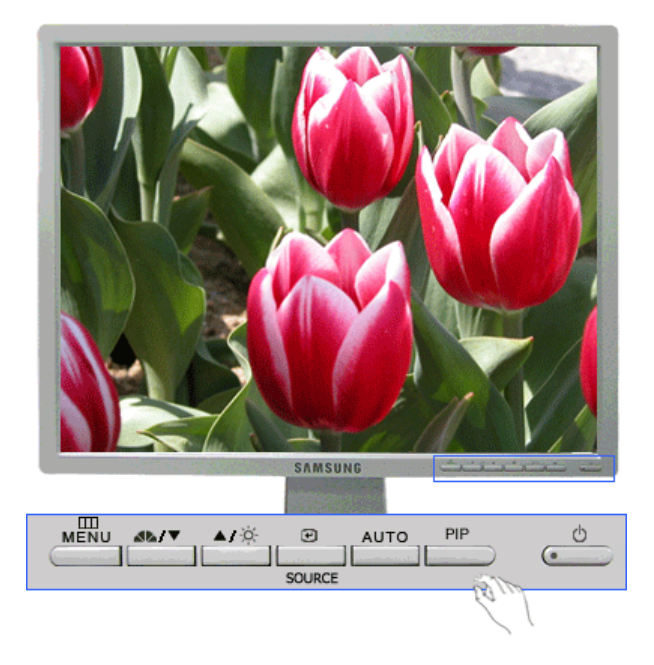

| 菜单  | 说明                 |  |
|-----|--------------------|--|
| PIP | 按 PIP 按钮打开/关闭 画中画。 |  |

用户控制按钮 直接控制功能 OSD 功能 MagicTune™ I (ᢕ) MagicRotation

◎ 输入

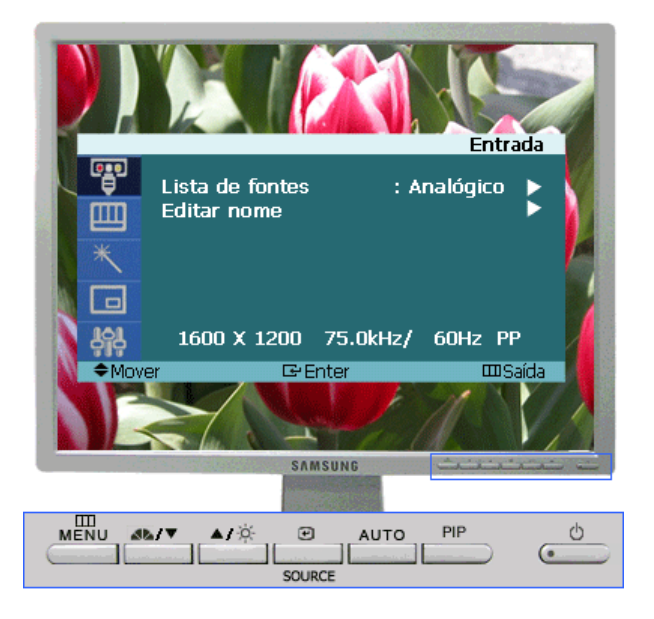

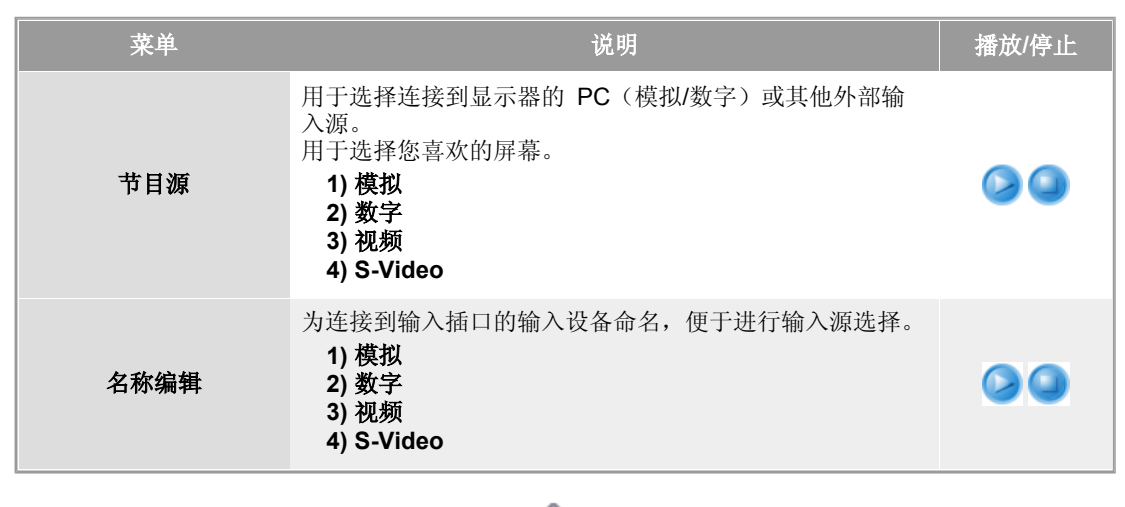

**@** 

◎ 图像 (模拟 / 数字:PC)

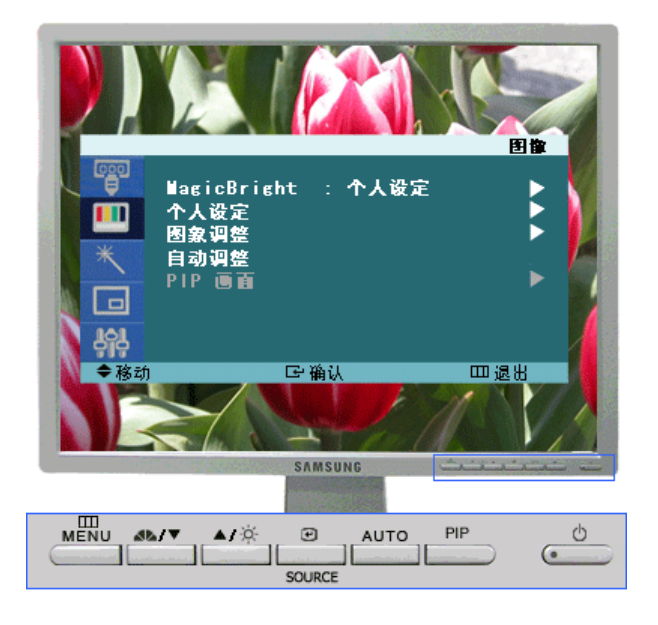

| 菜单                       | 说明                                                                                                    | 播放/停止                                                                                 |
|--------------------------|----------------------------------------------------------------------------------------------------|---------------------------------------------------------------------------------------|
| MagicBright <sup>™</sup> | <ul> <li>所谓MagicBright,旨在文本、上网、动画等方面给用户提供最理想的显示效果,与现有的监视器相比,更具两倍以上的亮度和对比度。通过调节监视器上的专用按钮,可以轻松地选用符合用户要求的3种不同的亮度和对比度。</li> <li><b>1) 娱乐空间</b>:高亮度用于观看 DVD 或 VCD 等电影。</li> <li><b>2) 畅游互联网</b>:中亮度用于带有文本和图形混合画面。</li> <li><b>3) 文本显示</b>:常规亮度用于文档或者包含很多文本的作品。</li> <li><b>4) 个人设定</b></li> <li>尽管这些预配置值经过我们工程师精心挑选,但可能还是无法完全适合您的视觉(取决于您的个人偏好)。如果是这样,请使用 OSD (屏幕显示)菜单,对亮度和对比度进行调整。</li> </ul> |                                                                                       |
| 个人设定                     | 您可以使用屏幕菜单,依照个人偏好对对比度和亮度进行更改。<br>1) 对比度<br>:调整亮度。.<br>2) 亮度<br>:调整对比度。                                                                                                    | <b>対比度</b><br>完度<br>() (1) (1) (1) (1) (1) (1) (1) (1) (1) (                          |
| 图象调整                     | <ul> <li>"图像调整"用于进行微调,通过去除使图像看起来不稳定、发生抖动或晃闪的噪声,获得最佳的图像品质。如果使用"微调"不能获得满意的结果,则先使用"粗调",然后再次使用"微调"。</li> <li>•仅在模拟模式下可用 <ol> <li>1) 粗调</li> <li>主除垂直条纹等噪声。粗调调整可以用来移动屏幕图像区。您可以使用水平控制菜单来将图像区重新移到屏幕中央。</li> </ol> </li> <li>2) 微调 <ol> <li>去除水平条纹等噪声。如果微调调整之后噪声依旧存在,则在调整频率时钟速度后重复进行微调。</li> <li>请晰度</li> <li>遵照下面这些说明,对图像的清晰度进行更改。</li> </ol> </li> </ul>                                       | <ul> <li>粗调</li> <li>微调</li> <li>清晰度</li> <li>小平位置</li> <li>垂位置</li> <li>●</li> </ul> |

|        | :以下操作可改变整个图象的水平位置。<br>5) 垂位置<br>:以下操作可改变整个图象的垂直位置。                                                                                                    |                                                                          |
|--------|----------------------------------------------------------------------------------------------------|--------------------------------------------------------------------------|
| 自动调整   | 微调、粗调和位置的值是自动调节的。如果在控制面板中更改分辨率,则会执行 AUTO(自动)功能。.<br>- 仅在模拟模式下可用                                                                                                    |                                                                          |
| PIP 画面 | 当打开画中画时,可以调节画中画屏幕设置。 1) 对比度 :调整屏幕上画中画窗口的对比度。 2) 亮度 :调整屏幕上画中画窗口的亮度。. 3) 清晰度 :调节屏幕上 画中画 窗口的画面清晰度。 4) 色度 :调节屏幕上 画中画 窗口的画面颜色。 5) 色调 :在 画中画 窗口中添加自然色调。 本功能仅适用于支持 NTSC 的 DVD 字幕。(广播系统会在 DVD 字幕上方显示"NTSC"或"PAL") | オ比度<br>完度<br>清晰度<br>色度<br>色调<br>() () () () () () () () () () () () () ( |

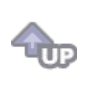

◎ 图像 (数字:数字 DVD)

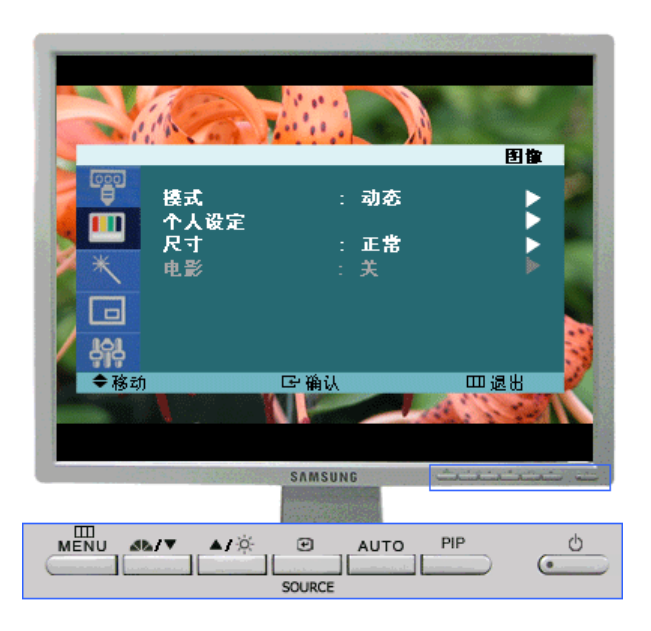

| 菜单 | 说明                                                                                                    | 播放/停止 |
|----|----------------------------------------------------------------------------------------------------|-------|
| 模式 | 该显示器在出厂时已经预置了 4 种自动图像设置("动态"、"标准"、"剧场"和"个人设定")。您可以激活<br>"动态"、"标准"、"剧场"或"个人设定"。您可以选<br>择"个人设定",可自动恢复您的个性化图像设置。<br>1) 动态<br>选择这种模式查看图像比在"标准"模式下查看更清<br>晰。<br>2) 标准<br>在周围亮度充足时选择这种模式。在这种模式下同样可 |       |

|      | 以清晰地查看图像。.<br>3) 剧场<br>在周围亮度较暗时选择这种模式。这种模式可以节电,<br>同时可减轻眼部疲劳。<br>4) 个人设定<br>在您需要根据个人喜好调整图像时选择这种模式。                                                                                                    |                                                                                      |
|------|----------------------------------------------------------------------------------------------------|--------------------------------------------------------------------------------------|
| 个人设定 | <ul> <li>您可以使用屏幕菜单,依照个人偏好对对比度和亮度进行更改。</li> <li>1)对比度 <ul> <li>:调整亮度。.</li> </ul> </li> <li>2) 亮度 <ul> <li>:调整对比度。</li> </ul> </li> <li>3) 清晰度 <ul> <li>:调节清晰度。</li> </ul> </li> <li>4) 色度 <ul> <li>:调整画面颜色。</li> </ul> </li> </ul> | <ul> <li>対比度</li> <li>亮度</li> <li>亮度</li> <li>清晰度</li> <li>色度</li> <li>色度</li> </ul> |
| 尺寸   | 可以切换尺寸。<br>1) 正常<br>2) 放大1<br>3) 放大2<br>4) 宽屏幕                                                                                                    | 00                                                                                   |

**@** 

# ○ 图像 (视频/S-Video)

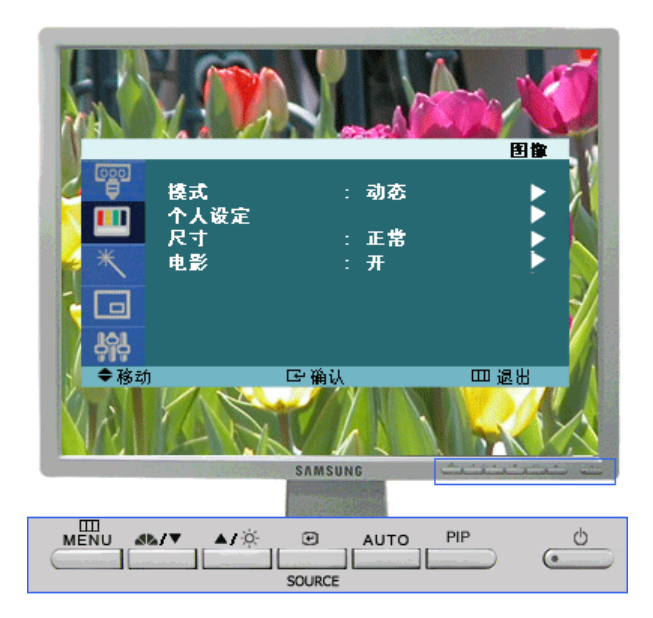

| 菜单 | 说明                                                                                                    | 播放/停止 |
|----|----------------------------------------------------------------------------------------------------|-------|
|    | 该显示器在出厂时已经预置了 4 种自动图像设置("动态"、"标准"、"剧场"和"个人设定")。您可以激活<br>"动态"、"标准"、"剧场"或"个人设定"。您可以选<br>择"个人设定",可自动恢复您的个性化图像设置。<br>1) 动态<br>选择这种模式查看图像比在"标准"模式下查看更清 |       |

| 模式   | <ul> <li>晰。</li> <li>2) 标准 <ul> <li>在周围亮度充足时选择这种模式。在这种模式下同样可以清晰地查看图像。.</li> </ul> </li> <li>3) 剧场 <ul> <li>在周围亮度较暗时选择这种模式。这种模式可以节电,同时可减轻眼部疲劳。</li> </ul> </li> <li>4) 个人设定 <ul> <li>在您需要根据个人喜好调整图像时选择这种模式。</li> </ul> </li> </ul> |                                           |
|------|----------------------------------------------------------------------------------------------------|-------------------------------------------|
| 个人设定 | 您可以使用屏幕菜单,依照个人偏好对对比度和亮度进行更改。<br>1) 对比度<br>:调整亮度。.<br>2) 亮度<br>:调整对比度。<br>3) 清晰度<br>:调节清晰度。<br>4) 色度<br>:调整画面颜色。<br>5) 色调<br>:在显示画面中添加自然色调。.<br>本功能仅适用于支持 NTSC 的 DVD 字幕。(广播系统会在 DVD 字幕上方显示"NTSC"或"PAL")                            | <b>対比度</b><br>亮度<br>清晰度<br>色度<br>色現<br>色現 |
| 尺寸   | 可以切换尺寸。<br>1) 正常<br>2) 放大1<br>3) 放大2<br>4) 宽屏幕                                                                                                    | 00                                        |
| 电影   | 可以开/关"电影"模式。"电影"模式特性为您提供影院<br>品质的视听体验。                                                                                                    |                                           |
|      |                                                                                                    |                                           |

MagicColor Pro

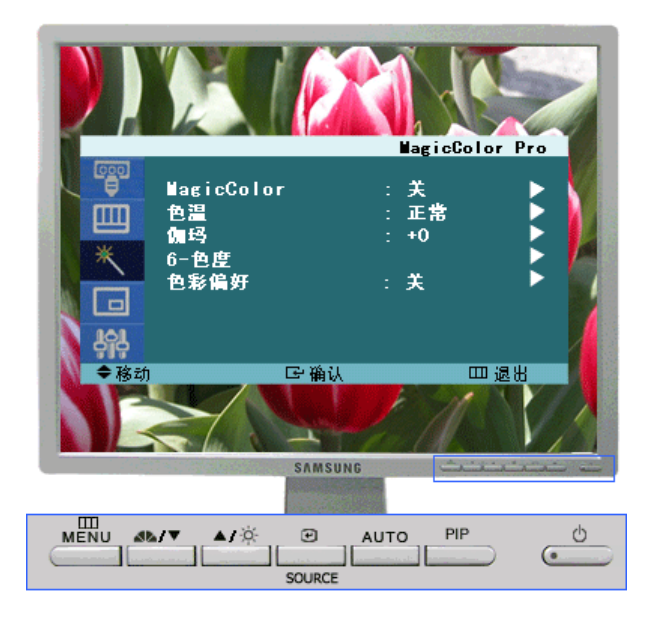

| 菜单         | 说明                                                                                                    | 播放/停止           |
|------------|----------------------------------------------------------------------------------------------------|-----------------|
| MagicColor | 根据显示器屏幕调整自然色度。根据显示屏幕自动调整。<br>可改善皮肤色调。<br>1) 关<br>2) 智能<br>增强自然色,皮肤色调除外。<br>3) 完全<br>同时显示自然皮肤色调和增强型色彩。<br>4) 演示<br>可在左侧显示改善的画面,在右侧显示原始画面。           |                 |
| 色温         | 用户可根据自己的喜好调整色调。<br><b>模拟/数字(PC)</b><br>: 冷4 / 冷3 / 冷2 / 冷1 / 正常 / 暖1 / 暖2<br><b>数字(数字 DVD)/视频/S-Video</b><br>: 冷2 / 冷1 / 正常 / 嗳1 / 暖2              | 00              |
| 伽玛         | 用户可根据自己的喜好调整灰度值。<br>数字增大 一 使全屏显示更加自然柔和,并加深画面暗调。<br>数字减小 一 使全屏显示更加亮丽,并增强画面亮度。<br>- 仅在模拟/数字(PC)模式下可用                                                 |                 |
| 6-色度       | 6 types: 红色,绿色,蓝色,青色,洋红色,黄色 — 用户可根据自己的喜好进行调整。     1) 饱和度     调整色彩饱和度。     2) 色调     调整色调。     3) 复位     返回到原始屏幕模式。     - 只有在色彩偏好功能为关时, 6-色度 功能才可用。 | 饱和度<br>色调<br>夏位 |
| 色彩偏好       | 使色弱用户能够同视力正常的用户一样轻松享受优美画面。<br>1) 关<br>2) 个人设定1<br>3) 个人设定2                                                                                         |                 |

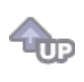

◎ 画中画 (模拟 / 数字:PC)

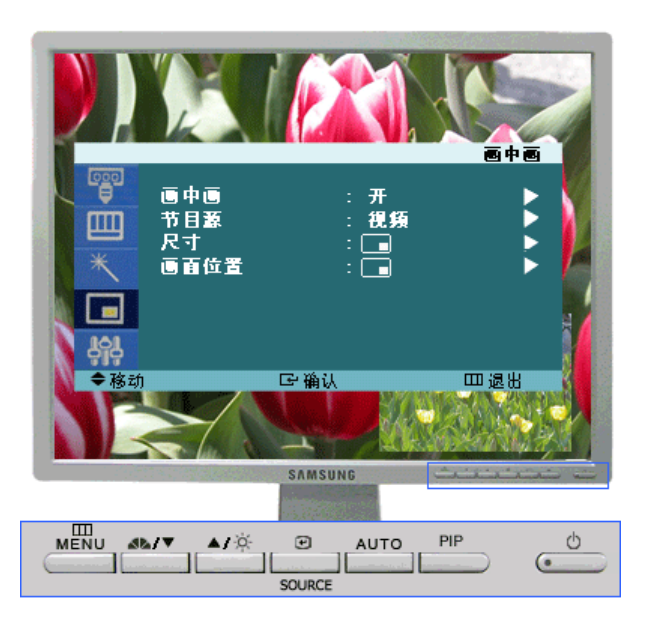

| 東単   | 说明                                                                       | 播放/停止 |
|------|--------------------------------------------------------------------------|-------|
| 画中画  | 将画中画屏幕打开或关闭。<br>1) 关<br>2) 开                                             |       |
| 节目源  | 为画中画选择输入源。<br><b>模拟 / 数字(PC)</b> : 视频 / S-Video 模式                       |       |
| 尺寸   | : 更改画中画窗口的尺寸。<br>■ / ■ / ■ / ■ / ■<br>如果您在尺寸中选择 ■ 或 ■ ,那么画面位置将不会被<br>激活。 |       |
| 画面位置 | 更改画中画窗口的位置。<br>■/■/■/■                                                   |       |

**@** 

🖸 设置

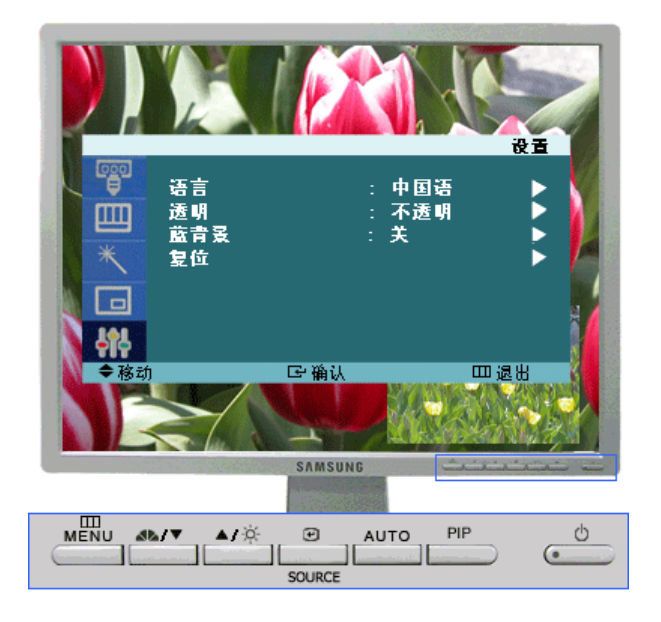

| 菜単  | 说明                                                                                                    | 播放/停止                                           |
|-----|----------------------------------------------------------------------------------------------------|-------------------------------------------------|
| 语言  | 您可以选择以下 11 种语言中的一种。<br>1) English 2) Deutsch 3) Français 4) Español 5) Italiano<br>6) Svenska 7) Português 8) Русский 9) 한국어 10) 中国语<br>11) 日本語 |                                                 |
| 透明  | 更改 OSD 背景的不透明度。<br>1) 高<br>2) 中<br>3) 低<br>4) 不透明                                                                                               | 00                                              |
| 蓝背景 | 如果接收不到信号,或者信号很弱,屏幕会自动以蓝背景取<br>代嘈杂的画面背景。如果您想继续观看这种画面品质很差<br>的节目,必须将"蓝背景"模式设为"关"。                                                                 |                                                 |
| 复位  | 画面参数被替换为工厂默认值。<br>1) 图像复位<br>:图像(色彩)参数被替换为工厂默认值。<br>- 仅在模拟模式下可用<br>2) 颜色复位<br>:用工厂的缺省值取代彩色参数。<br>- 仅在模拟/数字(PC)模式下可用                             | 検担<br>- 图像复位<br>後辺<br>- 颜色复位<br>数字:PC<br>- 颜色复位 |

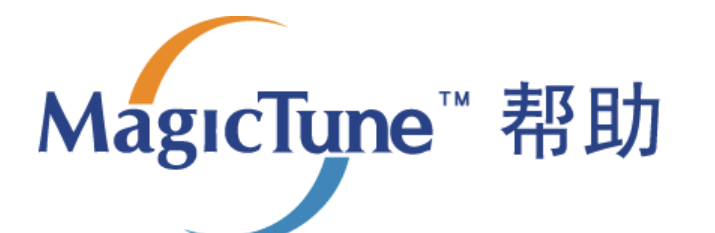

**综述 | 安装 | OSD** 模式 | 色彩校准 | 卸载 | 故障排除

# <sup>□</sup> MagicTune<sup>™</sup> 介

随着图形卡、主机计算机、照明条件以及其他环境因素的不同,显示器的性能可能会发生变化。要在显示器上获 得最佳图像效果,您需要针对个人设置对其进行调节。遗憾的是,用于调节图像的手动控制功能经常是很难使 用。要正确进行调节(调谐),就需要一个易于使用的程序,以完成循序渐进的步骤,获得最佳的整体图像效 果。

在大多数情况下,即使是最简单的"亮度"、"对比度"调节也需要使用难于理解的多级屏幕显示 (OSD)菜单。另外,没有任何反馈信息可以对正确设置显示器各控制功能进行辅助。 MagicTune™ 是一个软件实用程序,通过易于理解的操作指示和专门为每个显示器控制功能而设计的背景图形指导您完成整个调谐步骤。可以将每个用户的显示设置保存起来,从而在多用户环境中可以轻松选择各显示特征,或者让一个用户拥有多个定义好的针对不同 内容和环境照明的预设值。

Magetyne

MagicTune™ 是一个软件实用程序,DDC/CI(显示数据通道命令接口) 协议进行显示器调节和色彩调谐。 对

显示屏进行的所有调节都是通过软件进行控制的,从而无需使用显示器屏幕显示 (OSD)。 MagicTune 支持 Windows 98SE、Me、2000、 NT、 XP 家庭版和 XP 专业版。

建议在 Windows? 2000 或更高版本中使用 MagicTune。

MagicTune 能够便捷地保存和调用最适合您的显示器配置信息,对显示屏进行快速而准确的调谐。

мдестуре

#### □ OSD 模式

□ 基本功能

OSD 模式使得无需执行预先定义的步骤,就可以便捷地调整各项显示器设置。您可以访问所要的菜单项目来轻松 设置。

规范可随时更改,恕不另行通知。 MagicTune 是三星电子公司的商标。 Windows 是 Microsoft Corp. 的注册商标。 其他商标归各自持有者所有。
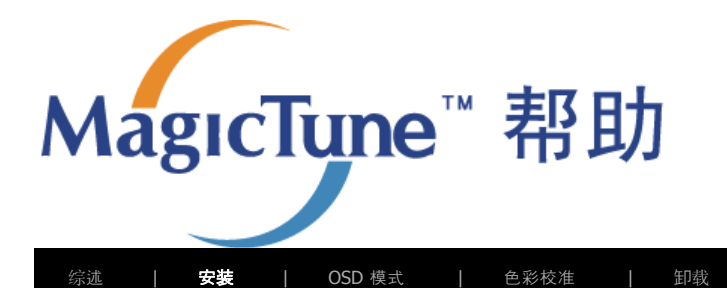

故障排除

₩₩ 安装

- 1. 将安装 CD 插入 CD-ROM 驱动器中。
- 2. 单击 MagicTune 安装文件。
- 3. 选择安装语言,单击下一步。

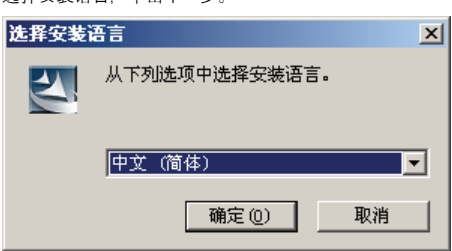

4. 当 InstallShield 向导窗口出现时, 单击下一步。

| MT4.0 - InstallShield Wizard | ×                                                         |
|------------------------------|-----------------------------------------------------------|
|                              | 欢迎使用 ■T4.0 InstallShield Wizard                           |
|                              | InstallShield(R) Wizard 将在计算机中安装 MT4.0<br>。若要继续,请单击"下一步"。 |
|                              | <上一步(E) 下一步(D) 》 取消                                       |

5. 选择我接受许可协议中的条款,从而接受使用条款。

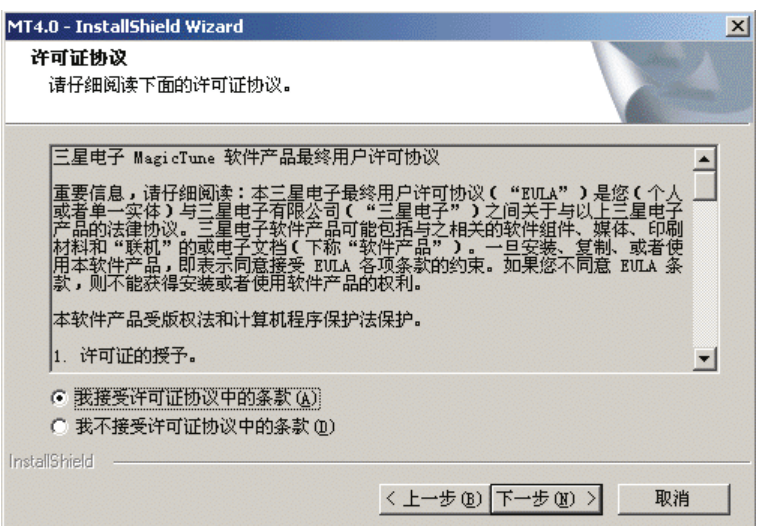

6. 选择一个文件夹来安装 MagicTune 程序。

| MT4.0 - InstallShield Wizard<br>可以安装该程序了 | ×                    |
|------------------------------------------|----------------------|
| 向导已就绪,可以开始安装了。                           |                      |
| 单击"安装"以开始安装。                             |                      |
| 如果要检查或更改任何安装设置,诸单                        | 击"上一步"。单击"取消"退出安装向导。 |
|                                          |                      |
|                                          |                      |
|                                          |                      |
|                                          |                      |
|                                          |                      |
|                                          |                      |
|                                          |                      |
| InstallChield                            |                      |
| 111970110110510                          | 〈上一步 (8) ( 安装        |

7. 单击安装。

| MT4.0 - Inst          | allShield Wizard                               |                          | ×     |
|-----------------------|------------------------------------------------|--------------------------|-------|
| <b>选择目的</b> /<br>选择安装 | <b>电位置</b><br>表程序在其中安装文件的文件夹。                  |                          | And L |
|                       | 将 MT4.0 安装到以下路径:<br>C:\Program Files\SEC\MT4.0 | I                        | 更改    |
| InstallShield         |                                                | <上一步®) <u>下一步®) &gt;</u> | 取消    |

8. 安装状态窗口出现。

| MT4.0 - InstallShield Wizard            | <u>×</u> |
|-----------------------------------------|----------|
| 安装状态                                    | New Y    |
| MT4.0 安装程序正在执行所请求的操作。                   |          |
| 安装                                      |          |
| C:\Program Files\SEC\MT4.0\GCResSwe.dll |          |
|                                         |          |
|                                         |          |
|                                         |          |
|                                         |          |
|                                         |          |
| nstallbhreid                            | TTE MA   |
|                                         | 取消       |

9. 单击完成。

| MT4.0 - InstallShield Wizard |                                                                              |
|------------------------------|------------------------------------------------------------------------------|
|                              | InstallShield Wizard 完成<br>InstallShield Wizard 已成功安装 MT4.0,单击"完<br>成"以退出向导。 |
|                              | く上一步 (B) <b>无成</b> 取消                                                        |

10. 安装完成时, MagicTune 可执行文件图标显示在桌面上。

| 🐖<br>Magic Tune | <b>双</b> 击图标 <b>来启</b> 动程序。                              |
|-----------------|----------------------------------------------------------|
| MagacTure"      | 随着具体计算机系统或显示器规格的不同,MagicTune 执行图标可能不出现。<br>这样的话,请按 F5 键。 |

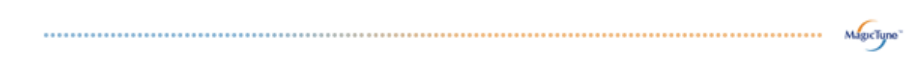

### 🔞 安装问题

MagicTune 安装可能会受到视频卡、主板和网络环境等因素的影响。 如果在安装过程中出现问题,请参见"故障排除"。

# 🕕 系统要求

### **Operating Systems**

- Windows<sup>™</sup> 98 SE
- Windows<sup>™</sup> Me
- Windows™ 2000
- Windows<sup>™</sup> XP Home Edition
- Windows<sup>™</sup> XP Professional

MagacTure"

建议在 Windows™ 2000 或更高版本中使用 MagicTune。

.....

硬件

- 32MB 以上内存
- 25MB 以上硬盘空间

\*如需了解更多信息,请访问 MagicTune 网站。

| 规范可随时更改,恕不另行通知。                                   |  |
|---------------------------------------------------|--|
| MagicTune 是三星电子公司的商标。                             |  |
| Windows 是 Microsoft Corp. 的注册商标。<br>其他商标归各自持有者所有。 |  |

# 

# **IIIII OSD** 模式

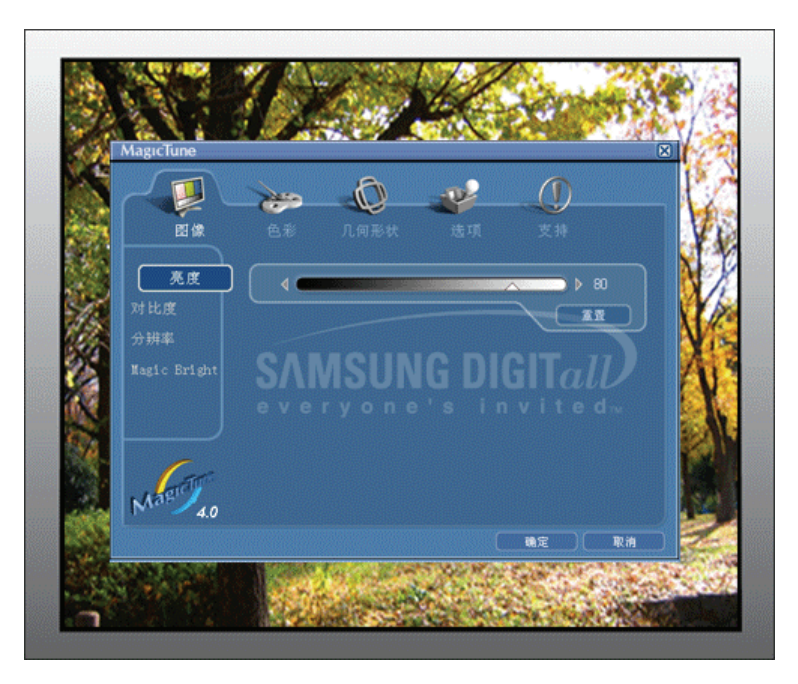

OSD 模式使所有显示器的设置调整更加便捷。如果已选择,控制窗口上端的每个选项卡显示了用于调整的子菜单项目的 一般说明。如果已选择,每个选项卡显示一个菜单列表。为了快速调整显示器设置,OSD 模式允许简单、方便地访问所 有选项卡和子菜单项目。

### □ 按钮定义

| 确定 | 应用所做的更改,退出 MagicTune。                                           |
|----|-----------------------------------------------------------------|
| 重置 | 将在激活控制窗口中显示的显示器值恢复为制造商推荐的值。                                     |
| 取消 | 退出 MagicTune, 不应用所做的更改。如果没有在控制窗口进行任何更改, 那么单击 "取<br>消", 不进行任何操作。 |
|    | Mertyne"                                                        |

"画面"选项卡定义

### 允许用户**将屏**幕设置调整为所需值。

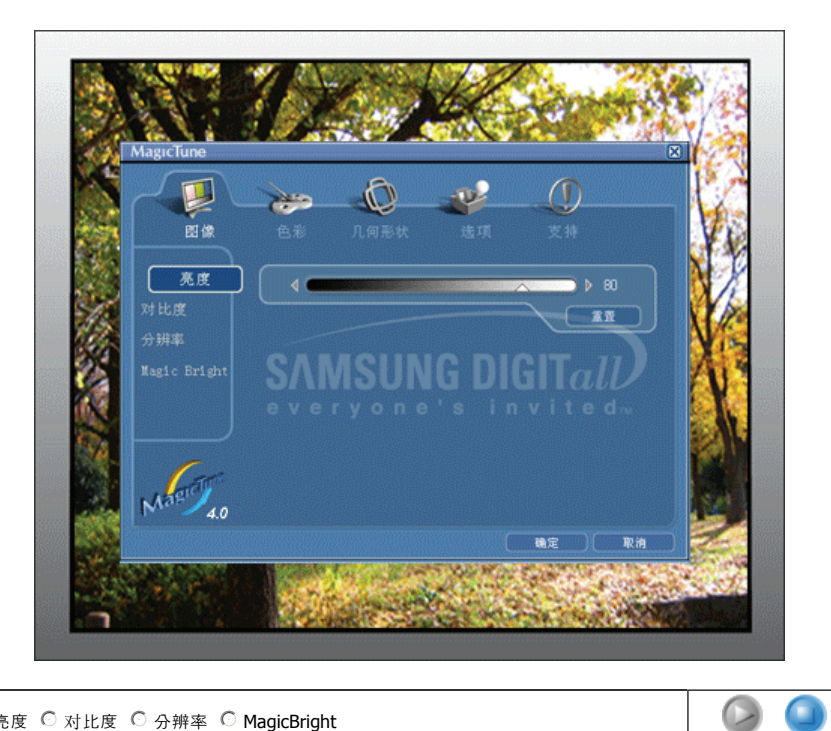

● 亮度 <sup>○</sup> 对比度 <sup>○</sup> 分辨率 <sup>○</sup> MagicBright

使整个屏幕更亮或更暗。如果亮度没有调整到适当水平,那么图像暗区的细节数据可能会丢 亮度 失。调整亮度以得到最佳的视觉效果。

对比度 调整屏幕上亮区和暗区的亮度差。确定图像的轮廓鲜明性。

分辨率 列出程序所支持的所有显示分辨率。

> 再按一下MagicBright按钮,可以直接进入用户希望的模式。 - 四种不同模式

мдестуре

### MagicBright™

| 1. | 文本:用于文 <b>档</b> 或者包含很多文本的作品。         |
|----|--------------------------------------|
| 2. | 互联网:用于使用带有文本和图形的混合图像。                |
| 3. | 娱乐:用于观看 DVD 或 VCD 等电影。               |
| 4. | 自定义:尽管这些预配置值经过我们工程师精心挑选, 但可能无法适合您的视觉 |
|    | (取决于您的个人偏好)。如果是这样,请使用 OSD(屏幕显示)菜单,对  |
|    | Brightness(亮度)和 Contrast(对比度)进行调整。   |

### "色彩"选项卡定义

调整显示器背景或图像色彩的"温暖感"。

..... ..... 只有支持 MagicColor 和Gamma(伽玛)功能的显示器才能显示这些功能。 MagicTurie

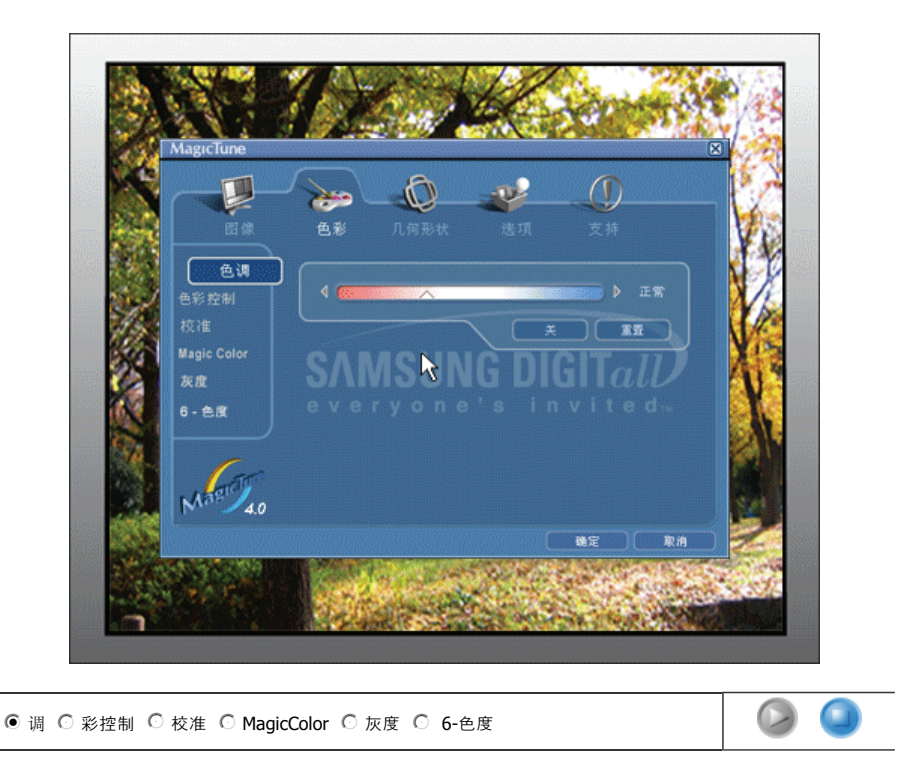

### 可以更改色温。

| ٠ | 暖2 - 暖1 - 正常 - 冷1 - 冷2 - 冷3 - 冷4 |
|---|----------------------------------|
| ٠ | 关                                |

色调

..... 取决于显示器的型号, 色调模式可能会有所不同。 MagicTure 有些显示器只支持四种模式(暖色调,正常,暖色调,个人设定) 调整显示器图像色彩。 您可以将显示器色彩更改为需要的色彩。 色彩控制 不可用 这是用于对您所选择的色彩进行优化和维护的过程。如果您想要观看细节得到精确重现的图像(其中包括 校准 网页中的图像和数码照相机或扫描仪生成的图像),那么您就会发现 MagicTune 极其有用。 MagicColor 是一项新技术,由三星公司独家研发,用以在不影响画质的情况下,改善数字画面和更清晰地 显示自然色彩。

1. 关:回到原来的模式。 MagicColor 2. 演示:T应用 MagicColor 之前的屏幕显示在右侧, 而应用 MagicColor 之后的屏幕显示在左侧。 3. 完全:显示清晰、自然、生动的色彩。 4. 智能:不但显示自然、生动的色彩,而且还显示更加清晰、自然的肤色。 调整灰度系数值。 取决于显示器的型号, 伽玛模式可能会有所不同。有些显示器只支持三种模式(模式1、 灰度 模式 2 和模式 3) ..... MagicTune

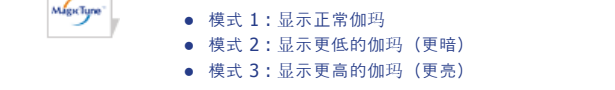

.....

这是关于根据用户的需求优化色彩并保持优化设置的过程。MagicTune 对于那些希望通过 Windows 查看 图像(包括 Web 图像),以及数码相机拍摄或扫描仪扫入的照片的用户很有帮助。

6-色度

- 饱和度 用于调整色度。 • 色调 - 用于调整色调。
  - 复位 用于将显示器设置重置为出**厂**默认值。

### 5 "几何形状"选项卡定义

调整 微调、粗调 和 位置。

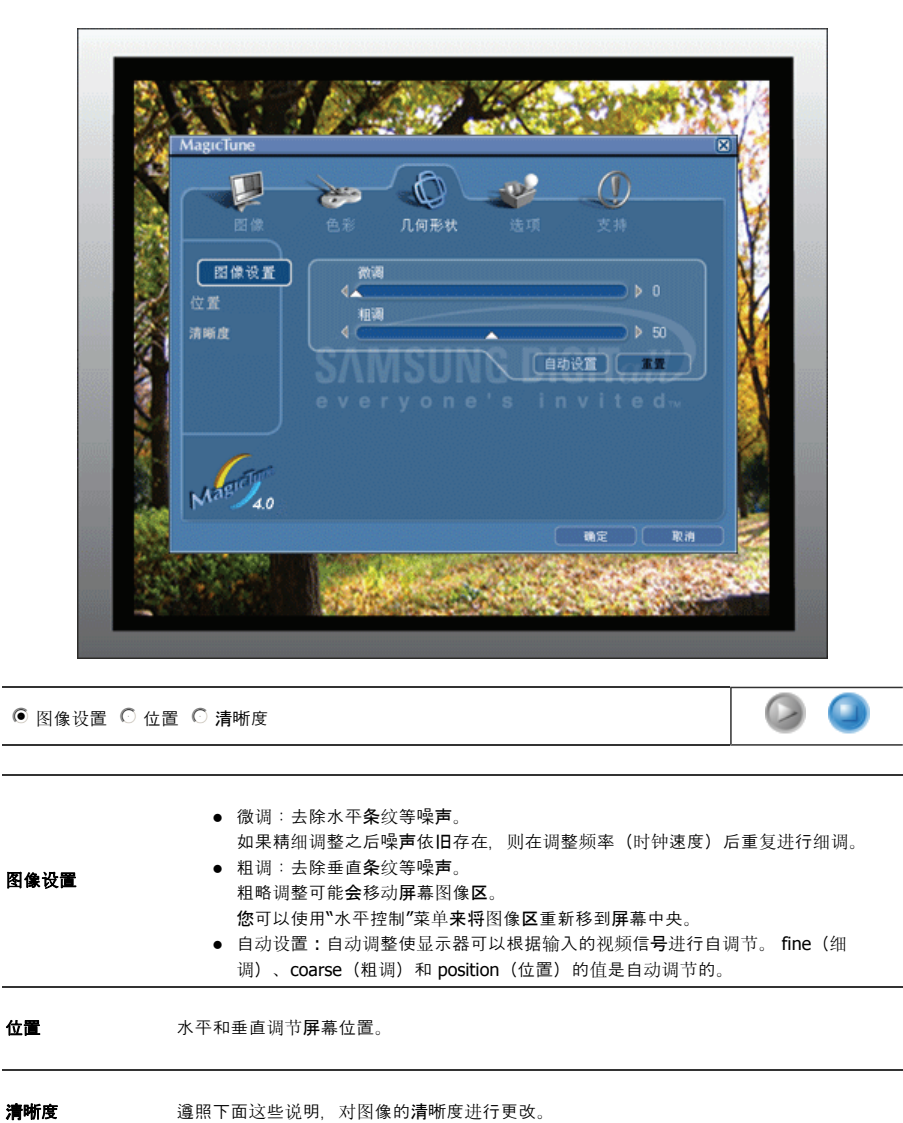

清晰度

MagicType"

MagicTune

□ "选项"选项卡定义

您可以使用下列选项来配置 MagicTune。

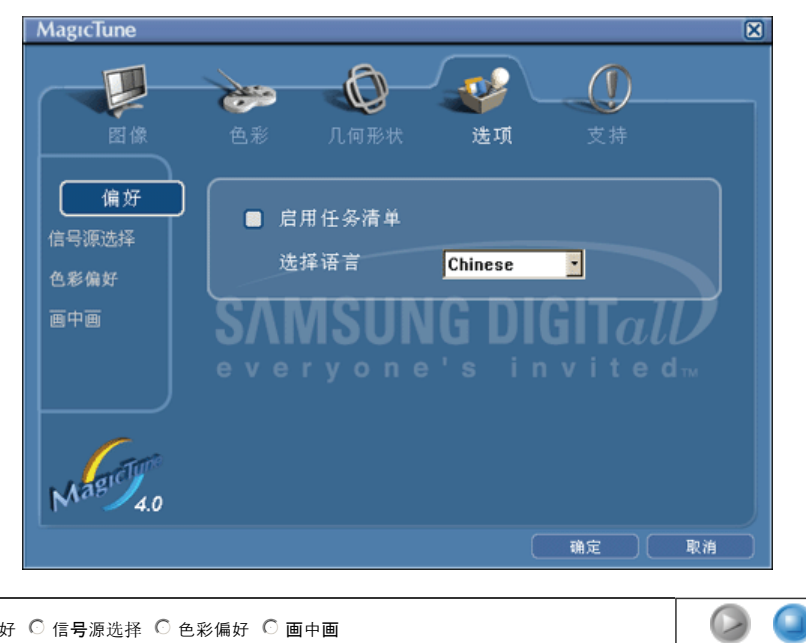

● 偏好 ○ 信号源选择 ○ 色彩偏好 ○ 画中画

装入"首选"对话框。使用中的"首选"项在复选框中有一个"V"。要打开或关闭任何"首选"项, **将**光标置于框上方**并**单击。

| 偏好<br>                                                                                                    | <ul> <li><b>启</b>用任务</li> <li>- 要访问</li> <li>如果在</li> <li>选择语言</li> </ul> | <b>清</b> 单。<br>MagicTune 菜单,单击 [启用任务清单] 上的图标。<br>[选项] - [基本设置] 中取消选择 [启用系统任务] ,那么菜单不显示。<br>- 选择的语言仅影响 OSD 的语言。 |
|----------------------------------------------------------------------------------------------------|---------------------------------------------------------------------------|----------------------------------------------------------------------------------------------------|
| 信 <b>号</b> 源选择                                                                                                    | ● 模拟<br>● <b>数</b> 字                                                      |                                                                                                    |
|                                                                                                    | 这是关于通过部分                                                                  | }色盲测试 <b>来</b> 优化色彩 <b>并</b> 保持优化设置的过程。                                                                        |
| <ul> <li><b>色彩偏好</b> <ul> <li>关 - 用于取消部分色盲模式</li> <li>个人设定 - 部分色盲测试</li> <li>复位 - 用于将显示器设置重置为出厂默认值。</li> </ul> </li> </ul> |                                                                           | 取消部分色盲模式<br>- 部分色盲测试<br>于 <del>将</del> 显示器设置重置为出 <b>厂</b> 默认值。                                                 |
| <b>画中画                                   </b>                                                                              |                                                                           | (诸如 VCR 或 DVD) 与显示器连接时,可以使用画中画功能从此类设备观<br>显示方式为计算机视频信号上叠加的一个小窗口。                                               |
|                                                                                                    | 圃中圃                                                                       | 将画中画屏幕打开或关闭。                                                                                                   |
|                                                                                                    | 节目源                                                                       | 为画中画选择输入源。                                                                                                    |
|                                                                                                    | Size                                                                      | 更改画中画窗口的尺寸。                                                                                                    |
|                                                                                                    | 画面位置                                                                      | 更改画中画窗口的位置。                                                                                                    |
|                                                                                                    |                                                                           |                                                                                                    |

□"支持"选项卡定义

显示资产 ID 和程序版本号, 允许您使用"帮助"功能。

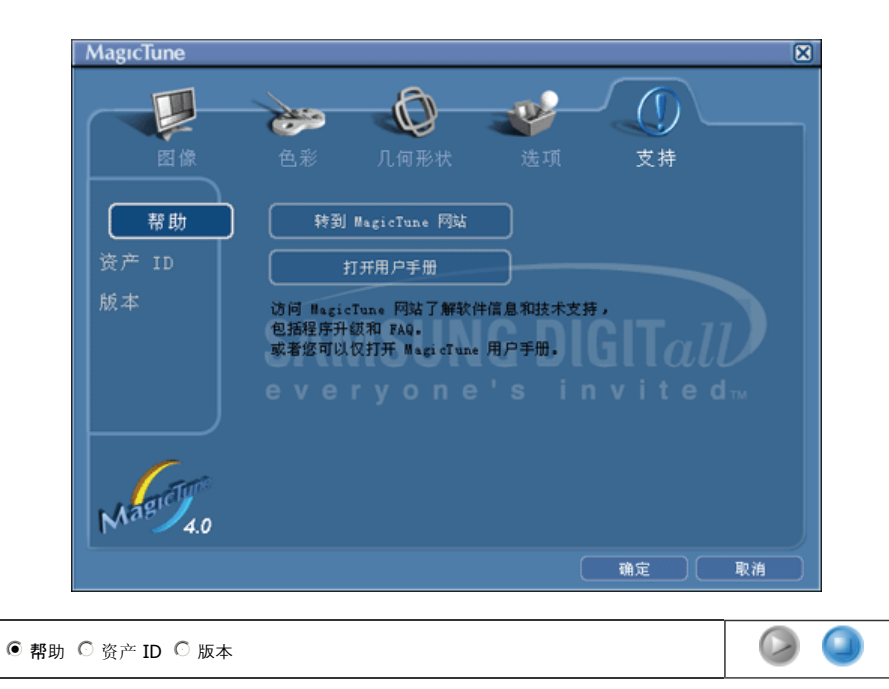

| 帮助    | 如果您在安装或运行 MagicTune 时需要帮助,那么请访问 MagicTune 网站或单击打开帮助<br>文件(用户手册)。用户手册在基本浏览器窗口打开。 |                   |
|-------|---------------------------------------------------------------------------------|-------------------|
| 资产 ID | 可以通过服务器控制客户端显示器。<br>(应安装服务器程序,以便 <b>将</b> 该程序作为客户端使用)                           |                   |
|       | 用户名                                                                             | 显示在 PC 上登录的用户名。   |
|       | 用户 ID                                                                           | 显示在 PC 上登录的用户 ID。 |
|       | 服务器 IP                                                                          | 记录服务器 IP。         |
|       | 部门                                                                              | 记录部门。             |
|       | 位置                                                                              | 记录位置。             |
| 版本    | 显示 MagicTune 版本号以及与显示                                                           |                   |
|       |                                                                                 |                   |

规范可随时更改,恕不另行通知。 MagicTune 是三星电子公司的商标。 Windows 是 Microsoft Corp. 的注册商标。 其他商标归各自持有者所有。

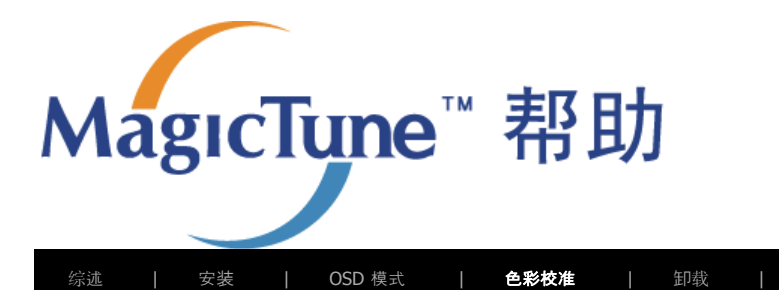

# ==== 色彩校准

### 1.色彩校准

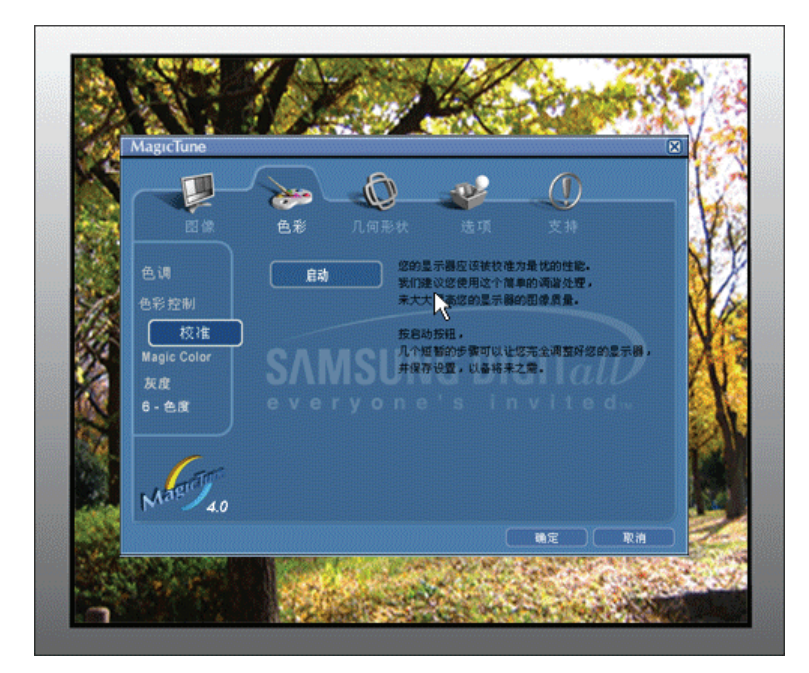

故障排除

### "色彩校准"指导您为显示器获得最佳色彩效果。

进行以下 5个步骤来获得最佳的显示器色彩效果。

- 1. 控制"亮度控制条",将控制块的亮度与背景模式的亮度匹配。
- 3. 当您检测到"控制块"上的特定色温时,以便参考"色彩参考圆",一边朝着色温的方向移动控制光标。
   => 正确完成调整时,就在控制块上检测不到任何色温。
- 3. 步骤 1 的调整完成时,单击"Next"(下一步)按钮。
- 为其余的 2 到 5 步骤重复重复进行 1)、2)、3)步。
- 5. 单击"Preview"(预览)按钮,就可以轻松浏览校准效果!

### 调整后的色彩值如何供多个用户使用

#### 定义

当显示器由多个用户使用时,可以将借助"色彩校准"为每位用户调整的色彩值进行保存和使用。最多可以有 5 位用户使用 所保存的色彩值。

 如何保存调整后的色彩值: 按 Next(下一步),使其变为 Apply(应用),然后就可以保存调整后的色彩值。可以保存多达 5 个值。
 如何应用调整后的色彩值: 按主屏幕上的 Multi User(多用户)按钮,选择和使用其中一个所保存的色彩值。

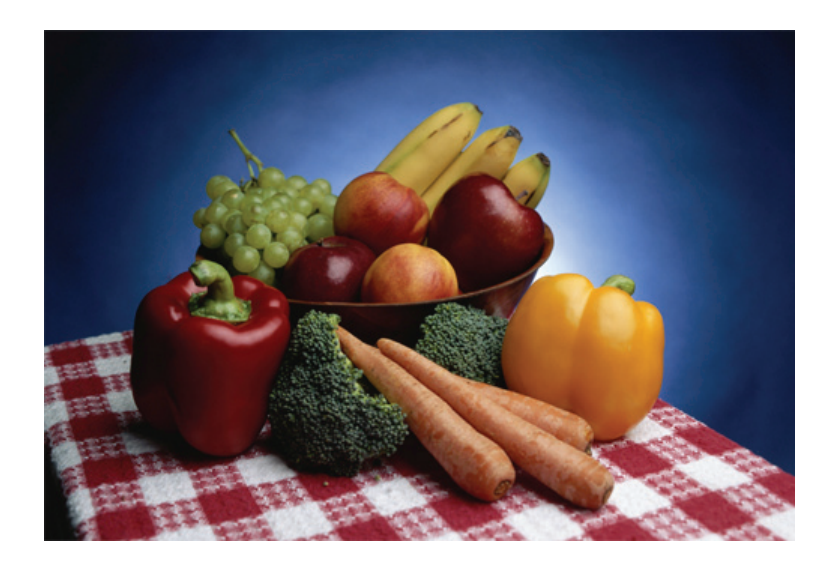

按"色彩校准"上的"Preview"(预览)按钮. **将**显示上面的**画**面。

- 按"View Calibrated"(校准后查看)按钮,就可以查看调整后的校准效果。
   按下"View Uncalibrated"(校准前查看)按钮,可以查看原图像。

规范可随时更改,恕不另行通知。 MagicTune 是三星电子公司的商标。 Windows 是 Microsoft Corp. 的注册商标。 其他商标归各自持有者所有。

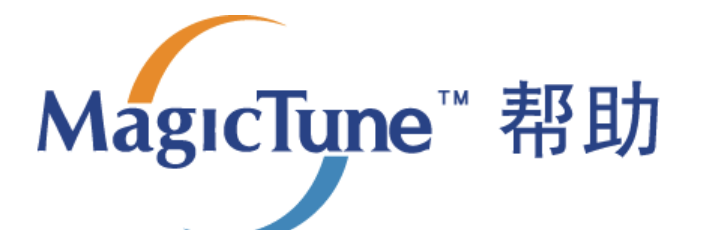

综述 | 安装 | OSD 模式 | 色彩校准 | **卸载** | 故障排除

# ==== 卸载

要删除 MagicTune 程序, 仅可以使用窗口控制面板的"添加或删除程序"选项。

执行以下步骤来删除 MagicTune。

- 转到 [任务栏] [开始] [设置], 并选择菜单中的 [控制面板]。如果程序在 Windows XP 下运行, 那么 转到 [开始] 菜单中的 [控制面板]。
- 2. 单击控制面板的"添加或删除程序"图标
- 3. 在"添加或删除程序"屏幕,向下滚动找到 "MagicTune"。单击使其高亮显示。
- 4. 单击"更改/删除"按钮来删除程序。
- 5. 单击"是"开始卸载。
- 6. 等待直到"卸载完毕"对话框出现。

访问 MagicTune 网站, 获得 fMagicTune 技术支持、FAQ(问题和解答)和软件升级。

规范可随时更改,恕不另行通知。 MagicTune 是三星电子公司的商标。 Windows 是 Microsoft Corp. 的注册商标。 其他商标归各自持有者所有。

# MagicTune<sup>™</sup> 帮助

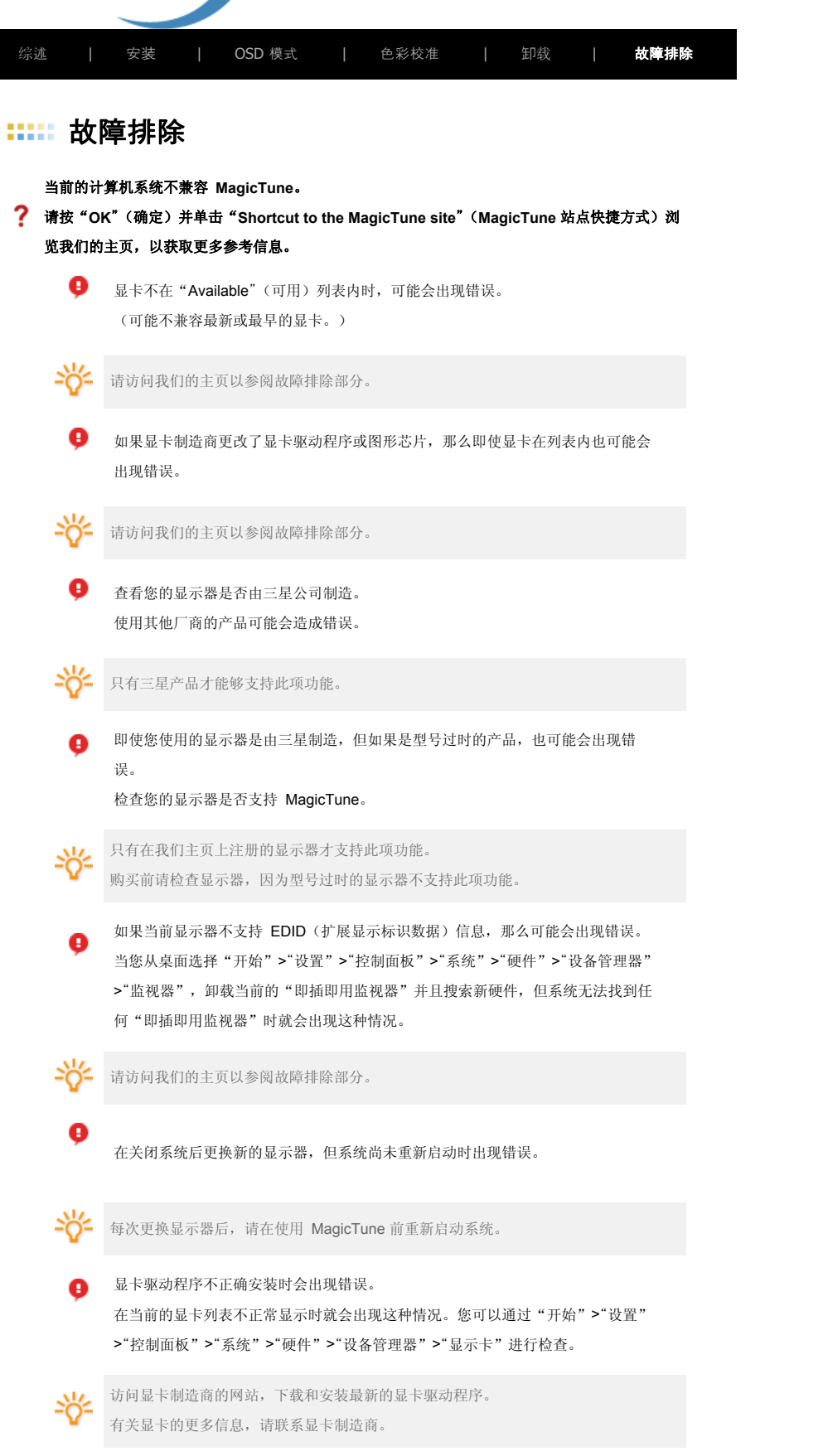

|   | 9            | 在安裝 MagicTune 后没有重新启动系统时出现错误。<br>(仅限于 Win98SE 和 WinMe。)                                             |
|---|--------------|----------------------------------------------------------------------------------------------------|
|   | -Å-          | 在使用前重新启动系统。                                                                                         |
| ? | 为发挥 №        | flagicTune 的最佳性能,请调为最佳分辨率。有关最佳分辨率的信息,请参阅用户指南。                                                       |
|   | Ģ            | 如果没有调到最佳分辨率并进行色彩校准,那么显示器不能达到最佳效果。                                                                   |
|   | <b>₩</b>     | 有关最佳分辨率的信息,请参阅用户手册。                                                                                 |
| ? | 该显卡不<br>请安装新 | 支持 MagicTune。<br>的显卡驱动程序。                                                                           |
|   | 9            | 显卡驱动程序不正确安装时会出现错误。<br>在当前的显卡列表不正常显示时就会出现这种情况。您可以通过"开始">"设置"<br>>"控制面板">"系统">"硬件">"设备管理器">"显示卡"进行检查。 |
|   | -ÿ-          | 访问显卡制造商的网站,下载和安装最新的显卡驱动程序。<br>有关显卡的更多信息,请联系显卡制造商。                                                   |
| ? | 由于高亮<br>请退出高 | 程序使用的是通信线路,<br>亮程序,这样您才可以使用 MagicTune。                                                              |
|   | 9            | 某些三星 CDT 显示器支持高亮功能。<br>同时使用高亮功能和 MagicTune 时,会出现冲突,从而导致错误发生。                                        |
|   | -ÿ-          | 在使用 MagicTune 前,请确保关闭高亮功能。                                                                          |
|   |              | MageType"                                                                                           |

# ■ 故障排除

如果在 MagicTune 运行的同时,显示器进行了更换或图形卡驱动器进行了升级,那么 MagicTune 将不能工作。如果这样,那么请重新启动系统。

| 症状                        | 检查表                                                       | 解决办法                                                                                                    |
|---------------------------|-----------------------------------------------------------|----------------------------------------------------------------------------------------------------|
| MagicTune 运行不<br>正常时进行检查。 | MagicTune 功能仅可用于带<br>有支持"即插即用"的 Window<br>操作系统的 PC (VGA)。 | *要查看 MagicTune 功能是否可以用于您的<br>PC,请执行以下步骤(Windows 为 XP 时):                                                                       |
|                           |                                                           | 控制曲板 -> 性能和维护 -> 未统 -> 硬件 -> 该<br>备管理器 -> 监视器 -> 在删除即插即用监视器<br>后,通过搜索新的硬件来寻找"即插即用监视<br>器"。                                     |
|                           |                                                           | MagicTune 是本显示器附带的软件。有些显卡可<br>能不支持您的显示器。如果您有显卡方面的问<br>题,请访问我们的网站以查看所提供的兼容显卡<br>列表。<br>http://www.samsung.com/monitor/magictune |
| MagicTune™ 无法正<br>常工作。    | <b>您</b> 是否更换了 PC 或者显<br>卡?                               | 下载最新的程序。该程序可从以下地址下载:<br>http://www.samsung.com/monitor/magictune.                                                              |

• 访问 MagicTune 网站,获得 fMagicTune 技术支持、FAQ(问题和解答)和软件升级。

• 访问我们的网站并下载 MagicTune MAC 的安装软件。

规范可随时更改,恕不另行通知。 MagicTune 是三星电子公司的商标。 Windows 是 Microsoft Corp. 的注册商标。 其他商标归各自持有者所有。

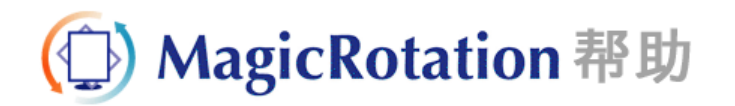

| 概述 | I | 安装 | I | 界面 | I | 卸载 | I | 故障排除 |
|----|---|----|---|----|---|----|---|------|
|    |   |    |   |    |   |    |   |      |

# **○ 概**述

什么是 MagicRotation?

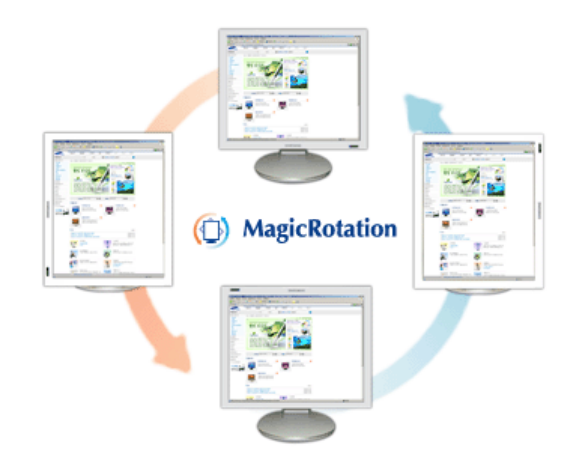

过去,用户都只能以横向显示模式观看计算机图像。

在如今的信息时代,越来越多的人在日常生活中需要查看文档、网页和电子邮件等。在这些类型的应用中,纵 向显示模式更方便查看,因为此模式下全部内容都可以显示在屏幕上。如果让用户可以在横向显示和纵向显示 模式之间自由切换,会极大地提高其工作效率。

三星电子公司的 MagicRotation 软件,为用户提供旋转功能(0、90、180、270 度方向),有利于更好的利用 计算机显示屏、更方便地进行查看并提高用户的工作效率。

### ● 基本功能

MagicRotation 支持 Windows<sup>™</sup> 98 SE、Me、NT 4.0、2000、XP Home 和 XP Professional。

\* Windows<sup>™</sup> 是微软公司的注册商标。

规格如有更改,恕不另行邇知。 MagicRotation 是三星电子有限公司的商标。 本文档中提到的所有其他产品商标都可能是其相关公司的注册商标。

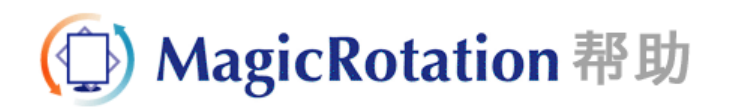

| 概述 |  | 安装 |  | 界面 |  | 卸载 | 1 | 故障排除 |
|----|--|----|--|----|--|----|---|------|
|----|--|----|--|----|--|----|---|------|

# ◯ 安装

- 1. 将安装光盘放入 CD-ROM 驱动器中。
- 2. 单击 MagicRotation 安装文件。
- 3. 选择安装语言,然后单击"Next"(下一步)。

| MagicRotation - Installshe<br>选择安装语言<br>从下列选项中选择安装语言 | ld Wizard                                                                                                    | X |
|------------------------------------------------------|----------------------------------------------------------------------------------------------------|---|
|                                                      | 第44 法<br>(存注<br>(行注<br>(行注)<br>日前<br>時間<br>時間<br>時間<br>時間<br>日前<br>時間<br>時間<br>時間<br>日前<br>時間<br>時間<br>時間<br>日前<br>時間<br>日前<br>時間<br>日前<br>時間<br>日前<br>時間<br>日前<br>時間<br>日前<br>時間<br>日前<br>時間<br>日前<br>日前<br>日前<br>日前<br>日前<br>日前<br>日前<br>日前<br>日前<br>日前<br>日前<br>日前<br>日前 |   |
| InstallSheld                                         | [<上→歩 @) 【下→歩 @) > ■ ■ ■ ■ ■ ■ ■ ■ ■ ■ ■ ■ ■ ■ ■ ■ ■ ■                                                                                                    |   |

4. 出现"InstallationShield Wizard"(安装/卸载向导)窗口时, 单击"Next"(下一步)。

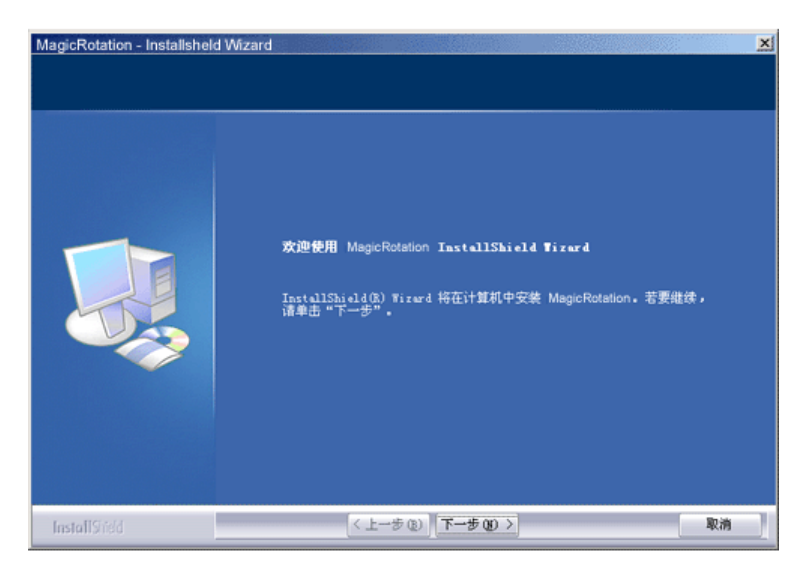

5. 选择"I agree to the terms of the license agreement"(我同意本许可协议上的条款), 接受使用条款。

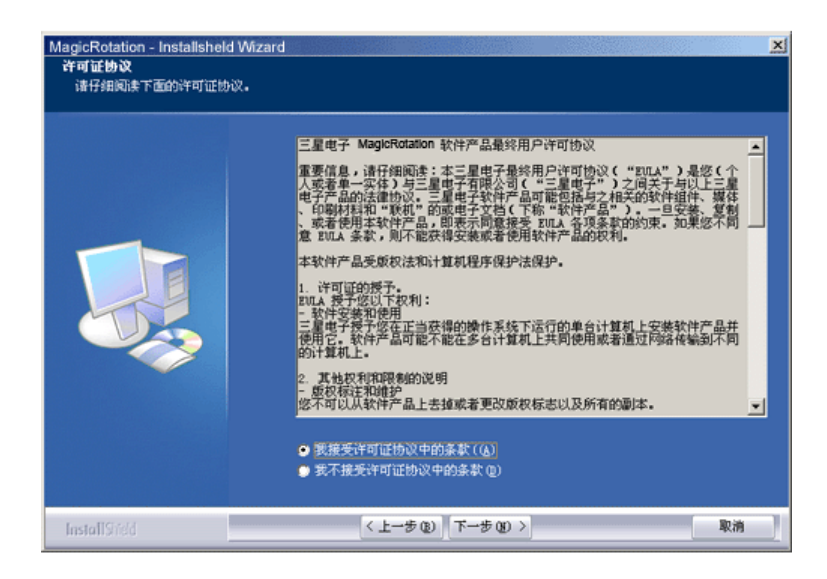

6. 选择用于安装 MagicRotation 程序的文件夹。

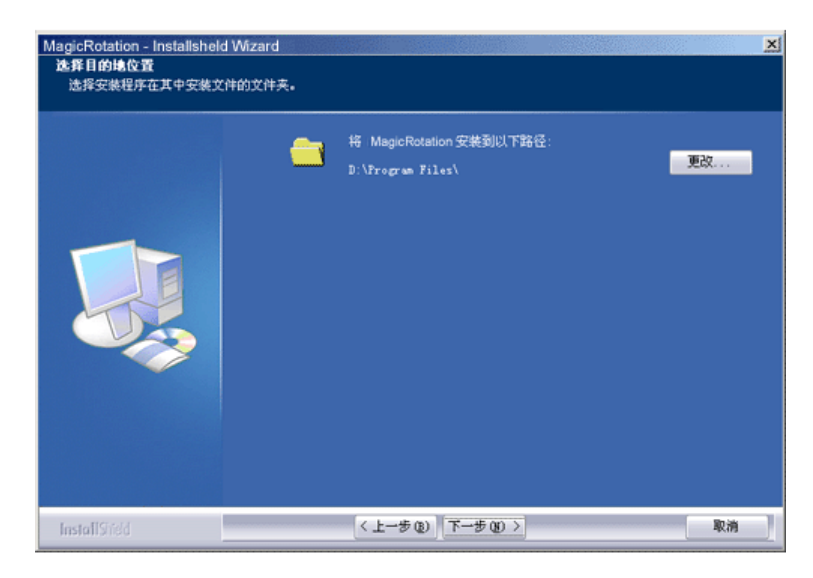

7. 单击"Install"(安装)。

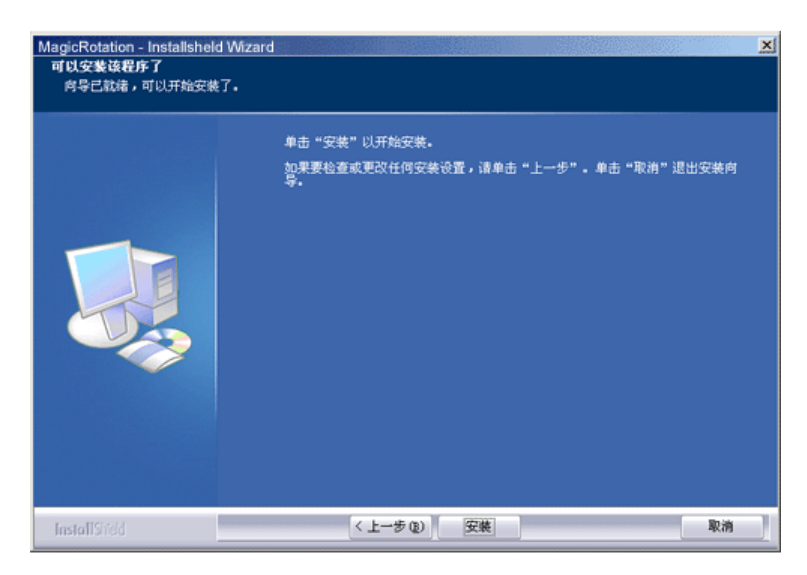

8. 出现"Installation Status"(安装状态)窗口。

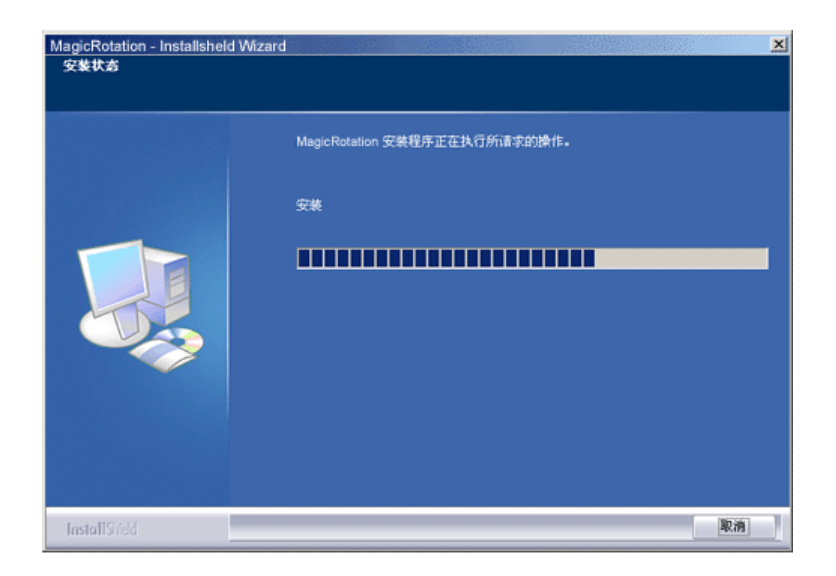

9. 单击"Finish"(完成)。

必须重新启动系统 MagicRotation 才能够正常运行。

| MagicRotation - Installsheld W | izard X X X X X X X X X X X X X X X X X X X                                                                                    |
|--------------------------------|----------------------------------------------------------------------------------------------------|
|                                | Setup has completed installing MagicRotation<br>● 是,立即重新启动计算机。<br>● 否,确后再重新启动计算机。<br>Click Finish to exit MagicRotation setup. |
| InstallShed                    | < 上一步 (D) 売成 取消                                                                                                    |

10. 安装完成后, MagicRotation 运行图标出现在桌面上。

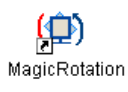

# ○ 安装问题

MagicRotation 的安装可能会受视频卡、主板和网络环境等因素的影响。 如果您在安装时遇到问题,请参阅"故障排除"。

### ● 限制

- 为了确保 MagicRotation 能够正常运行,必须正确安装显示驱动程序。 应该安装由厂商提供的最新版本的显示驱动程序。
- 如果某些应用程序(如 Windows<sup>™</sup> Media Player、Real Player等)不能在 90、180 和 270 度方向正常 地播放电影文件,请采取以下步骤:
   ○ 关闭该应用程序。

o 选择您希望观看应用程序的方向(90、180或270)。
 o 重新启动该应用程序。
 大多数情况下,这样就可以解决问题。

- 若选择任何一种方向模式(90、180 或 270),则使用了 OpenGL 和 DirectDraw (3D 绘图)的用户应 用程序将不能运行, 例如 3D 游戏
- 4. 若选择任何一种方向模式(90、180 或 270),则基于 DOS 的应用程序在全屏模式下将不能运行。
- 5. 在 Windows<sup>™</sup> 98、ME 和 NT 4.0 下不支持双屏显示。
- 6. MagicRotation 不支持每像素 24 位(位深度/颜色质量)。
- 7. 如果您要更换显示卡, 建议您在更换前卸载 MagicRotation 软件。

### ● 系统要求

### 操作系统

- Windows<sup>™</sup> 98 SE
- Windows<sup>™</sup> Me
- Windows<sup>™</sup> NT 4.0
- Windows<sup>™</sup> 2000
- Windows<sup>™</sup> XP Home Edition
   Windows<sup>™</sup> XP Professional
- WINdows \*\* AP Profession

### 硬件

- 128MB 以上内存(推荐)
- 25MB 以上可用硬盘空间

### 服务包

- 建议您在系统上安装最新的服务包。
- 对于 Windows<sup>™</sup> NT 4.0, 推荐安装具有活动桌面组件的 Internet Explorer 5.0 或以上版本。

\* 如需详细信息,请访问 MagicRotation 网站。

\* Windows™ 是微软公司的注册商标。

规格如有更改,忽不另行通知。 MagicRotation 是三星电子有限公司的商标。 本文档中提到的所有其他产品商标都可能是其相关公司的注册商标。

|                               |    | ) N | Μ | ag | icF | Rota | atio | on <b>オ</b> | 肾助 |      |
|-------------------------------|----|-----|---|----|-----|------|------|-------------|----|------|
| 概述   安装   <b>界面</b>   卸载   故障 | 概述 | I   | 1 | 安装 | I   | 界面   | I    | 卸载          | T  | 故障排門 |

• 当 Rotation 正在运行时,MagicTune 程序的部分功能可能无法正常工作。

Auto Rotation:在绕轴转动显示器时,Auto Rotation 会自动将显示器转动 0、90 或 180 度。

. . . . . . . . . . . . . . . . . .

要执行 Auto Rotation,请按以下步骤进行。

- 请在计算机中安装 Rotation 程序和 MagicTune 3.6, 3.7 程序。
- 启动 MagicTune 3.6, 3.7.
- 选项 → 偏好 → 在启用任务栏菜单中将小方框单击为"V"。

\* 支持一个模拟输出端口,使 Client Monitor 可输出至另一台显示设备。

# ○ 界面

•

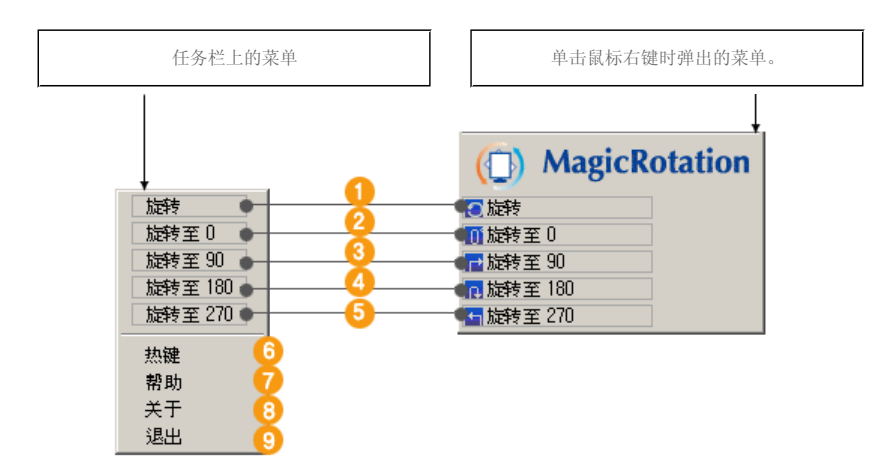

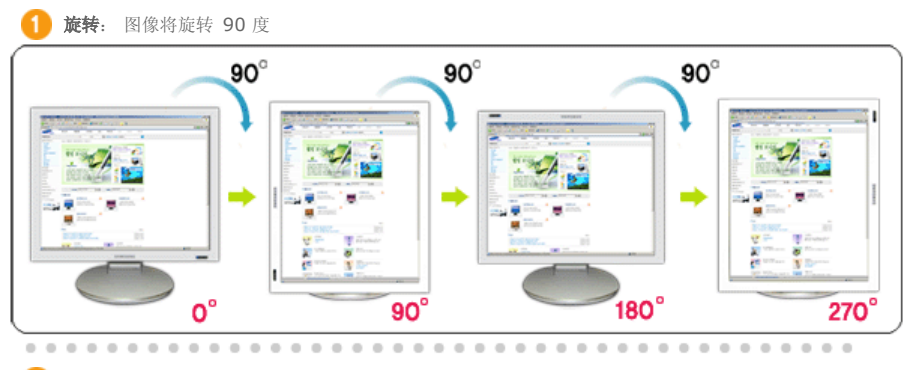

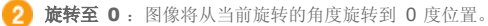

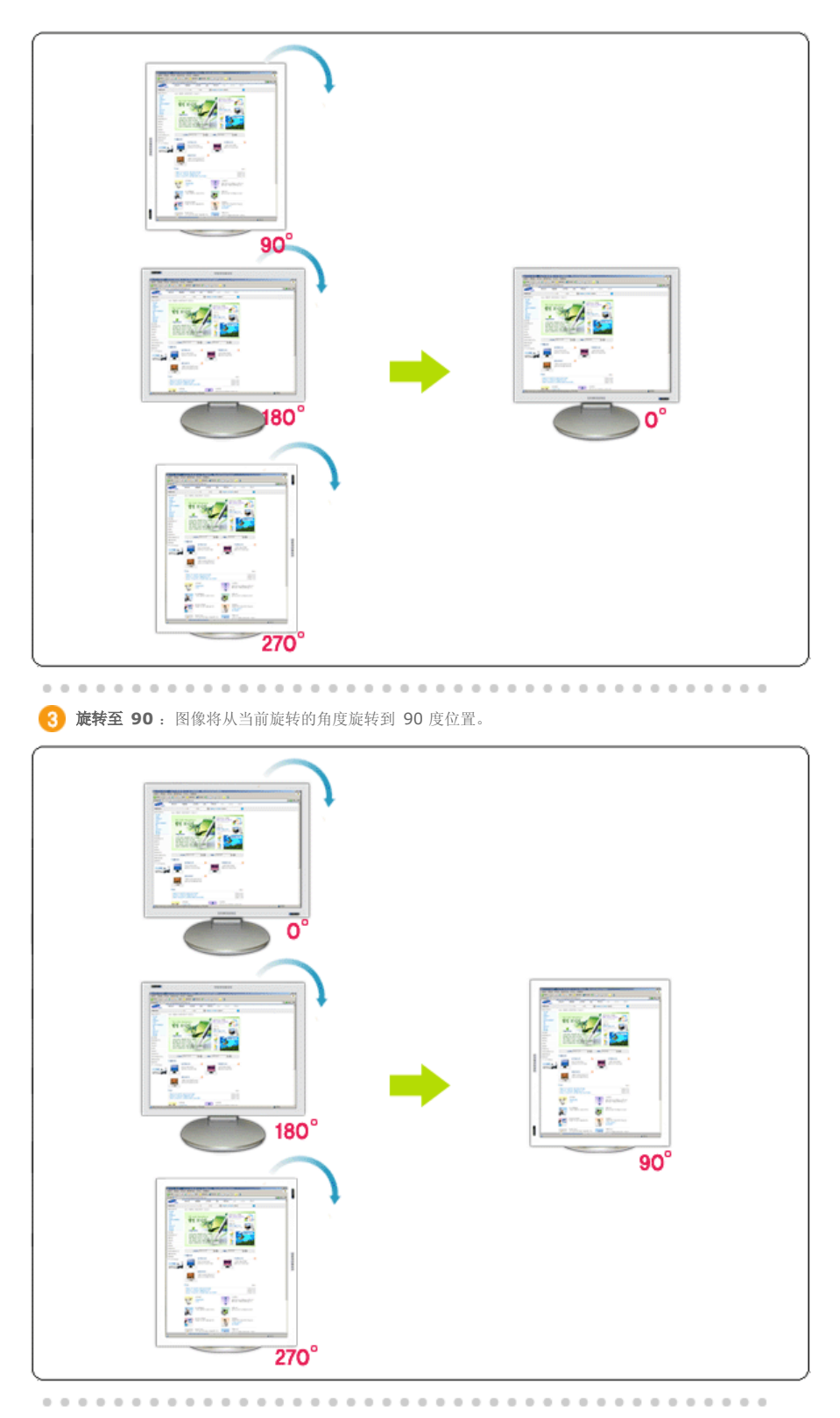

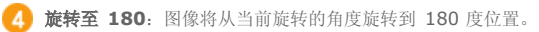

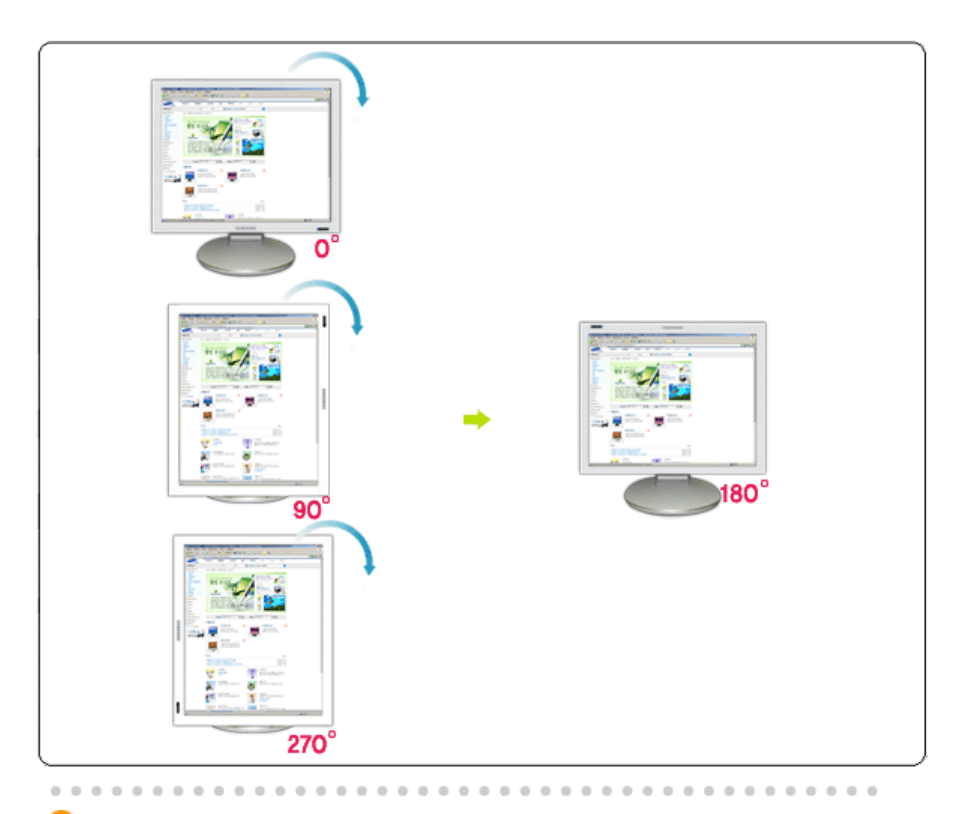

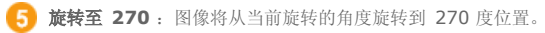

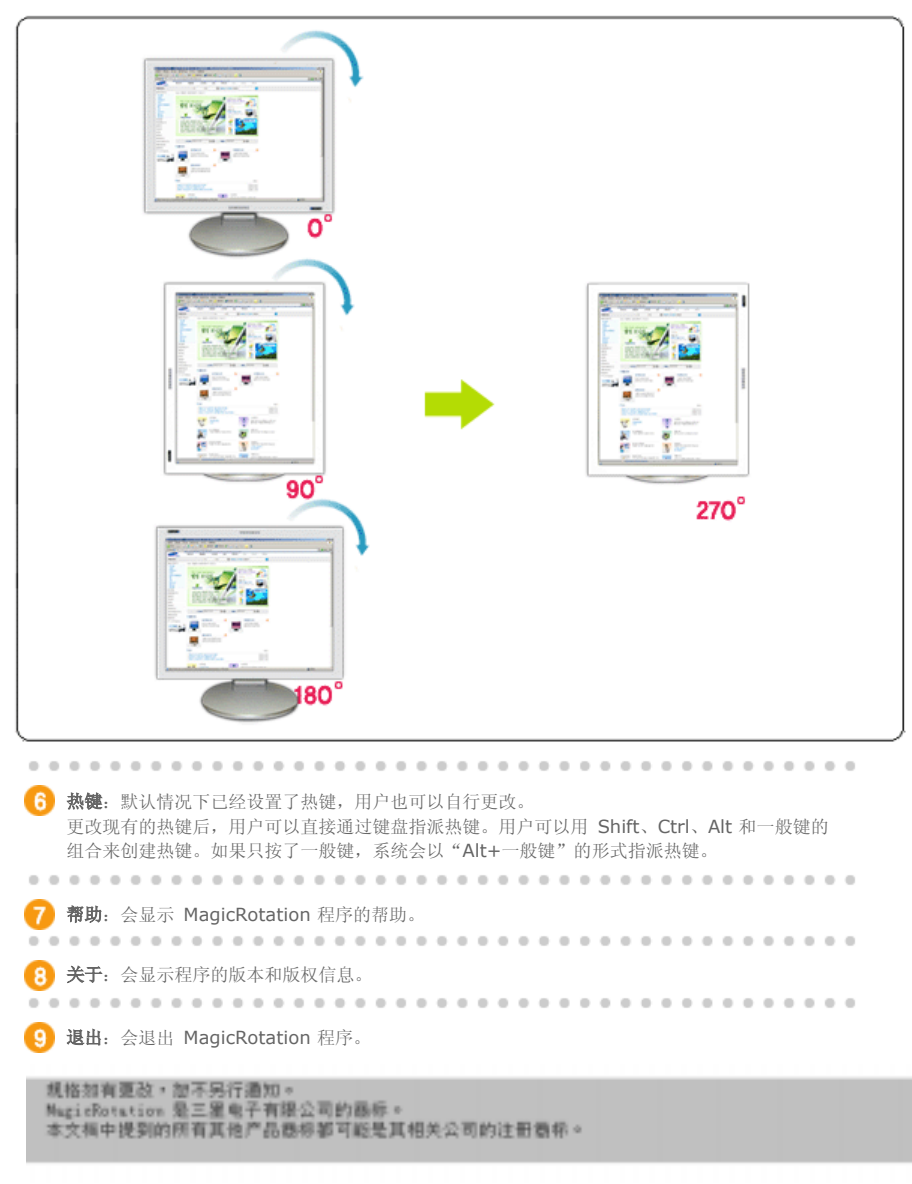

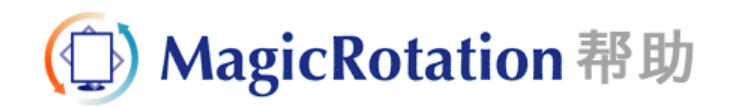

| 彻                                                 | 202   女液   介田   <b>即戦</b>                                                                  |  |  |  |  |  |
|---------------------------------------------------|--------------------------------------------------------------------------------------------|--|--|--|--|--|
| ♥卸载                                               |                                                                                            |  |  |  |  |  |
| MagicRotation 程序只能通过 Windows 控制面板中的"添加/删除程序"选项删除。 |                                                                                            |  |  |  |  |  |
| 请按照下列步骤删除 MagicRotation。                          |                                                                                            |  |  |  |  |  |
| 1.                                                | 转至 [任务栏]/[开始]/[设置],并从菜单中选择[控制面板]。<br>如果本程序在 Windows <sup>™</sup> XP 上运行,请转至[开始]菜单中的[控制面板]。 |  |  |  |  |  |
| 2.                                                | 2. 单击控制面板中的"添加/删除程序"图标。                                                                    |  |  |  |  |  |
| 3.                                                | 在"添加/删除程序"屏幕中向下滚动,找到"MagicRotation",<br>单击它使其突出显示。                                         |  |  |  |  |  |
| 4.                                                | 单击"更改/删除"按钮删除此程序。                                                                          |  |  |  |  |  |
| 5.                                                | 单击"是"开始卸载。                                                                                 |  |  |  |  |  |
| 6.                                                | 直到出现"卸载完成"对话框。                                                                             |  |  |  |  |  |
| 7.                                                | 卸载后,重新启动系统完成卸载过程。                                                                          |  |  |  |  |  |
|                                                   |                                                                                            |  |  |  |  |  |

请访问 MagicRotation 网站以获取 MagicRotation 的技术支持、FAQ(问题与解答)和软件升级。

\* Windows<sup>™</sup> 是微软公司的注册商标。

規格如有更改,恕不另行通知。 MagioRotation 是三星电子有限公司的商标。 本文档中提到的所有其他产品商标都可能是其相关公司的注册商标。

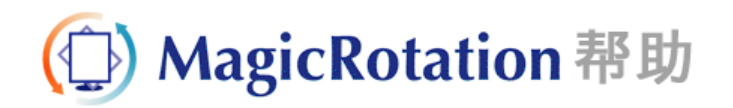

| 概                | 述                              | I                                         | 安装                                                          | I                                              | 界面                                          | I                                      | 卸载                                 | I                          | 故障排除                                       |
|------------------|--------------------------------|-------------------------------------------|-------------------------------------------------------------|------------------------------------------------|---------------------------------------------|----------------------------------------|------------------------------------|----------------------------|--------------------------------------------|
| <mark>0</mark> ī | 牧障                             | 排饧                                        | A12                                                         |                                                |                                             |                                        |                                    |                            |                                            |
| ●在               | 您寻求                            | 技术                                        | 支持之前                                                        | Ĵ                                              |                                             |                                        |                                    |                            |                                            |
| •                | Magicl<br>提供屏<br>Magicl<br>由已安 | Rotatio<br>幕旋转」<br>Rotatio<br>装的显示        | n 软件需要<br>力能。如果<br>n 软件, 运<br>示驱动程序                         | 要和已安教<br>已安装的<br>这些错误()<br>的问题所                | 表的显示驱动<br>显示驱动和<br>乃然会存在。<br>导致的任何          | 动程序(                                   | 该驱动程序F<br>E常工作或者<br>机的行为都-         | 由显示卡厂<br>含有程序转<br>与 MagicR | 商提供)协同工作,才能<br>皆误,那么即使安装了<br>otation 软件无关。 |
|                  | 要核查<br>1.<br>2.<br>3.          | 已安装i<br>检查是<br>检查是<br><b>768</b> )<br>在未安 | 的显示驱动<br>否在 0 度<br>否在不同色<br>下都存在设<br>装 Magicf               | 程序是否<br>(横向显<br>包彩深度)<br>家问题。<br>Rotation      | 有问题, 可<br>示模式) 和<br>(每像素 <b>8/</b><br>软件的情况 | 「以执行下<br>  90 度 (<br>/16/32 {<br>兄下检查; | 列诊断步骤<br>〔纵向显示模<br>〕和不同分<br>是否仍然存在 | (式)都存在<br>辨率模式(<br>E该问题。   | E该问题。<br>1800 x 600、1024 x                 |
|                  | 如果在                            | 上述任何                                      | 可/全部情况                                                      | 己下问题(                                          | 乃然存在,                                       | 耶就可能;                                  | 是您已安装的                             | 的显示驱动                      | 程序的问题:                                     |
|                  | 要解决                            | 该问题,                                      | 您需要执                                                        | 行下列步                                           | 骤:                                          |                                        |                                    |                            |                                            |
|                  | 1.<br>2.<br>3.<br>4.           | 卸载 N<br>从您的<br>ATI、Ⅰ<br>网站上<br>安装 N       | 1agicRota<br>显示卡厂商<br>NVIDIA、I<br>下载。<br>新的显示明<br>1agicRota | tion 软件<br>新处获得量<br>MATROX<br>运动程序。<br>tion 软件 | ≠。<br>最新的显示明<br>〔和 INTEL<br>≠。大多数怕          | 枢动程序。<br>- 等公司自<br>青况下,1               | 的最新显示明<br>这样应该可以                   | 区动程序可<br>人解决问题。            | 以很方便地从他们各自的<br>。                           |
| • •              | • • •                          | •••                                       |                                                             |                                                |                                             |                                        |                                    |                            |                                            |
| •                | 当 <b>Ma</b><br>作。<br>如果发       | gicRota<br>生这种性                           | ation 正在<br>青况,请重                                           | 运行的时<br>新启动系                                   | 候若更换显<br>统。                                 | 示器或更                                   | 「新显卡驱动                             | 程序, Ma                     | agicRotation 可能无法工                         |
| • •              | • • •                          | • • •                                     | • • • •                                                     |                                                |                                             | • • •                                  |                                    |                            |                                            |

• 请访问 MagicRotation 网站以获取 MagicRotation 的技术支持、FAQ(问题与解答)和软件升级。

規格如有更改,恕不另行通知。 MagicRotation 是三星电子有限公司的商标。 本文档中提到的所有其他产品商标都可能是其相关公司的注册商标。

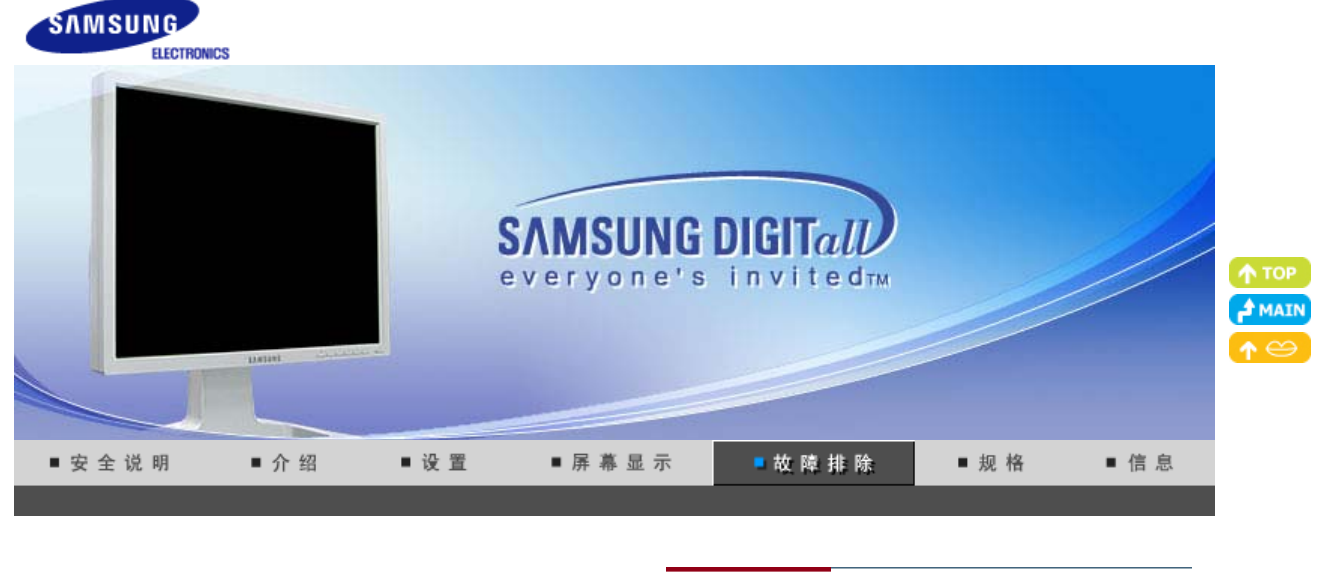

检查表 问题与回答 自我测试功能特点检查

在求助维修之前,先检查本节中的信息,看看你自己是否能解决问题。如果你确实需要帮助请 你拨打保修卡上的,信息这一节中的电话号,或者与你的经销商联系。

| 症状                    | 检查表                                                 | 解决办法                                                                                                    |
|-----------------------|-----------------------------------------------------|----------------------------------------------------------------------------------------------------|
| 屏幕上没有图像。<br>我不能打开显示器。 | 电源线连接好了吗?                                           | 检查电源线的连接和电源。                                                                                                    |
| 找小比11 丌並小奋。           | 你能否在屏幕上看到 <b>"检测<br/>信号线"</b> ?                     | (用D-sub接口连接线连接)<br>检查一下电脑是否都连接正确了。<br>(用交互式数字视频系统(DVI)连接线连接)<br>如果你的显示器都连接正常,但是这时屏幕<br>上还是出现错误信息,请检查一下显示器的<br>状态是否设在模拟上。'SOURCE'按钮重新让<br>监视器检测一下输入信号源。                                                                    |
|                       | 如果电源是通的,那就重新<br>启动计算机来看初始的屏幕<br>(登录屏幕),那是可以看到<br>的。 | 如果出现初始屏幕 (登录屏幕),在应用模式<br>下启动计算机(对 Windows ME/2000/XP是安<br>全模式),然后改变视频卡的频率。(参考当前<br>计时模)                                                                                                    |
|                       |                                                     | 注:如果初始屏幕 (登录屏)不出现,则与服<br>务中心或者与你的经销商联系。                                                                                                    |
|                       | 你能在屏幕上看到 <b>"非最佳</b>                                | 显示器处在节能模式。                                                                                                    |
|                       | 候式, 推存模式 1600 X<br>1200 60Hz" 吗?                    | 按键盘上的一个键或者移动鼠标来激活显示<br>器,恢复屏幕上的图像。                                                                                                    |
|                       |                                                     | 如果显示器持续没有反应,按一次 Source<br>(信号源)按钮,然后尝试移动鼠标或敲击<br>按键。                                                                                                    |
|                       |                                                     | 如果显示器超过 UXGA 或 75Hz(在 UXGA<br>情况下为 60Hz),将会显示"非最佳模<br>式"、"推荐模式: 1600 X 1200 60Hz"信<br>息。如果显示器超过 85Hz,显示器将正常工<br>作,但会出现"非最佳模式"、"推荐模<br>式: 1600 X 1200, 60Hz"信息,该信息停留<br>一分钟后消失。<br>请在这一分钟时间内更改为推荐模式。<br>(系统重新启动后该信息会再次出现。) |
|                       | 是使用 DVI 电缆连接显示器<br>吗?                               | 屏幕无图像显示可能由以下原因导致: 在连接 DVI 电缆前启动系统; 或系统正在运行,<br>但某些类型的显卡并未发出视频信号时断开                                                                                                    |

|                                    |                                                    | DVI 电缆连接后重新连接。连接 DVI 电缆,<br>然后重新启动系统。                                                                              |  |  |  |  |
|------------------------------------|----------------------------------------------------|----------------------------------------------------------------------------------------------------|--|--|--|--|
| 我看不到屏幕上的显<br>示。                    | 你是否锁定了屏幕上的显示<br>(OSD)菜单以防止改变?                      | 按下菜单按钮至少5秒钟来解开对 OSD 的锁定。                                                                                           |  |  |  |  |
| 屏幕呈现奇怪的颜色或<br>日 <b>右</b> 图和白       | 是否屏幕只显示一种颜色, 前确通过一张寒璐玢纸来看                          | 检查信号电缆的连接。                                                                                                    |  |  |  |  |
| 八百 杰 仰 口。                          | 旅家通过 旅货邮切纸术看<br>屏幕那样?                              | 要保证视频卡完全插在它的槽里了。                                                                                                   |  |  |  |  |
|                                    | 是否在运行了一个程序后,<br>或者应用之间发生了冲撞<br>后,屏幕的颜色就变得奇怪<br>了?  | 重新启动计算机。                                                                                                    |  |  |  |  |
|                                    | 视频卡是否安装好了?                                         | 参照视频卡手册来安装视频卡。                                                                                                    |  |  |  |  |
| 屏幕突然变得不平衡<br>了。                    | 你是否换过视频卡或者驱动<br>程序?                                | 参照OSD来调整位置和尺寸。                                                                                                    |  |  |  |  |
|                                    | 你是否调整过显示器的分辨<br>率或频率?                              | 调整视频卡上的分辨率和频率。(参照当前计<br>时模).                                                                                       |  |  |  |  |
|                                    | 由于视频卡信号的周期原因屏幕可能不平衡。<br>参照OSD重新调整位置。               |                                                                                                    |  |  |  |  |
| 屏幕聚焦不好或者不能<br>调整 OSD。              | 你是否调整过显示器上的分<br>辨率或频率?                             | 调整视频卡的分辨率和频率。<br>(参照当前计时模).                                                                                        |  |  |  |  |
| 发光二极管是在闪,但<br>是屏幕上没有图像。            | 在检查菜单上显示时间的时<br>候是否适当地调整了频率?                       | 参照视频卡手册和当前计时模来适当地调整<br>频率。                                                                                         |  |  |  |  |
|                                    |                                                    | (单位分辨率的最大频率对于每个产品可能<br>不同)                                                                                         |  |  |  |  |
| 在频幕上只显示 <b>16</b> 种颜<br>色。更换视频卡后屏幕 | 是否恰当地设置了<br>Windows 彩色?                            | 对于 Windows ME/2000/XP: 在控制面板、<br>显示、设置等处恰当地设定颜色。                                                                   |  |  |  |  |
| 颜色就仅变了。                            | 是否恰当地安装了视频卡?                                       | 参照视频卡手册安装视频卡。                                                                                                    |  |  |  |  |
| 有一条信息如下:"发现不认识的显示器,即               | 你安装了显示器驱动程序了<br>吗?                                 | 按照驱动程序安装指示安装显示器驱动程<br>序。                                                                                           |  |  |  |  |
| 显示器"。                              | 查阅视频卡手册看看能否支<br>持即插即用 (VESA DDC)<br>功能。            | 按照驱动程序安装指示来安装显示器驱动程<br>序。                                                                                          |  |  |  |  |
| MagicTune 运行不正<br>常时进行检查。          | MagicTune 功能仅可用于带<br>有支持"即插即用"的<br>Window 操作系统的 PC | *要查看 MagicTune 功能是否可以<br>用于您的 PC,请执行以下步骤<br>(Windows 为 XP 时):                                                      |  |  |  |  |
|                                    | (VGA)∘                                             | 控制面板 -> 性能和维护 -> 系统 -><br>硬件 -> 设备管理器 -> 监视器 -> 在<br>删除即插即用监视器后,通过搜索新<br>的硬件来寻找"即插即用监视器"。                          |  |  |  |  |
|                                    |                                                    | MagicTune 是本显示器附带的软件。有些显卡可能不支持您的显示器。如果您有显卡方面的问题,请访问我们的网站以查看所提供的兼容显卡列表。<br>http://www.samsung.com/monitor/magictune |  |  |  |  |
| <b>MagicTune™</b> 无法正<br>常工作。      | 您是否更换了 PC 或者显<br>卡?                                | 下载最新的程序。该程序可从以下地<br>址下载:<br>http://www.samsung.com/monitor/magictune.                                              |  |  |  |  |

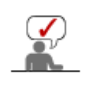

访问我们的网站并下载 MagicTune MAC 的安装软件。

### 检查下列诸项看看是否给显示器带来麻烦:

- 1. 检查电源线和电缆是否适当地连接到计算机上了。
- 2. 检查在启动时计算机是否响了三次。
- (如果是,则请求售后服务来检修计算机的主板。)
- 3. 如果你安装了一块新的视频卡,或者你组装了 PC,那就检查一下是否安装了适配器(视频)驱动 程序和显示器驱动程序。
- 4. 检查一下屏幕的视频扫描率是否设定在 56Hz 或 75Hz。 (当使用最大分辨率时不要超过 60Hz。)
- 5. 如果你在安装适配器 (视频) 驱动程序时有问题,则在安全模式下重新启动计算机,拿掉在控制面
  - 板、系统、设备管理器处的显示适配器,然后重新启动计算机来重新安装适配器(视频)驱动程序。

如果问题重复发生,则请与授权的服务中心联系。

### 检查表 问题与回答 自我测试功能特点检查

◎ 问题与回答

| 问题             | 回 答                                                                     |
|----------------|-------------------------------------------------------------------------|
| 我怎样才能改变频率?     | 重新设置视频卡可以改变频率。                                                          |
|                | 注意视频卡支持的可以不同,取决于所用驱动程序的版本。<br>(详情请参阅计算机或视频卡的手册。)                        |
| 我怎样才能调整分辨率?    | Windows ME/XP/2000: 在控制面板、显示和设置等处设定分辨率。 * 详情请与视频卡的制造商联系。                |
| 我怎样才能设置节电的功能?  | Windows ME/XP/2000: 在计算机的BIOS-SETUP或屏幕保<br>护程序处设置此功能。(参考 Windows/计算机手册) |
| 我怎样清洁机箱外面/显像管? | 断开电源线, 然后用一块软布, 加上清洁剂或者就用纯水来<br>清洁显示器。                                  |
|                | 不要残留下任何一点洗涤剂,也不要刮伤机箱。不允许一滴<br>水进入计算机。                                   |

检查表 问题与回答 自我测试功能特点检查

● 自我测试功能特点检查

自我测试功能特点检查| 警告信息 | 环境 | 有用的提示

### 您的显示器拥有自测系统来帮助您检查显示器是否运行正常。

### 🔍 自我测试功能特点检查

- 1. 关掉你的计算机和显示器。
- 2. 从计算机背面拔下视频电缆。
- 3. 打开显示器。

如果你的显示器的功能是正常的,你会看到一个带与框,里面有文字,如下图所示:边 界里面的三个盒子为红色、绿色和蓝色。

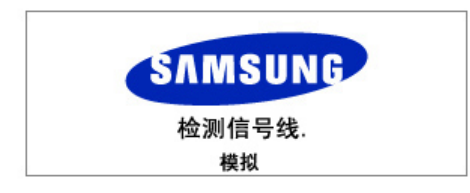

三个盒子中任何一个不出现就表示你的显示器有问题了。 如果视频电缆没有连接好或者断了,那麽在正常操作期间这个盒子也会出现。

4. 关闭显示器并重新连接视频电缆, 然后启动计算机和打开显示器。

如果进行上一步骤后显示器屏幕仍然无图像,请检查视频控制器、计算机系统以及显示器是否正常运作。

### ◎ 警告信息

如果输入信号有问题,那麽在屏幕上会出现一条信息,或者屏幕变成空白,尽管电源指 示灯发光二极管还亮着。该信息可能表示显示器超出扫描范围了,或者你需要去检查信 号电缆。

推荐模式

1600X1200 60Hz

### ◎ 环境

### 显示器所处的地方和位置可能影响显示器的质量和其他功能特点。

- 显示器所处的地方和位置可能影响显示器的质量和其他功能特点。 如果有任何低音喇叭靠近显示器,那就拔下电源把低音喇叭放到另一间房间去。
- 在显示器周围3英尺(1米)范围内的所有电子设备,像收音机、电风扇、电钟和电话等都要搬走。

### ◎ 有用的提示

•显示器把来自PC的视觉信号重新创造出来。因此,如果PC或者视频卡有了问题,就可能造成显示器变成空白,颜色很差,有噪音,不支持视频模式等等。在这种情况下,首先检查问题的来源,然后与维修中心或你的经销商联系。

• 如果观看某个固定图像的时间过长,则可能会出现画面残留或模糊不清。如果需要从监视器离开过长一段时间,则请改用节电模式,或者将屏幕保护程序设为一个移动图像。

### • 判断显示器的工作情况

如果屏幕上没有图像,或者出现 "非最佳模式","推荐模式:1600 x 1200 60Hz" 的信息,那就在显示器还通电的情况下,从计算机上断开电缆。

- 如果屏幕上出现信息,或者屏幕变白,这就意味着显示器是处在工作状态下。
- 在这种情况下,就要检查计算机的问题。

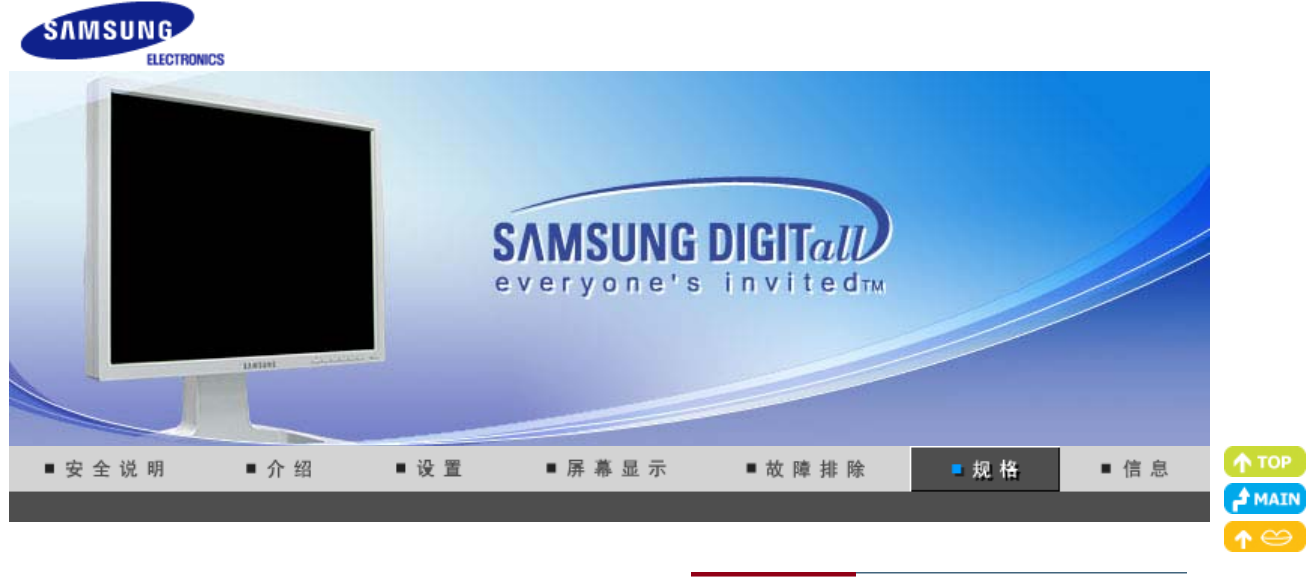

一般规格 节电器 预设显示模式

# ◎ 总体的

| 总体的                                                                                          |                                                |  |  |  |  |  |
|----------------------------------------------------------------------------------------------|------------------------------------------------|--|--|--|--|--|
| 型号名称                                                                                         | SyncMaster 204Ts                               |  |  |  |  |  |
| LCD面板                                                                                        |                                                |  |  |  |  |  |
| 尺寸                                                                                           | 对角线20.1 英寸                                     |  |  |  |  |  |
| 显示面积                                                                                         | <b>432mm (</b> 水平) x 324mm (垂直)                |  |  |  |  |  |
| 点距                                                                                           | 0.255mm (水平) x 0.255mm (垂直)                    |  |  |  |  |  |
| 类型                                                                                           | a-si TFT 有源矩阵                                  |  |  |  |  |  |
| 同步                                                                                           |                                                |  |  |  |  |  |
| 水平方向                                                                                         | 30 ~ 81 kHz                                    |  |  |  |  |  |
| 垂直方向                                                                                         | 56 ~ 75 Hz                                     |  |  |  |  |  |
| 显示颜色                                                                                         |                                                |  |  |  |  |  |
| 16.7M 色 颜色                                                                                   |                                                |  |  |  |  |  |
|                                                                                              |                                                |  |  |  |  |  |
| 最佳分辨率                                                                                        | 1600 x 1200@60Hz                               |  |  |  |  |  |
| 最大分辨率                                                                                        | 1600 x 1200@60Hz (模拟)<br>1600 x 1200@60Hz (数字) |  |  |  |  |  |
| 输入信号,终端的                                                                                     |                                                |  |  |  |  |  |
| 模拟 RGB、符合 DVI 标准的数字 RGB 接口、CVBS、S-Video<br>复合同步、SOG、0.7Vp-p 正 75 ohms<br>分离 H/V 同步、TTL 等级正或负 |                                                |  |  |  |  |  |
| Video                                                                                        |                                                |  |  |  |  |  |
| 视频格式                                                                                         | CVBS , S-Video                                 |  |  |  |  |  |
| 最大图像时钟                                                                                       |                                                |  |  |  |  |  |
| 162 MHz (模拟 / 数字)                                                                            |                                                |  |  |  |  |  |
| 电源                                                                                           |                                                |  |  |  |  |  |
| 100 ~ 240 VAC(± 10%) rms,60/50Hz ± 3Hz                                                       |                                                |  |  |  |  |  |
|                                                                                              |                                                |  |  |  |  |  |

### 信号电缆

15pin D-sub 电缆,可拆卸,1.8m DVI-D 至 DVI-D 接口,可分离,2.0m

功率消耗

小于 63W (模拟 / 数字)

尺寸 (宽x深x高)/重量 (型号)

445 x 228.5 x 457.2mm (17.5 x 9.0 x 18.0inch) / 8.15kg (安装支架的状况)

VESA 安装接口

100mm x 100mm (与专门安装硬件(Arm) 一起使用。)

环境条件

| 工作 | 温度 | : 10°C ~ 50°C(32°F ~ 122°F) |         |     |
|----|----|-----------------------------|---------|-----|
|    | 湿度 | : 10% ~ 90%,                | 无凝缩(压缩, | 浓缩) |

储存 温度:-20℃~65℃(-4°F~149°F) 湿度:5%~90%,无凝缩(压缩,浓缩)

### 即插即用能力

这种显示器可以安装在任何兼容即插即用的系统上。显示器与计算机系统的相互作用将提供最佳的工作条件以及最佳的显示器设置。在大多数情况下,显示器的安装都会是自动进行的,除非用户愿意选择另外的设置。

### 可接受点:

本产品采用的是薄膜晶体管液晶(TFT LCD)面板,使用精确度超过1ppm(百万分之一)的先进 半导体工艺制造而成。但是有时候某些象素点在显示红色、绿色、蓝色或白色时似乎太亮,或者 呈黑色。这并不是由于品质不良,请您放心使用。

• 例如,本产品包含的 TFT LCD 子像素数目为 5,760,000。

注意:设计和规格若有更改恕不另行通知。

一般规格 节电器 预设显示模式

# ◎ 节电器

这种显示器有一个内建的电源管理系统叫做节电器。当有一定时间不用显示器时,这个系统能把你的显示器转换到一个低功率模式,从而节省了能量。当你移动计算机的鼠标或者按下键盘上任一个键后,显示器会自动返回到正常工作状态。为了节省能量,当你不需要用显示器,或者长时间不需要去碰它的时候就把它关掉。这个节电系统是用安装在你的计算机里的与 VESA DPMS 兼容的视频卡来工作的。使用安装在你的计算机里的软件工具来设置这项功能特点。

| 状态    | 正常工作              | 节电模式 EPA/NUTEK/<br>ENERGY 2000    | 关闭电源<br>POWER S/W关闭) |
|-------|-------------------|-----------------------------------|----------------------|
| 电源指示灯 | 绿色                | 绿色,闪烁                             | 黑色                   |
| 功率消耗  | 模拟 / 数字<br>小于 63W | 模拟 / 数字<br>小于 <b>2W</b><br>(关闭模式) | 小于 <b>0W</b>         |

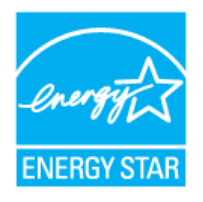

这种显示器是与 EPA ENERGY STAR<sup>®</sup> 兼容的,而且当用在带 VESA DPMS功能的计算机上时,它还与 ENERGY2000 兼容。

三星公司作为 ENERGY STAR<sup>®</sup> 的合作者,已经决定这个产品满足 ENERGY STAR<sup>®</sup> 指南以提高能源的效率

一般规格 节电器 预设显示模式

# ● 当前计时模

如果从计算机传递过来的信号和下面的当前计时模一样,那麽屏幕就会自动地调整。然而,如果 信号是不同的,那麽屏幕就可能会变成空白,而电源发光二极管是亮着的。参照视频卡的手册并 按如下步骤调整屏幕。

### 表 1. 当前计时模

| 显示模式              | 水平频率<br>(kHz) | 垂直频率<br>(Hz) | 图像时钟<br>(MHz) | 同步极性<br>(H/V) |
|-------------------|---------------|--------------|---------------|---------------|
| IBM, 640 x 350    | 31.469        | 70.086       | 25.175        | +/-           |
| IBM, 720 x 400    | 31.469        | 70.087       | 28.322        | -/+           |
| IBM, 640 x 480    | 31.469        | 59.940       | 25.175        | -/-           |
| VESA, 640 x 480   | 37.861        | 72.809       | 31.500        | -/-           |
| VESA, 640 x 480   | 37.500        | 75.000       | 31.500        | -/-           |
| MAC, 640 x 480    | 35.000        | 66.667       | 30.240        | -/-           |
| MAC, 832 x 624    | 49.726        | 74.551       | 57.284        | -/-           |
| VESA, 800 x 600   | 35.156        | 56.250       | 36.000        | +/-, +/-      |
| VESA, 800 x 600   | 37.879        | 60.317       | 40.000        | +/+           |
| VESA, 800 x 600   | 48.077        | 72.188       | 50.000        | +/+           |
| VESA, 800 x 600   | 46.875        | 75.000       | 49.500        | +/+           |
| VESA, 1024 x 768  | 48.363        | 60.004       | 65.000        | -/-           |
| VESA,1024 x 768   | 56.476        | 70.069       | 75.000        | -/-           |
| VESA, 1024 x 768  | 60.023        | 75.029       | 78.700        | +/+           |
| VESA, 1280 x 1024 | 63.981        | 60.020       | 108.00        | +/+           |
| VESA, 1280 x 1024 | 79.976        | 75.025       | 135.00        | +/+           |
| VESA, 1600 x 1200 | 75.000        | 60.000       | 162.00        | +/+           |

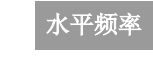

沿水平方向从屏幕的右边到左边扫描一条线所需的时间叫做水平周期,水平周期的倒数叫做水平频率。单位: kHz

垂直频率

像一盏荧光灯那样,屏幕±匦朐诿棵胫幽诎淹 耐枷裰馗春芏啻 危 拍芟蛴没 允境鲆桓鐾枷窭础U庵种馗吹钠德式凶龃怪±频 率,或者叫做翻新率。单位: Hz

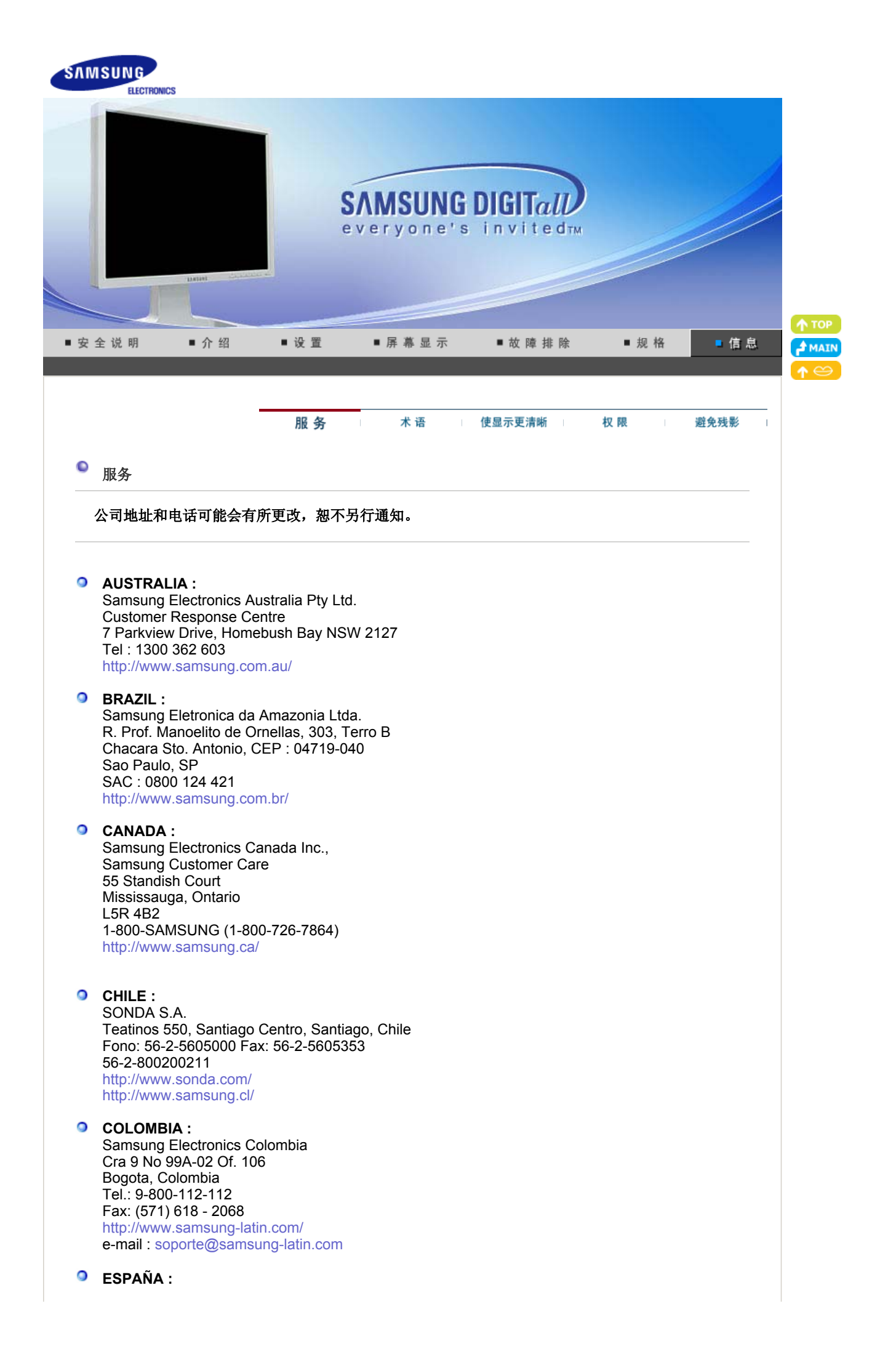

Samsung Electronics Comercial Iberica, S.A. Ciencies, 55-65 (Poligono Pedrosa) 08908 Hospitalet de Llobregat (Barcelona) Tel. : (93) 261 67 00 Fax. : (93) 261 67 50 http://samsung.es/

### FRANCE :

SAMSUNG ELECTRONICS FRANCE Service Paris Nord 2 66 rue des Vanesses BP 50116 Villepinte 95950 Roissy CDG Cedex Tel : 08 25 08 65 65 Fax : 01 48 63 06 38 http://www.samsungservices.com/

### GERMANY :

TELEPLAN Rhein-Main GmbH Feldstr. 16 64331 Weiterstadt T. 06151/957-1306 F. 06151/957-1732 \* EURO 0.12/Min http://www.samsung.de/

### HUNGARY :

Samsung Electronics Magyar Rt. 1039, Budapest, Lehel u. 15-17. Tel: 36 1 453 1100 Fax: 36 1 453 1101 http://www.samsung.hu/

### ITALY :

Samsung Electronics Italia S.p.a. Via C. Donat Cattin, 5 20063 Cernusco s/Naviglio (MI) Servizio Clienti: 199.153.153 http://www.samsung-italia.com/

### MÉXICO :

SAMSUNG ELECTRONICS MÉXICO. S.A. de C.V. Vía Lopez Portillo No. 6, Col. San Fco. Chilpan Tultitlán, Estado de México, C.P. 54940 Tel: 01-55-5747-5100 / 01-800-726-7864 Fax: 01-55-5747-5202 / 01-800-849-1743 RFC: SEM950215S98 http://www.samsung.com.mx/

IMPORTADO POR: SAMSUNG ELECTRONICS MÉXICO. S.A. de C.V. Vía Lopez Portillo No. 6, Col. San Fco. Chilpan Tultitlán, Estado de México, C.P. 54940 Tel: 01-55-5747-5100 / 01-800-726-7864

EXPORTADO POR: Samsung Electronics CO.,LTD. 416, Mae tan-3dong, Yeongtong - gu, Suwon City, Gyeonggi-do Korea

### NETHERLANDS/BELGIUM/LUXEMBOURG :

Samsung Electronics Benelux B. V. Fleminglaan 12 2289 CP Rijiswijk, NEDERLANDS Service and informatielijn ; Belgium :0800-95214, http://www.samsung.be/ Netherlands : 0800-2295214, http://www.samsung.nl/

# PANAMA :

Samsung Electronics Latinoamerica( Z.L.) S.A. Calle 50 Edificio Plaza Credicorp, Planta Baja Panama Tel. : (507) 210-1122, 210-1133 Tel : 800-3278(FAST) http://www.samsung-latin.com/

### PERU

Servicio Integral Samsung Av.Argentina 1790 Lima1. Peru Tel: 51-1-336-8686 Fax: 51-1-336-8551 http://www.samsungperu.com/

### PORTUGAL :

SAMSUNG ELECTRONICA PORTUGUESA S.A. Rua Mário Dioniso, Nº2 - 1º Drt. 2795-140 LINDA-A-VELHA Tel. 214 148 114/100 Fax. 214 148 133/128 Free Line 800 220 120 http://www.samsung.pt/

### SOUTH AFRICA :

Samsung Electronics,5 Libertas Road, Somerset Office Park, Bryanston Ext 16. Po Box 70006, Bryanston,2021, South Africa Tel : 0027-11-549-1621 Fax : 0027-11-549-1629 http://www.samsung.co.za/

### SWEDEN/DENMARK/NORWAY/FINLAND :

Samsung Electronics AB Box 713 S-194 27 UPPLANDS VÄSBY SVERIGE Besöksadress : Johanneslundsvägen 4 Samsung support Sverige: 020-46 46 46 Samsung support Danmark : 8088-4646 Samsung support Danmark : 8088-4646 Samsung support Norge: 8001-1800 Samsung support Finland: 0800-118001 Tel +46 8 590 966 00 Fax +46 8 590 966 50 http://www.samsung.se/

### THAILAND :

HAI SAMSUNG SERVICE CENTER MPA COMPLEX BUILDING,1st-2nd Floor 175 SOI SUEKSA VIDHAYA SATHON SOI 12 SILOM ROAD ,SILOM,BANGRAK BANGKOK 10500 TEL : 0-2635-2567 FAX : 0-2635-2556

### UKRAINE :

SAMSUNG ELECTRONICS REPRESENTATIVE OFFICE IN UKRAINE 4 Glybochitska str. Kiev, Ukraine Tel. 8-044-4906878 Fax 8-044-4906887 Toll-free 8-800-502-0000 http://www.samsung.com.ua/

### Onited Kingdom :

Samsung Electronics (UK) Ltd. Samsung House, 225 Hook Rise South Surbiton, Surrey KT6 7LD Tel. : (0208) 391 0168 Fax. : (0208) 397 9949 < European Service Center & National Service > Stafford Park 12 Telford, Shropshire, TF3 3BJ Tel. : (0870) 242 0303 Fax. : (01952) 292 033 http://samsungservice.co.uk/

# **U.S.A** :

Samsung Electronics America Service Division 400 Valley Road, Suite 201 Mount Arlington, NJ 07856 1-800-SAMSUNG (1-800-726-7864) http://www.samsung.com/monitor/

服务 术语 使显示更清晰 避免残影 权限 术语 点距 显示器上的图像是由红、绿、蓝三种光点组成的。这些点越靠近,分辨率就越高。相同颜色的两 点之间的距离叫做"点距"。 单位: mm 垂 直 频 率
 章
 章
 章
 章
 章
 章
 章
 章
 章
 章
 章
 章
 章
 章
 章
 章
 章
 章
 章
 章
 章
 章
 章
 章
 章
 章
 章
 章
 章
 章
 章
 章
 章
 章
 章
 章
 章
 章
 章
 章
 章
 章
 章
 章
 章
 章
 章
 章
 章
 章
 章
 章
 章
 章
 章
 章
 章
 章
 章
 章
 章
 章
 章
 章
 章
 章
 章
 章
 章
 章
 章
 章
 章
 章
 章
 章
 章
 章
 章
 章
 章
 章
 章
 章
 章
 章
 章
 章
 章
 章
 章
 章
 章
 章
 章
 章
 章
 章
 章
 章
 章
 章
 章
 章
 章
 章
 章
 章
 章
 章
 章
 章
 章
 章
 章
 章
 章
 章
 章
 章
 章
 章
 章
 章
 章
 章
 章
 章
 章
 章
 章
 章
 章
 章
 章
 章
 章
 章
 章
 章
 章
 章
 章
 章
 章
 章
 章
 章
 章
 章
 章
 章
 章
 章
 章
 章
 章
 章
 章
 章
 章
 章
 章
 章
 章
 章
 章
 章
 章
 章
 章
 章
 章
 章
 章
 章
 章
 章
 章
 章
 章
 章
 章
 章
 章
 章
 章
 章
 章
 章
 章
 章
 章
 章
 章
 章
 章
 章
 章
 章
 章
 章
 章
 章
 章
 章
 章
 章
 章
 章
 章
 章
 章
 章
 章
 章
 章
 章
 章
 章
 章
 章
 章
 章
 章
 章
 章
 章
 章
 章
 章
 章
 章
 章
 章
 章
 章
 章
 章
 章
 章
 章
 章
 章
 章
 章
 章
 章
 章
 章
 章
 章
 章
 章
 章
 章
 章
 章
 章
 章
 章
 章
 章
 章
 章
 章
 章
 章
 章
 章
 章
 章
 章
 章
 章
 章
 章
 章
 章
 章
 章
 章
 章
 章
 章
 章
 章
 章
 章
 章
 章
 章
 章
 章
 章
 章
 章
 章
 章
 章
 章
 章
 章
 章
 章
 章
 章
 章
 章
 章
 章
 章
 章
 章
 章
 章
 章
 章
 章
 章
 章
 章
 章
 章
 章
 章
 章
 章
 章
 章
 章
 章
 章
 章
 章
 章
 章
 章
 章
 章
 章
 章
 章
 章
 章
 章
 章
 章
 章
 章
 章
 章
 章
 章
 章
 屏幕必须在每秒钟内被重复绘制多次才能给用户创造并显示出一个图像。每秒钟的这种重复频率 就叫做垂直频率或者翻新率。 单位: Hz 例子:如果同一个光束每秒重复60次,则可将它视为 60 Hz。

### ○ 水平频率

۵

0

沿水平方向扫描一条连接从屏幕的右边缘到左边缘的线所用的时间叫做水平周期。 水平周期的倒数叫做水平频率。单位: kHz

### 隔行扫描和非隔行扫描法

从顶部到底部依次显示屏幕的水平线的方法叫做非隔行扫描法,而先后给出奇数线和 偶数线的方法则叫做隔行扫描法。大多数的显示器用非隔行扫描法以保证图像清楚。 隔行扫描法与电视机里用的那种一样。

### 即插即用

这是一种为用户提供最佳质量的屏幕的功能,它允许计算机和显示器自动地交换信息。 这种显示器遵守即插即用功能的国际标准VESA DDC.

### 分辨率

用来组成屏幕图像的水平和垂直的点的数目叫做"分辨率"。这个数字表示了显示的精确度。

例子: 如果分辨率是 1600 X 1200, 这就是说屏幕是由1600个水平的点 (水平分辨率)和 1200条 垂直的线(垂直分辨率)所组成的。

### S-Video

"Super Video"(超级视频)的缩写。S-Video 支持高达 800 线的水平分辨率,可以支持高品质 的视频。

### 外部设备输入

外部设备输入是指来自电视广播以外的外部视频设备的视频输入,诸如录像机、摄像机和 DVD 播放机。

### OVD

一种集 CD 和 LD 优势于一身的数字光盘技术,其高分辨率及高品质可让用户享受更加清晰的画 面。

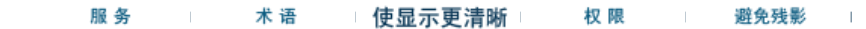

#### 使显示更清晰

- 1. 按照下述的标准,在计算机的控制面板当中调整计算机的分辨率和刷新率,就可以享受到最好 的画质。倘若液晶显示屏的画面没有达到最佳,您看到的画面质量可能不均匀。详细情况,请 参看手册。
  - 。分辨率: 1600 X 1200
  - 。垂直刷新率(刷新率): 60 Hz
- 2. 本产品薄膜晶体管液晶显示器(TFT LCD),使用了精确度为1ppm(百万分之一)的先进半导体 工艺制造而成。但是显示红色、绿色、蓝色和白色像素有时似乎太亮,或者能看得出黑色像素。这不是质量不好,您在使用时不必感到不安。

o 例如,本产品包含的 TFT LCD 子像素数目为 5,760,000。

- **3.** 当您清洁显示器的外部时,请用柔软的织物蘸取少量推荐的清洁剂,把它擦亮。不能让液晶屏 部位受力,但是以外的地方可以轻柔的擦净。如果过分用力,有可能在上面形成划痕。
- 如果您对画面的质量不满意的话,您可以按下窗口终止按钮,使用显示屏上的"自动调整功能",使图片达到更好的质量。如果自动调整后仍有噪音,请使用细调/粗调功能。要了解详细的调整方法,请查询用户手册。
- 如果观看某个固定图像的时间过长,则可能会出现画面残留或模糊不清。 如果需要从监视器离开过长一段时间,则请改用节电模式,或者将屏幕保护程序设为一个移动 图像。

术语

使显示更清晰

权限

避免残影

◎ 权限

这本资料里的信息可能未经通知而改变。 © 2005 Samsung Electronics Co., Ltd. 保留所有权利。

严禁在没有得到三星电子有限公司书面批准的情况下擅自采用任何手段复制。

服务

三星电子公司对本资料中所包含的错误不负责任,对于与提供,执行或使用本资料相关而引起的意外的或后果性的破坏也概不负责。

Samsung 都是三星电子有限公司的注册商标; Microsoft, Windows 和 Windows NT 都是微软公司的 注册商标; VESA, DPMS 和 DDC 都是视频电子标准协会的注册商标; ENERGY STAR® 的名字和标 记都是美国环境保护机构 (EPA) 的注册商标。三星公司作为 ENERGY STAR® 的一个合作伙伴,已 经决定这个产品符合关于提高能源使用效率的 ENERGY STAR® 指南。本资料中提到的所有其它的产品名字可能是相应的拥有它们的厂商的商标或注册商标。

### B 类

本设备是 B 类数字设备。如需安全和 EMC 符合性指南, 您可以参阅"法规"指南。

# CCC合格声明

此产品根据GB4943-2001、GB9254-1998 GB17625.1-2003标准获得CCC认证。
LCD 显示器和电视在从一个画面切换到另外一个画面时,特别是在长时间显示一个静态画面之后,可能会出现残影现象。 本指南用于说明 LCD 产品的正确用法,以避免出现残影。

## ○ 什么是残影?

在 LCD 平板显示器的正常工作过程中,不会发生像素残留情况。但是,如果统一图像 显示很长时间,就会在包围液晶的两个电极之间逐渐形成些许放电差别。这可能会导致 液晶在显示屏的某些区域蓄积。这样,在切换到新的视频画面时,就会残留有先前的图 像。包括 LCD 在内的所有显示器产品都可能会发生残影现象。这并非产品缺陷。

请遵照执行下列建议,以避免您的 LCD 显示器出现残影。

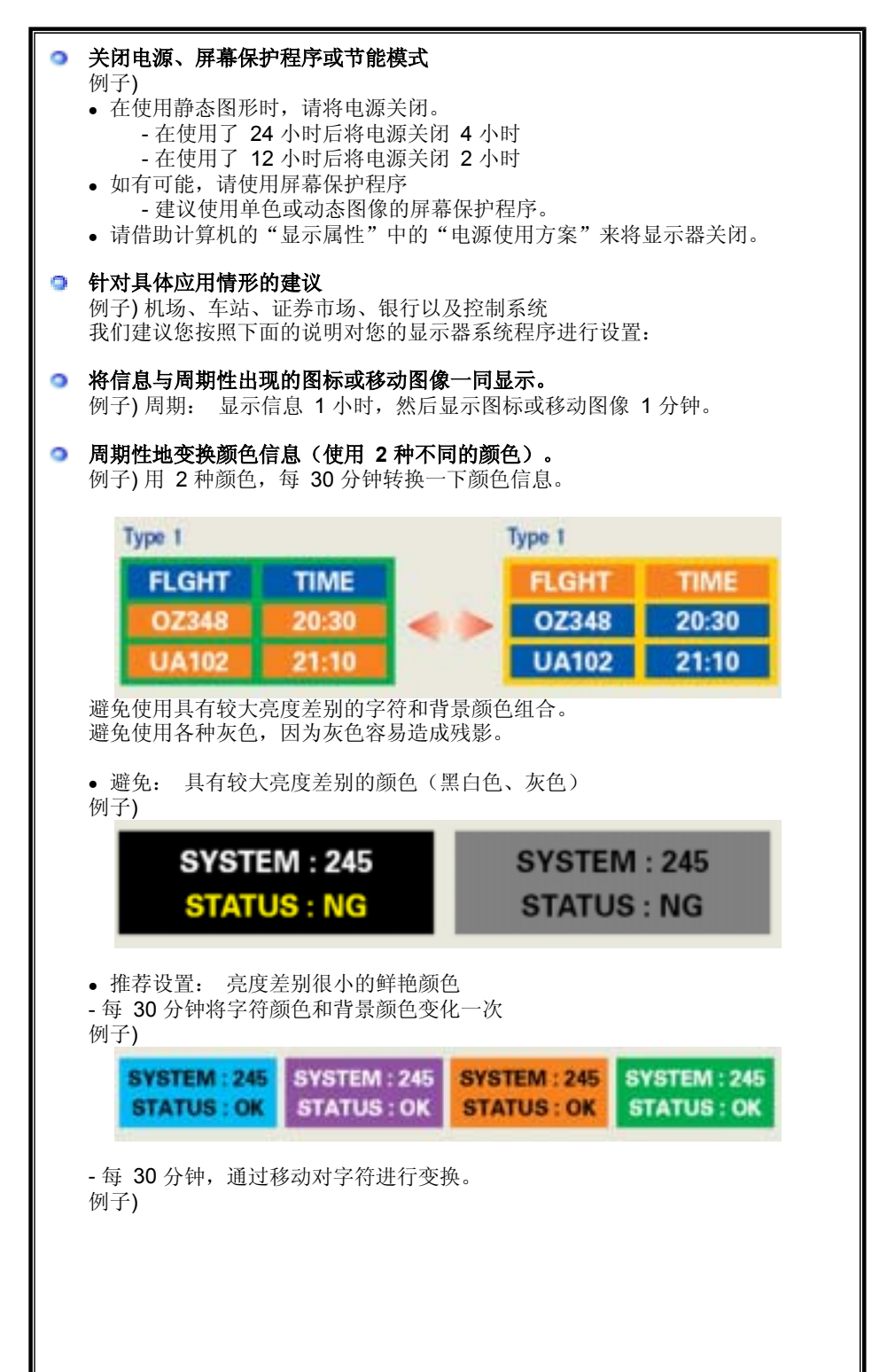

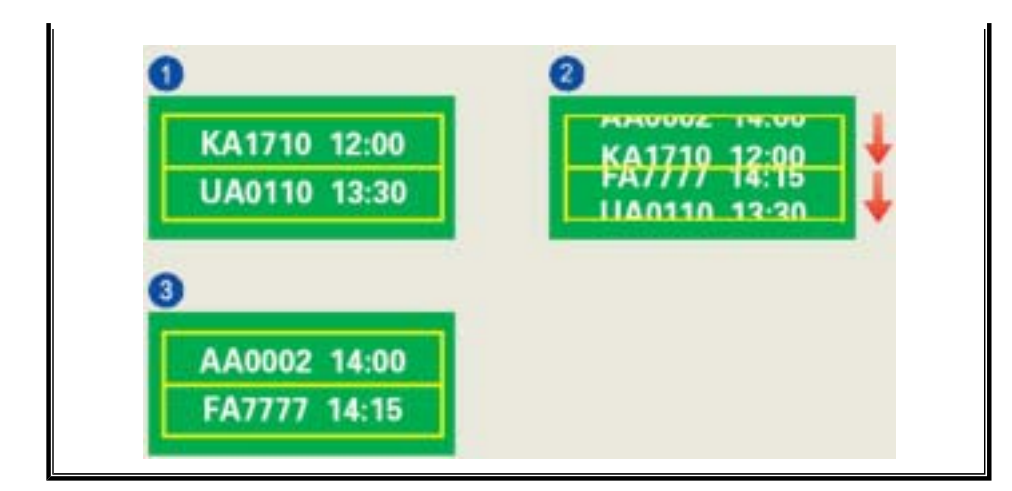

◎ 避免显示器出现残影的最好方法是,在您不用计算机或系统时,运行屏幕保护程序。

在正常条件下使用 LCD 平板显示器时,不会发生残影现象。 正常条件定义为不断变化的视频图形。 当 LCD 平板显示器以固定图形工作较长时间时 (12 小时以上),对像素中的液晶 (LC)进行操作的电极之间的电压可能会产生些许差 别。电极之间的压查会随着时间的推移而增加,促使液晶发生依赖。 此时,图形变换 时,就会看到前一图像。 为了避免这一现象,必须降低蓄积的压差。

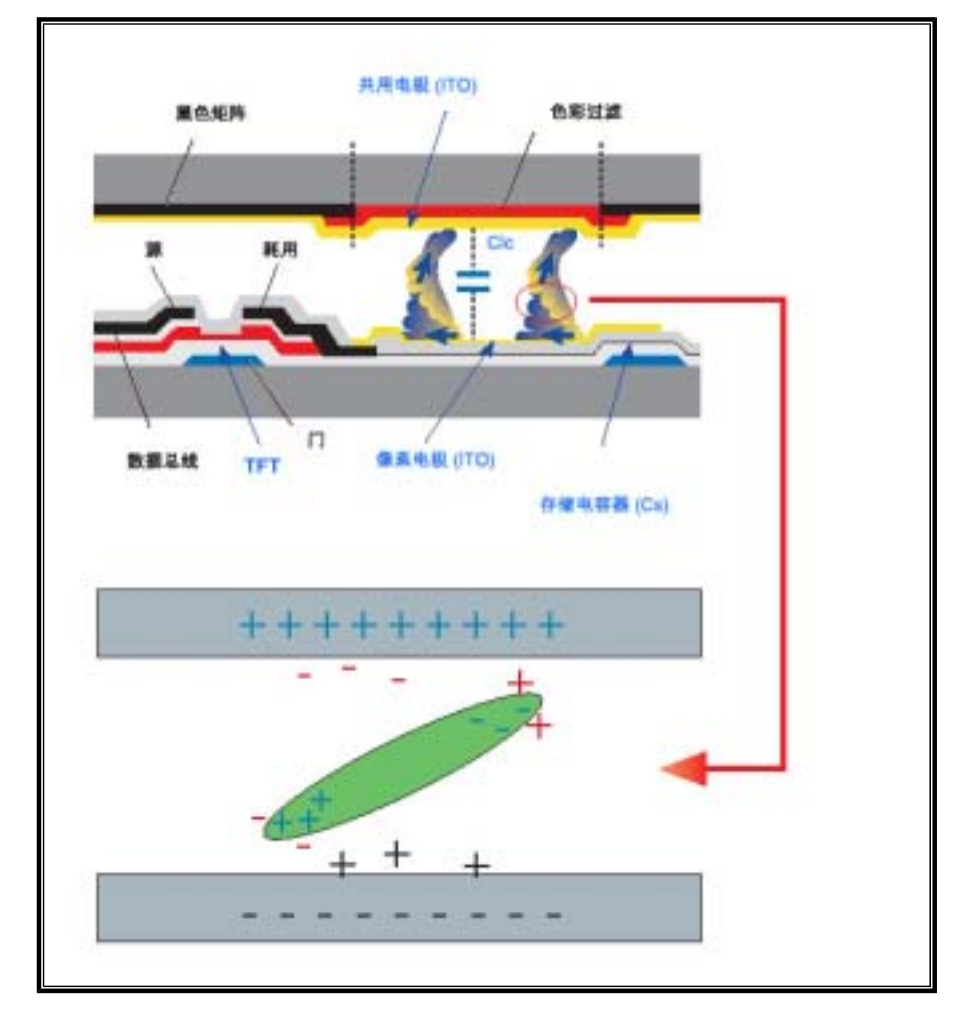

◎ 我们的 LCD 显示器满足 ISO13406-2 II 类像素缺陷标准。